# smartec S CLD 132 Trasmettitore di conducibilità

Manuale Operativo

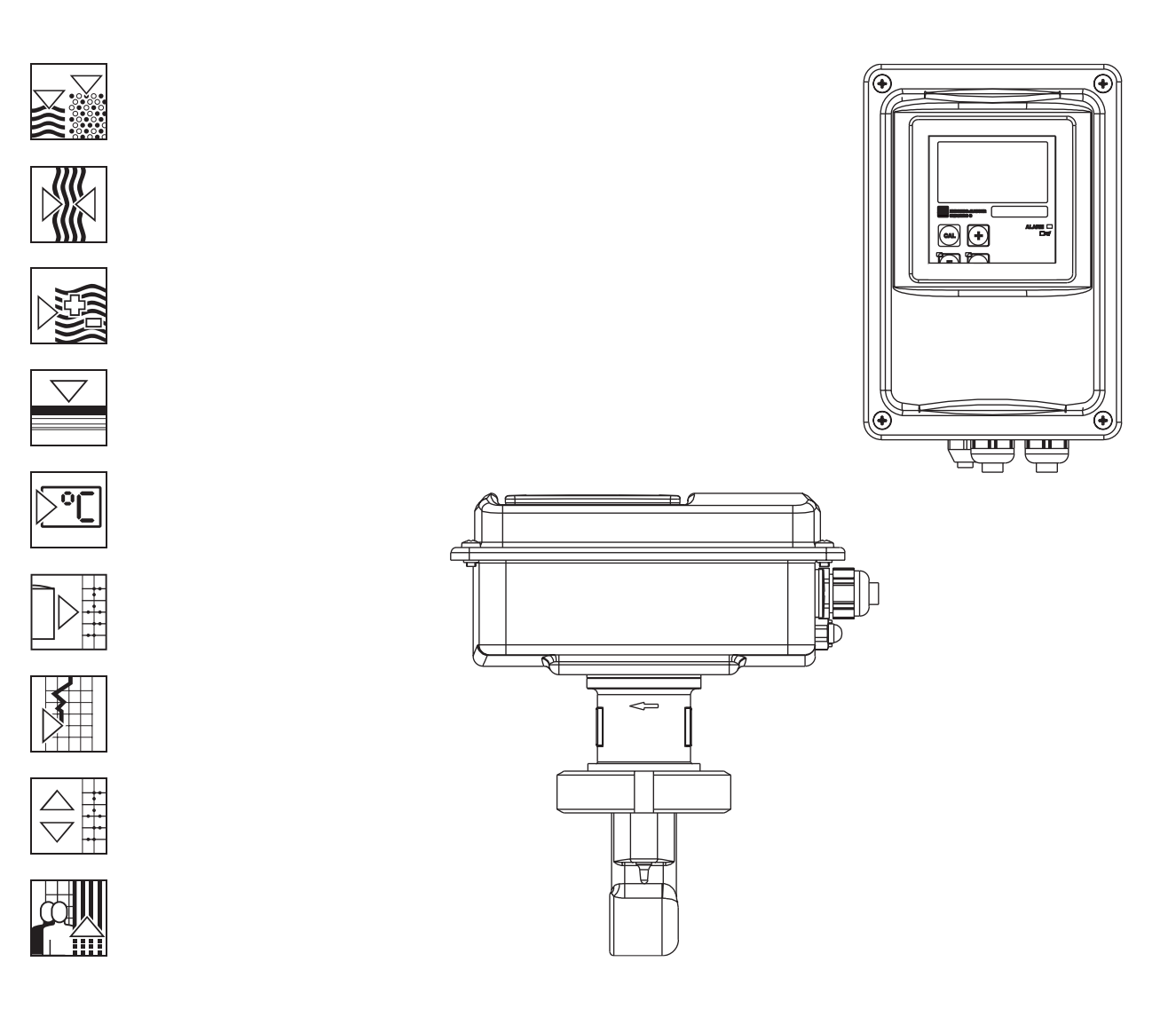

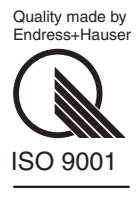

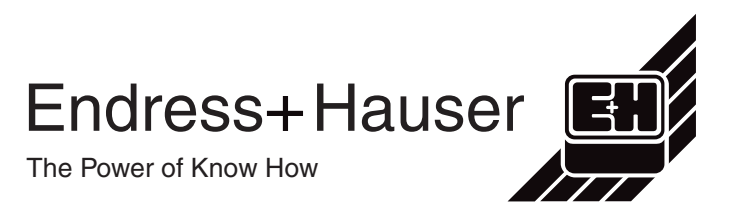

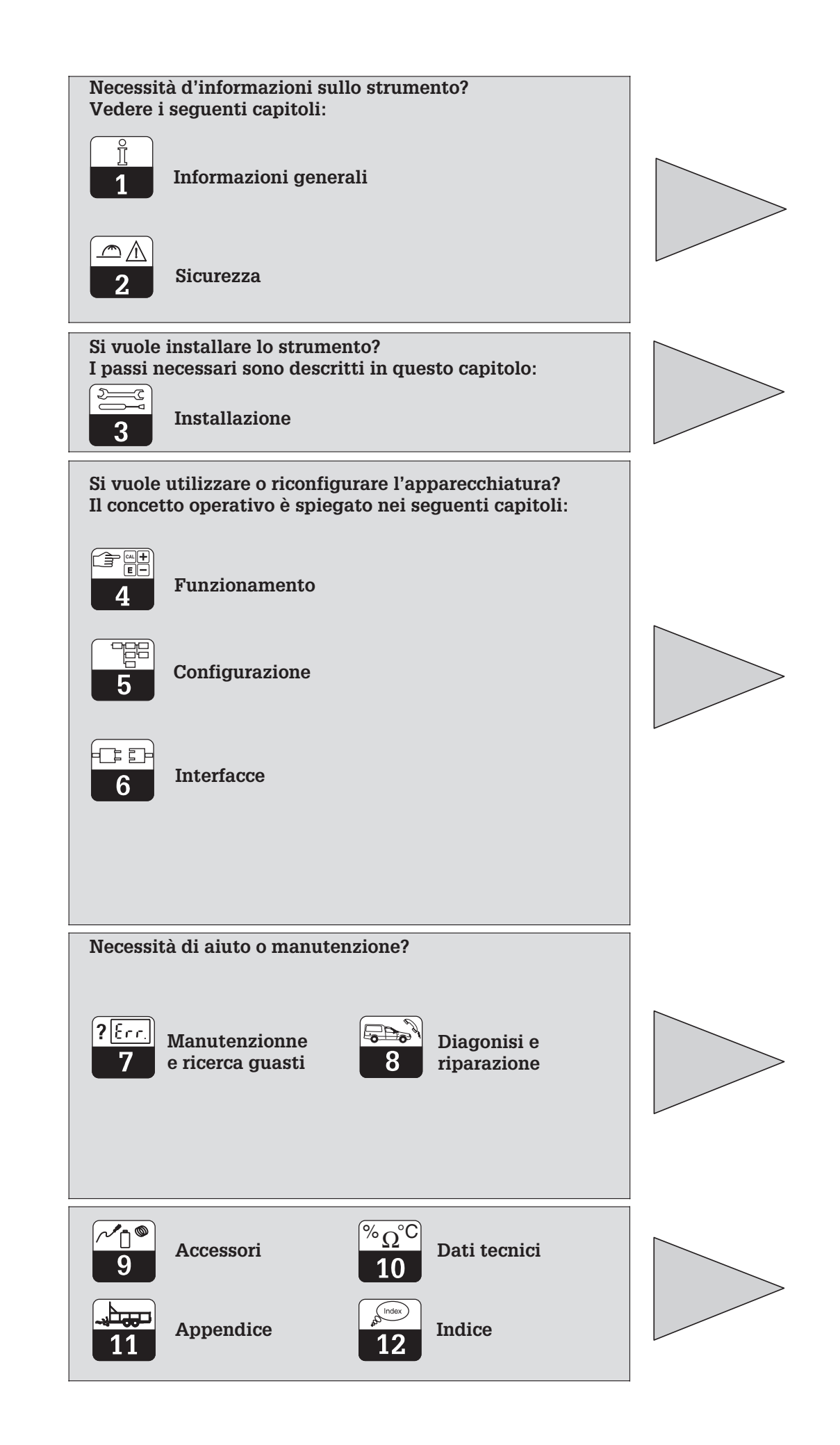

### Indice

| <b>1</b><br>1.1<br>1.2<br>1.3<br>1.4<br>1.5                                                             | Informazioni generali.<br>Simboli .<br>Immagazzinamento e trasporto .<br>Apertura dell'imballaggio .<br>Imballaggio e smaltimento .<br>Panoramica sul prodotto .                                                                                                    | <b>2</b><br>2<br>2<br>2<br>3                                                                                                    |
|----------------------------------------------------------------------------------------------------|----------------------------------------------------------------------------------------------------|----------------------------------------------------------------------------------------------------|
| <b>2</b><br>2.1<br>2.2<br>2.3<br>2.4<br>2.5                                                             | Sicurezza<br>Applicazioni .<br>Istruzioni di sicurezza generale .<br>Installazione, messa in marcia, funzionamento .<br>Monitoraggio e caratteristiche di sicurezza .<br>Immunità alle interferenze .                                                                                                    | <b>4</b><br>4<br>4<br>5<br>5                                                                                                    |
| <b>3</b><br>3.1<br>3.2<br>3.3<br>3.4<br>3.5                                                             | Installazione         Sistema di misura.         Dimensioni         Montaggio         Collegamenti elettrici         1         Connessione del sensore                                                                                                    | 6<br>7<br>8<br>2<br>5                                                                                                    |
| <b>4</b><br>4.1<br>4.2<br>4.3<br>4.4<br>4.5<br>4.6<br>4.7                                               | Funzionamento1Interfaccia operativa1Display1Tasti operativi.1Concetto operativo.1Codici di accesso2Visualizzazione durante la misura2Calibrazione.2                                                                                                    | .6<br>6<br>7<br>8<br>20<br>20                                                                                                    |
| <b>5</b><br>5.1<br>5.2<br>5.3<br>5.4<br>5.5<br>5.6<br>5.7<br>5.8<br>5.9<br>5.10<br>5.11<br>5.12<br>5.13 | Configurazione dello strumento.2Messa in marcia.2Configurazione del sistema2Uscite in corrente.2Funzioni di controllo.2Configurazione relè2Compensazione della temperatura3Misura di concentrazione.3Assistenza3L'assistenza E+H3Interfacce.3Calcolo del coefficiente di temperatura.4Commutazione remota del campo di misura (MRS)4 | 11<br>13<br>13<br>13<br>15<br>17<br>14<br>15<br>17<br>18<br>11<br>12<br>12<br>13<br>14<br>15<br>17<br>18<br>18<br>19<br>19<br>11<br>14<br>15<br>17<br>18<br>18<br>18<br>18<br>18<br>18<br>18<br>18<br>18<br>18 |
| 6                                                                                                    | Interfacce                                                                                                    | 5                                                                                                    |
| <b>7</b><br>7.1<br>7.2<br>7.3<br>7.4                                                                    | Manutenzione e ricerca guasti4Terminologia4Istruzioni di sicurezza4Ricerca guasti per problemi comuni4Soluzioni in base a messaggi d'errore.4                                                                                                    | 16<br>16<br>16<br>16                                                                                                    |
| <b>8</b><br>8.1<br>8.2<br>8.3<br>8.4<br>8.5<br>8.6<br>8.7                                               | Diagnosi e manutenzione correttiva5Terminologia5Istruzioni di sicurezza5Diagnosi5Manutenzione correttiva del modello Smartec CLD 1325Ordini per parti di ricambio5L'assistenza "Optoscope"5Manutenzione correttiva del sistema di misura5                                                                                            | 51<br>51<br>53<br>55<br>56<br>56                                                                                                    |
| 9                                                                                                    | Accessori 5                                                                                                    | 8                                                                                                    |
| 10                                                                                                    | Dati tecnici                                                                                                    | i9                                                                                                    |
| 11                                                                                                    | Appendice                                                                                                    | 3                                                                                                    |

## 1 Informazioni generali

### 1.1 Simboli

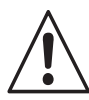

Attenzione:

Questo simbolo indica pericoli che, se non considerati, possono causare serie lesioni e danni all'attrezzatura.

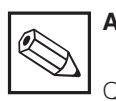

Avviso:

Questo simbolo evidenzia importanti informazioni. Ignorare questo avviso può causare malfunzionamenti.

### 1.2 Immagazzinamento e trasporto

Il materiale d'imballaggio utilizzato per immagazzinare o trasportare il trasmettitore deve avere caratteristiche antiurto. Una protezione ottimale è garantita dall'imballaggio originale.

Bisogna assicurarsi che sia idoneo alle condizioni ambiente (v. Dati tecnici).

### 1.3 Apertura dell'imballaggio

Controllare che l'imballaggio ed i contenuti non siano danneggiati! Informare il trasportatore in caso di danni. La merce danneggiata deve essere conservata sino al chiarimento del caso.

Verificare che la consegna sia completa e che corrisponda ai documenti di spedizione e all'ordine (vedere la targhetta d'identificazione per modello e versione).

La consegna comprende:

- Trasmettitore modello CLD 132
- Manuale operativo BA 207C/07/it
- Set morsettiera a striscia

### 1.4 Imballaggio e smaltimento

Imballare correttamente il trasmettitore per un utilizzo futuro. Una protezione ottimale è assicurata dall'imballaggio originale. Rispettare le leggi locali per lo smaltimento. Conservare l'imballaggio originale per futuri immagazzinamenti o spedizioni.

Per qualsiasi informazione, consultare il fornitore o l'ufficio commerciale Endress+Hauser più vicino (v.indirizzi sul retro di copertina di questo manuale operativo).

LD132E01.CHP

### 1.5 Panoramica sul prodotto

E' possibile identificare la versione dello strumento dal codice d'ordine riportato sulla targhetta di identificazione.

|                       | S+HAUSER                          |
|-----------------------|-----------------------------------|
| Codice d'ordine/Or    | rder code: CLD 132-PCS110AB       |
| N. di serie/ serial n | 10. :123456 Codici/Codes:         |
| Campo di misura/n     | neasuring range : 10 μS2000 mS/cm |
| Temperatura/tempe     | erature : -10+150 °C              |
| Uscita 1/output 1     | : 0/420 mA                        |
| Uscita 2/output 2     | : 0/420 mA                        |
| Rete/mains            | : 230 VAC 50/60 Hz 7,5 VA         |
| Classe protez./prot   | t. class : IP67                   |
| Temp. ambiente/an     | nbient temp. : 0+55 °C            |
|                       | TYPLD132.0                        |

Fig. 1.1 Targhetta del CLD 132

### Smartec S CLD 132

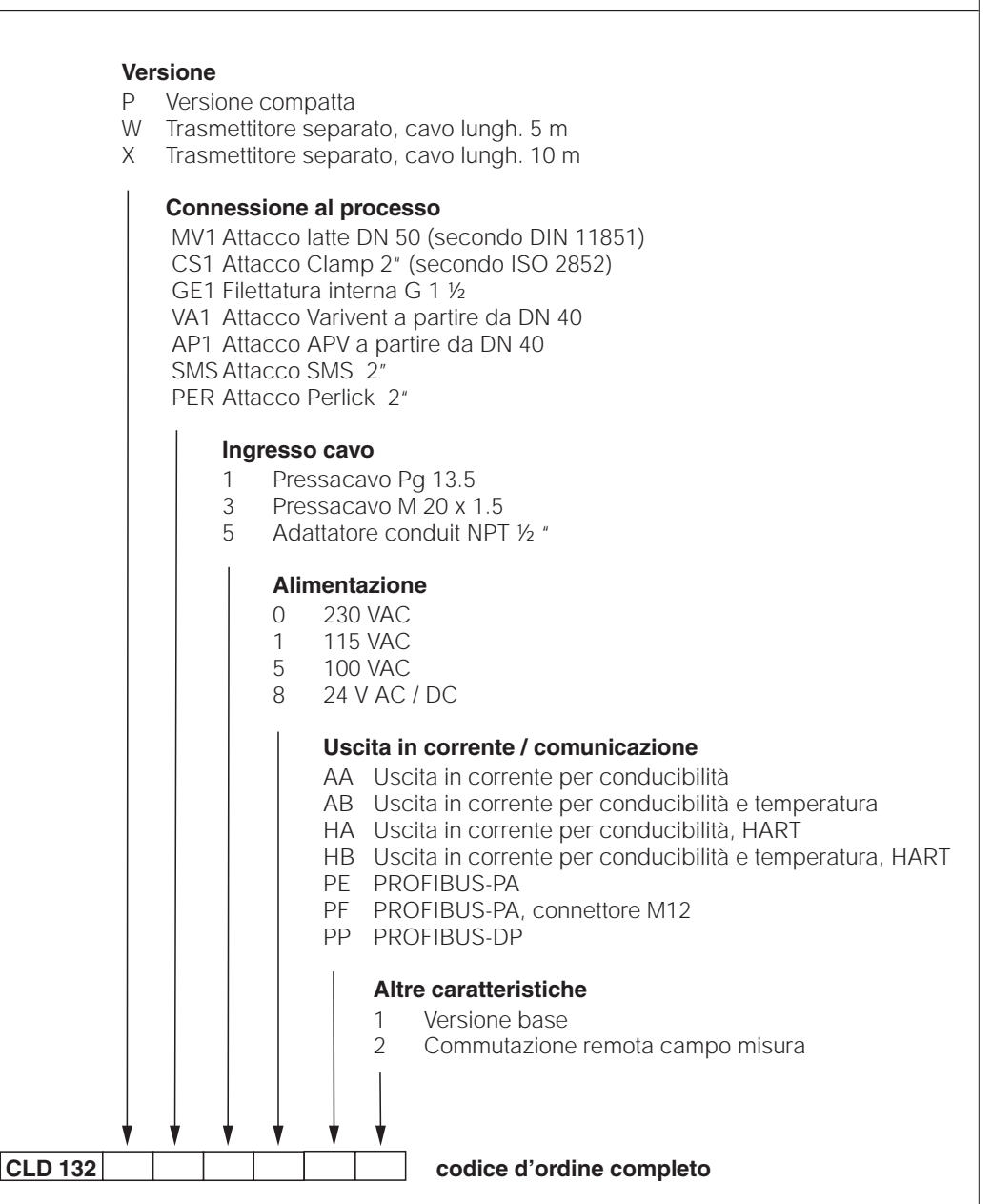

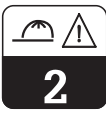

### 2 Sicurezza

### 2.1 Applicazioni

Il trasmettitore Smartec S è un'unità testata sul campo ed affidabile, usata per determinare la conducibilità di prodotti liquidi.

### 2.2 Istruzioni generali di sicurezza

Quest'apparecchiatura è stata prodotta per funzionare in sicurezza secondo lo stato dell'arte della tecnologia di processo, conformemente alle vigenti normative ed agli standard europei (v. Dati tecnici). Presenta un'esecuzione secondo EN 61010-1 ed è uscita dalla produzione garantita in perfette condizioni.

Tuttavia, se usata impropriamente o per scopi diversi da quello supposto, può diventare pericolosa, ad es. a causa di una connessione sbagliata. Il modello Smartec S è particolarmente idoneo per applicazioni nell'industria alimentare.

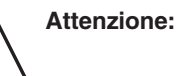

- Un impiego di questo strumento, diverso da quello descritto in questo manuale, può compromettere la sicurezza ed il funzionamento del sistema di misura ed è, quindi, sconsigliato.
- Gli avvisi ed i simboli di questo manuale operativo devono essere sempre rispettati!

### 2.3 Installazione, messa in marcia, funzionamento

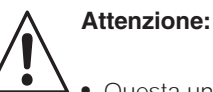

 Questa unità può essere installata, connessa elettricamente, configurata, comandata ed assistita solo da personale debitamente istruito ed autorizzato dal responsabile del sistema.

- L'addetto deve conoscere questo manuale operativo e deve seguire fedelmente le istruzioni qui descritte.
- Assicurarsi che il tipo di alimentazione si accordi ai dati specificati sulla targhetta di identificazione prima di connettere lo strumento ad una fonte di corrente.
- Bisogna predisporre un congegno vicino all'apparecchiatura per poterla escludere dalla rete.
- Verificare che tutte i collegamenti siano stati eseguiti correttamente prima di alimentare il sistema.

- L'attrezzatura danneggiata, che può diventare pericolosa, non deve essere utilizzata e deve essere chiaramente identificata come difettosa.
- Qualsiasi ricerca guasti del sistama di misura deve essere eseguito esclusivamente da personale autorizzato ed addestrato.
- Se il guasto non è rimediabile, l'apparecchiatura deve essere esclusa dal funzionamento e fermata in modo da evitare avviamenti accidentali.
- Le riparazioni non descritte in questo manuale operativo possono essere eseguite solamente presso il Centro di Produzione oppure dall'Assistenza Endress+Hauser.

### 2.4 Monitoraggio e caratteristiche di sicurezza

#### Caratteristiche di sicurezza

#### Caratteristiche di monitoraggio

Il trasmettitore è protetto da influenze esterne e danneggiamenti grazie alle seguenti caratteristiche esecutive:

- Robusta custodia in acciaio
- Grado di protezione fornito dal sistema di tenuta: IP 67
- Resistenza UV

### 2.5 Immunità alle interferenze

Questo strumento è stato esaminato, per la compatibilità elettromagnetica, in riferimento agli standard europei impiegati nelle applicazioni industriali. E' protetto dalle interferenze elettromagnetiche grazie ad appropriate soluzioni costruttive.

Nel caso di errore del sistema o di mancanza di alimentazione, il relè segnala una condizione d'allarme (se R1 è stato configurato come contatto d'allarme).

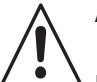

### Attenzione:

L'immunità alle interferenze qui specificata è valida solo per unità connesse come descritto in questo manuale operativo. LD132E02.CHP

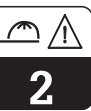

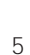

## 3 Installazione

Seguire la seguente procedura per un'installazione completa del punto di misura :

Versione compatta:

- Installazione del trasmettitore compatto sul punto di misura (v. cap. 3.3.1)
- Collegamenti elettrici (v. cap. 3.4)
- Messa in marcia del trasmettitore compatto (v. cap. 5)

### 3.1 Sistema di misura

Il sistema di misura completo comprende:

- Il trasmettitore Smartec S CLD 132
- Il sensore di conducibilità CLS 52 con un sensore di temperatura integrato ed un cavo non separabile oppure
- la versione compatta con integrato un sensore di conducibilità

Trasmettitore separato:

- Montaggio del trasmettitore (v. cap. 3.3.2)
- Cavo di connessione e sensore (v. 3.3.2 e 3.5)
- Collegamenti elettrici (v. cap. 3.4)
- Start up del punto di misura (v. cap. 5).

Opzioni per la versione separata:

- Cavo di estensione CLK 5
- Cassetta di collegamento VBM
- Kit di montaggio per installazione in tubazione

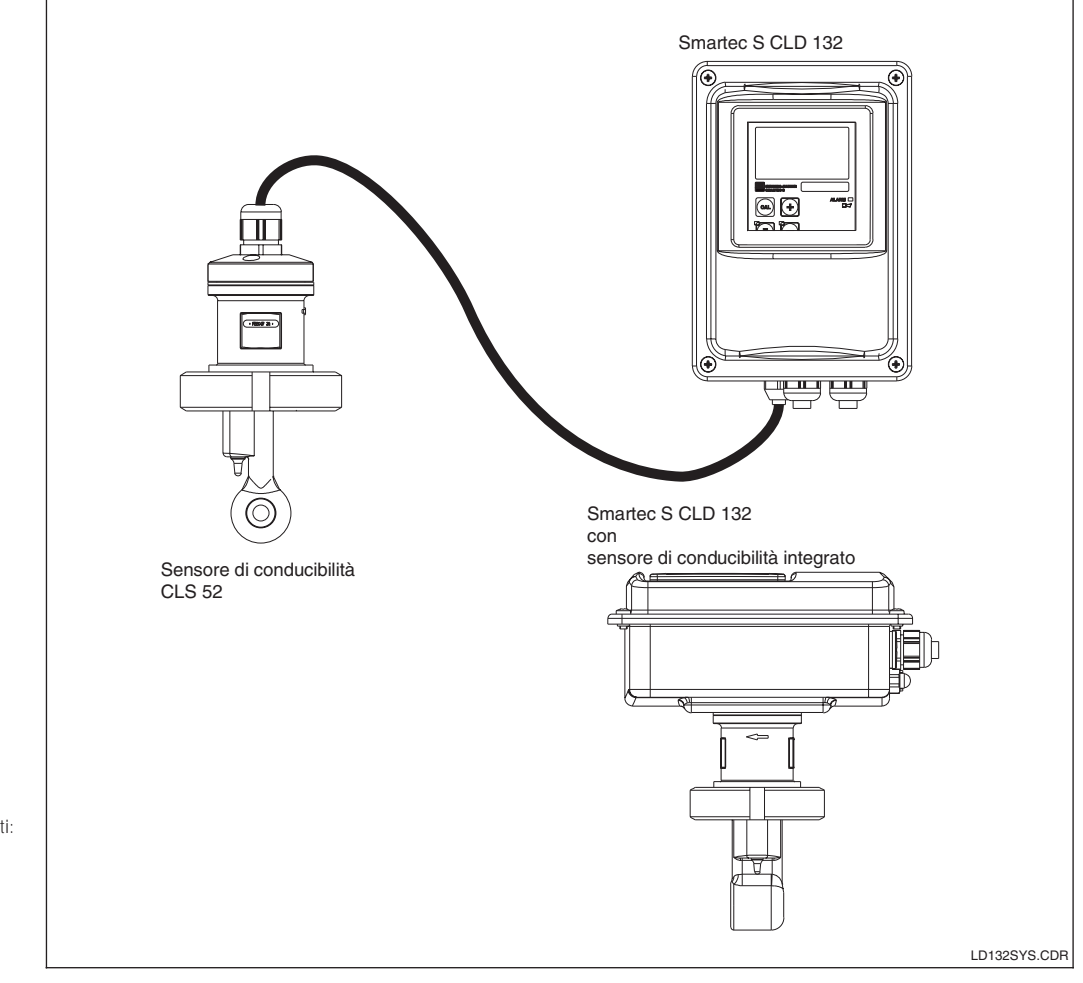

Sistemi di misura completi: Smartec S CLD 132 in versione trasmettitore separato; Versione compatta con integrato sensore di conducibilità

Endress+Hauser

Fig. 3.1

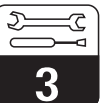

LD132E03.CHP

### 3.2 Dimensioni

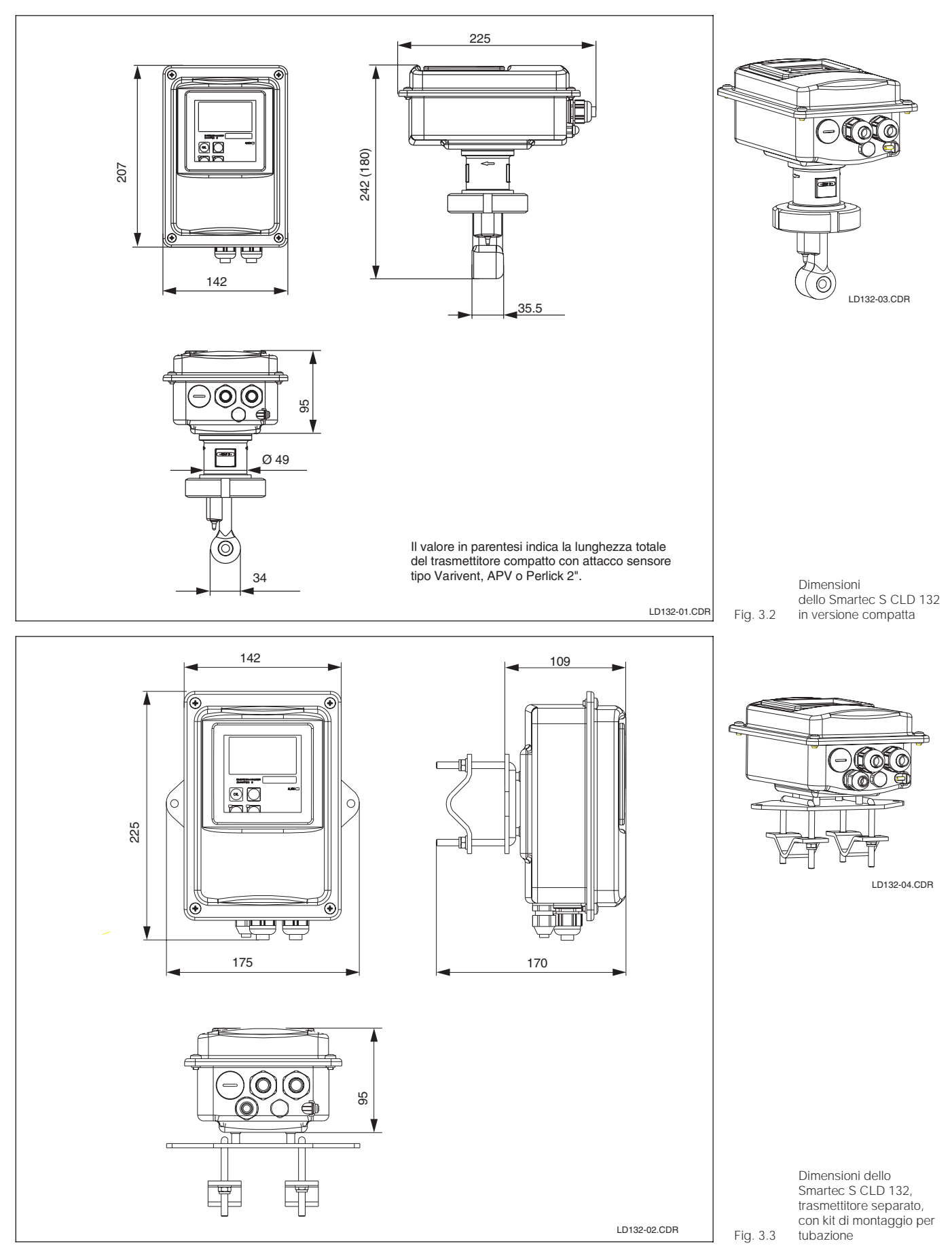

### 3.3 Montaggio

#### 3.3.1 Versione compatta

Per la versione compatta sono disponibili diverse connessioni al processo idonee a tutte le comuni condizioni d'installazione. Il trasmettitore viene installato sul punto di misura con idoneo attacco al processo.

#### Tipi di attacco

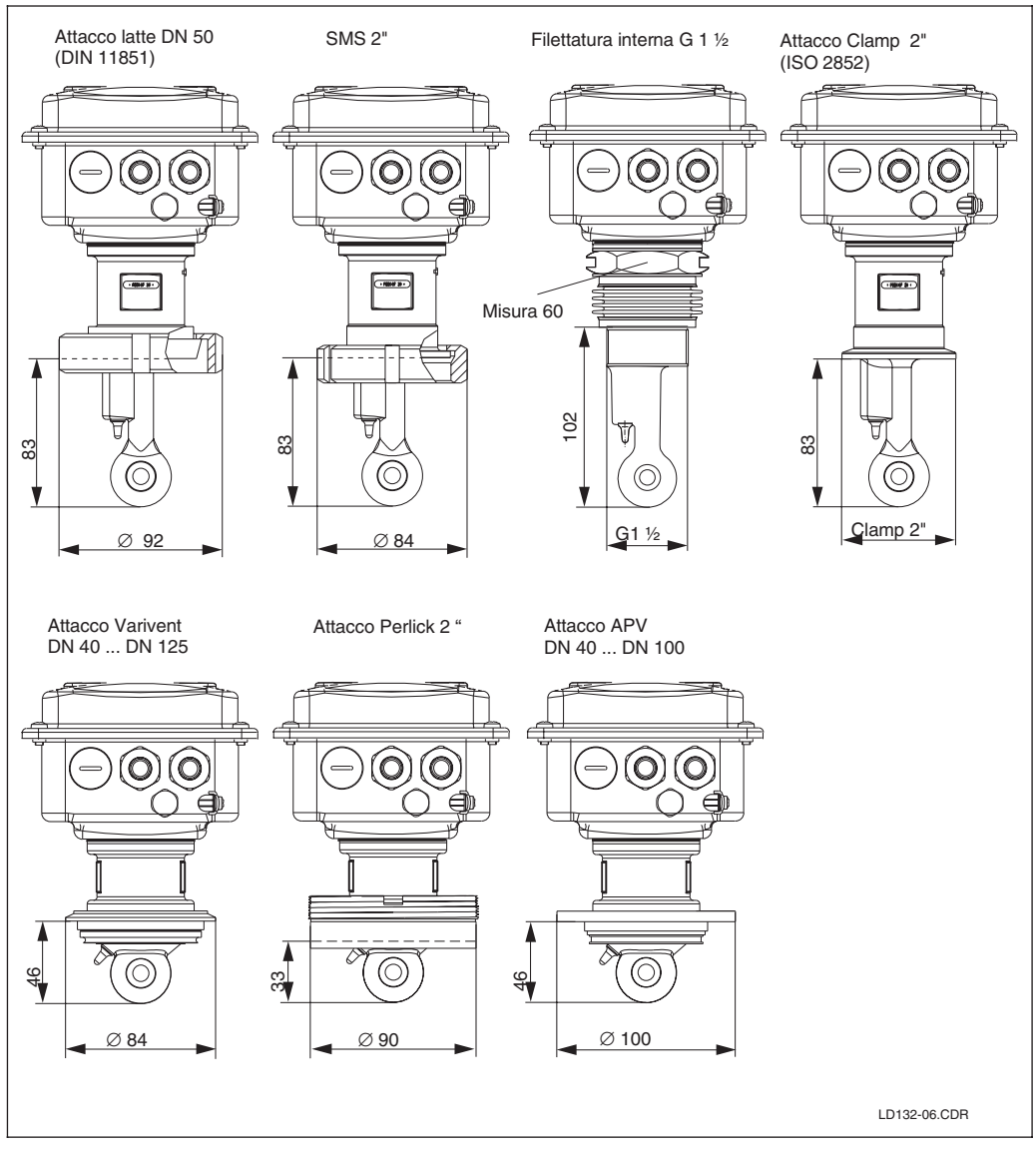

Connessioni al processo per lo Smartec S CLD 132 Fig. 3.4 in versione compatta

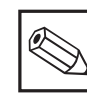

Avviso:

La flangia per la tubazione od il serbatoio deve essere fornita dall'utilizzatore.

LD132E03.CHP

کی ع

### Installazione in condotte con portata media

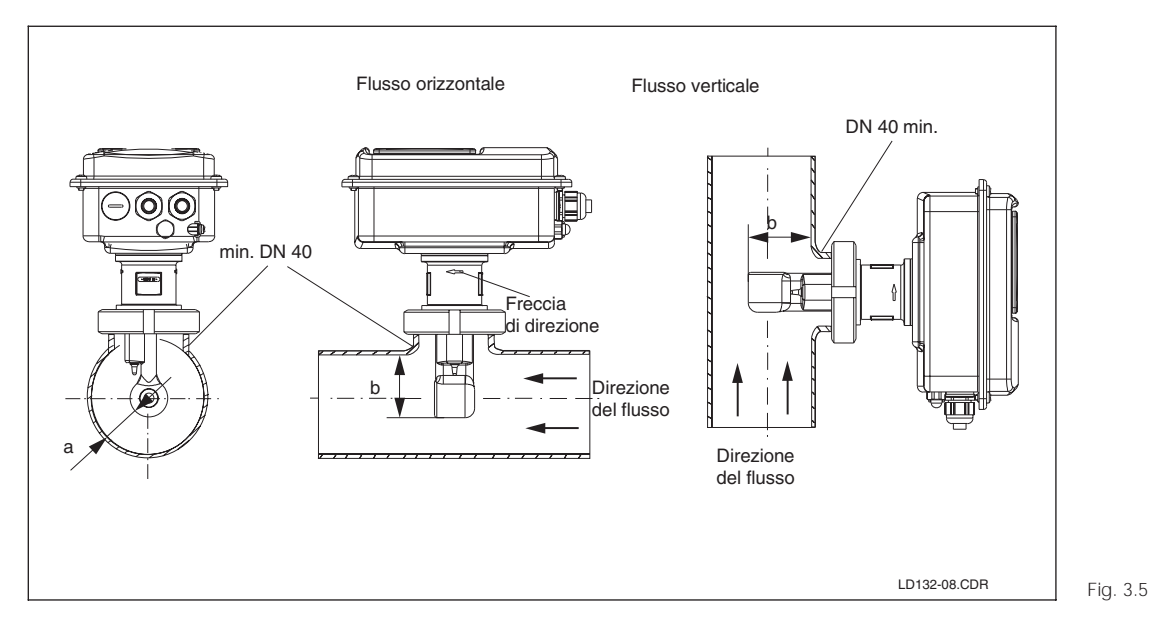

Installazione della versione compatta Smartec S CLD 132 in tubazione con portata media

#### Fattore d'installazione

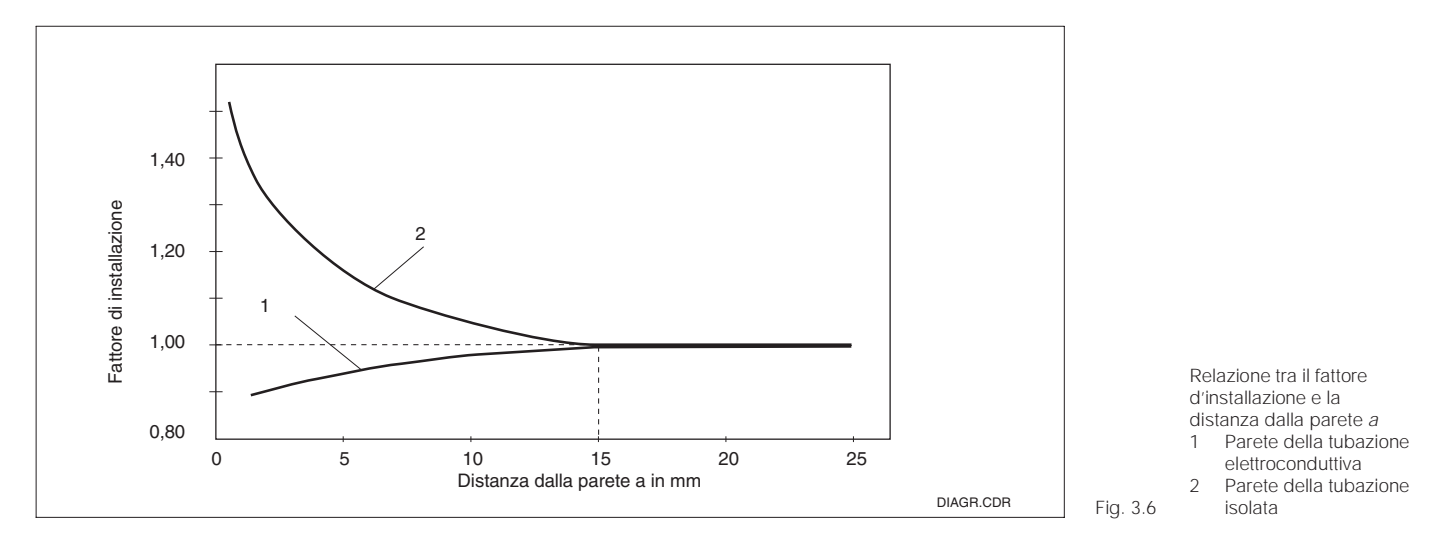

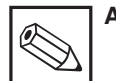

#### Avviso:

- La freccia direzionale posta sul sensore facilita l'orientamento secondo la direzione del flusso.
- Scegliere una profondità d'immersione del sensore nel mezzo, tale che il corpo della bobina risulti completamente immerso.
- Quando si utilizza la versione compatta, si raccomanda di rispettare i limiti di temperatura del mezzo e dell'ambiente (v. Dati tecnici, Fig.11.1).
- Il fattore d'installazione può essere ignorato (f = 1) se la distanza dalla parete è sufficiente, ad es. a > 15 mm..

Se la distanza dalla parete è inferiore, il fattore d'installazione aumenta, nel caso di tubazioni elettricamente isolate (f > 1), mentre diminuisce per tubazioni elettroconduttive (f < 1); v. Fig. 3.6.

Il calcolo del fattore d'installazione è al cap. 5.11 Calibrazione.

#### 3.3.2 Versione separata

### Montaggio a parete

Per montaggio a parete, fissare la piastra di montaggio alla parete eseguendo i fori come previsto. Supporti e viti devono essere forniti dall'operatore.

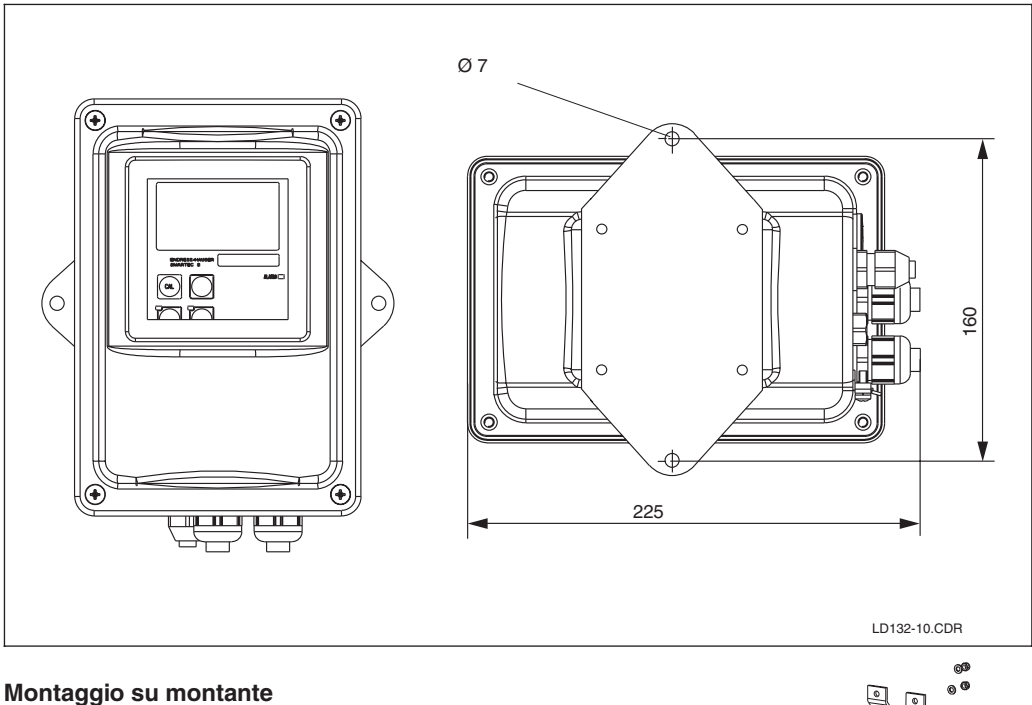

Montaggio a parete dello Smartec S CLD 132 Fig. 3.7

Il kit di montaggio per installare la custodia su tubi orizzontali o verticali (max. Ø 60 mm) è disponibile come accessorio. Materiale: acciaio inossidabile 1.4301; nr. d'ordine: 50062121

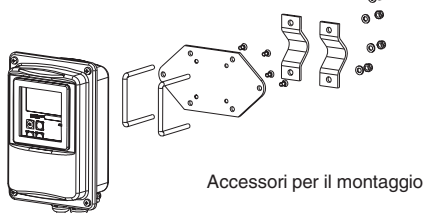

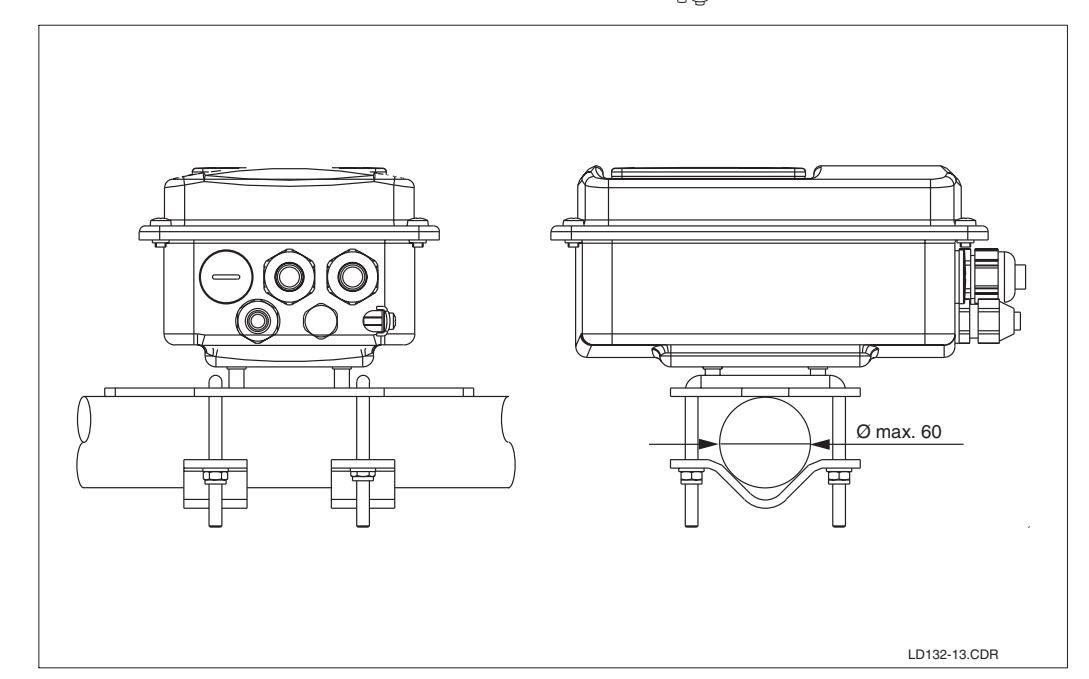

Montaggio su montante dello Smartec S CLD 132 Fig. 3.8

Installazione

LD132E03.CHP

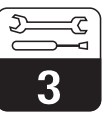

#### Sensori di conducibilità per il trasmettitore separato

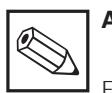

### Avviso:

Eseguire una calibrazione di zero in aria prima di installare il sensore (v. cap. 5.11). Assicurarsi che lo strumento sia pronto per il funzionamento (connesso alla rete ed al sensore).

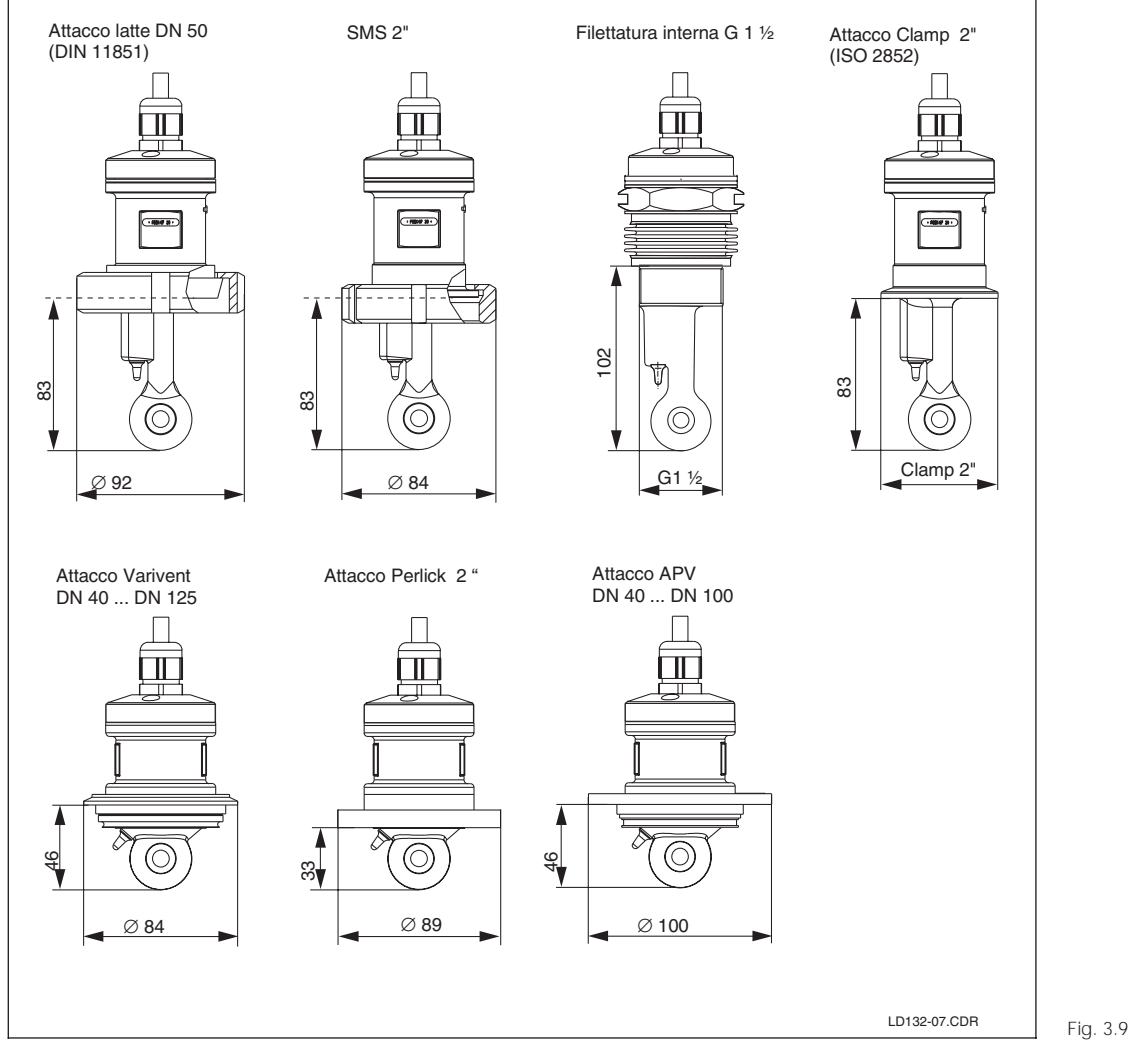

#### Connessioni al processo per il sensore di conducibilità CLS 52

#### Campo di misura

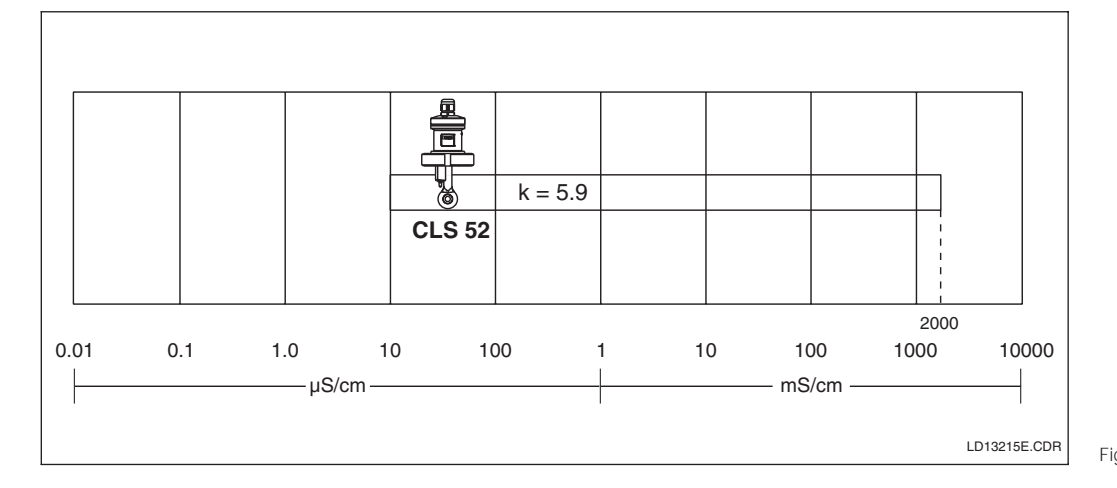

Campo di misura del sensore di conducibilità Fig. 3.10 CLS 52

#### 3.4 Collegamenti elettrici

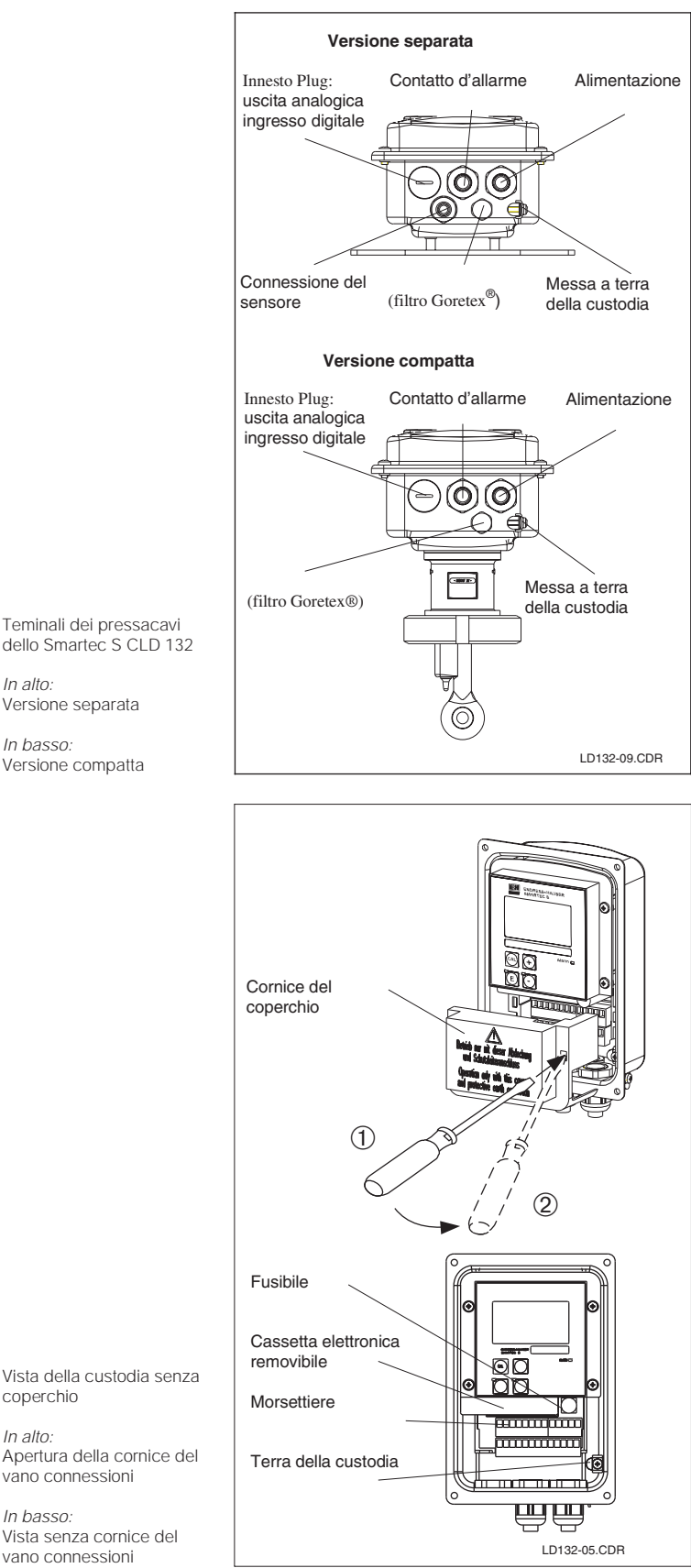

Procedere come segue per accedere ai collegamenti dello Smartec S CLD 132:

- Svitare le 4 viti Phillips della custodia e rimuoverla.
- Togliere il coperchio delle morsettiere. A questo scopo, introdurre il cacciavite nella cavità (①) come da Fig. 3.12 e spingere la linguetta verso l'interno. (2).
- Infilare i cavi nella custodia, attraverso i ٠ pressacavi liberi, seguendo l'assegnazione della morsettiera come in Fig. 3.11.
- Connettere i cavi d'alimentazione come dall'assegnazione della morsettiera in Fig. 3.13.
- Connettere il contatto d'allarme secondo . l'assegnazione della morsettiera in Fig. 3.13.
- Connettere la terra della custodia.
- Versione separata: Connettere il sensore secondo l'assegnazione della morsettiera in Fig. 3.16.
- Stringere saldamente i pressacavi. •

## Attenzione:

Non rimuovere il coperchio se l'apparecchiatura è alimentata!

dello Smartec S CLD 132 In alto:

Versione separata

In basso: Versione compatta Fig. 3.11

> Vista della custodia senza coperchio

In alto: Apertura della cornice del vano connessioni

In basso. Vista senza cornice del Fig. 3.12 vano connessioni

LD132E03.CHP

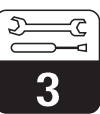

#### Schema di connessione

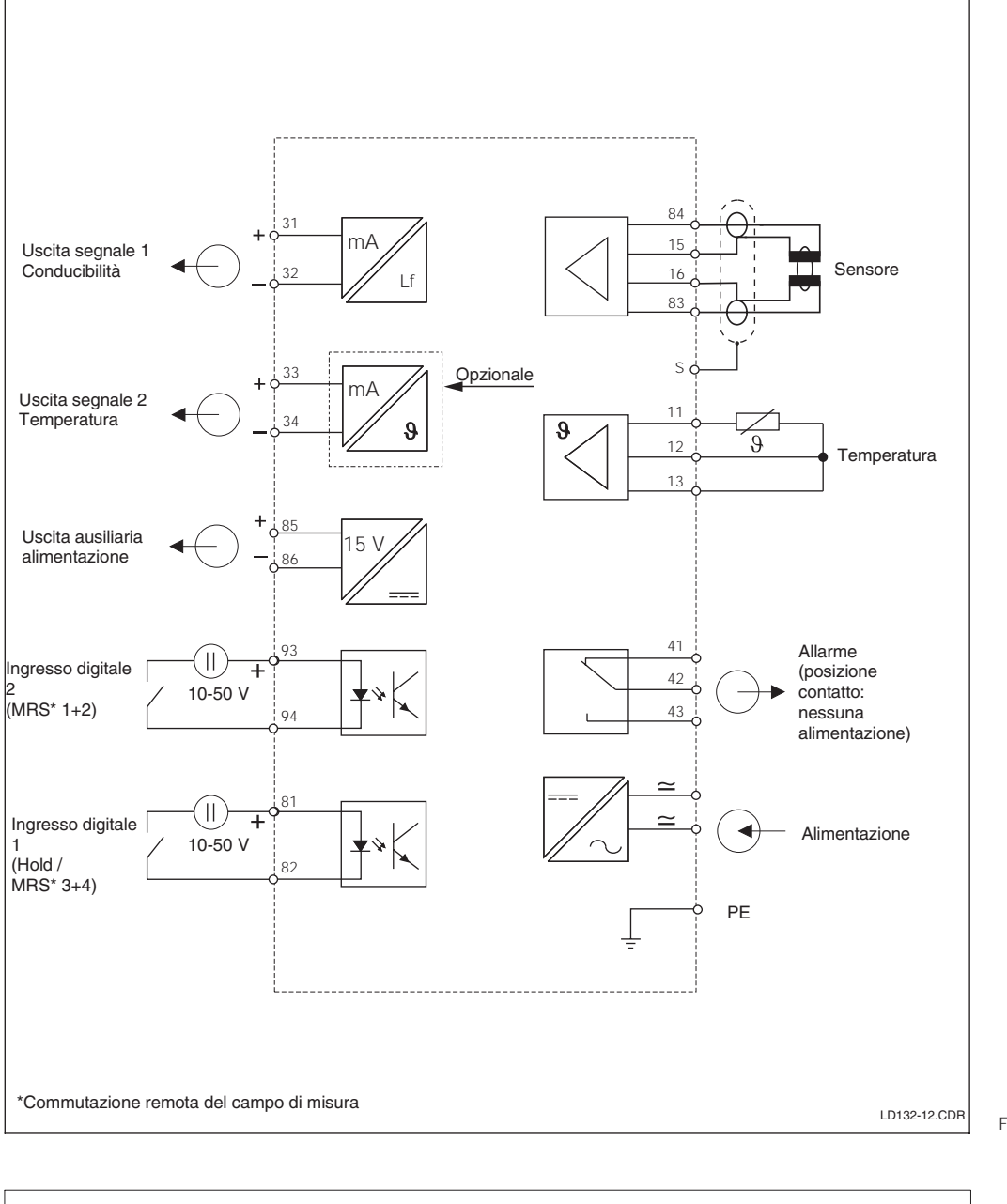

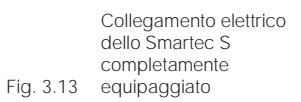

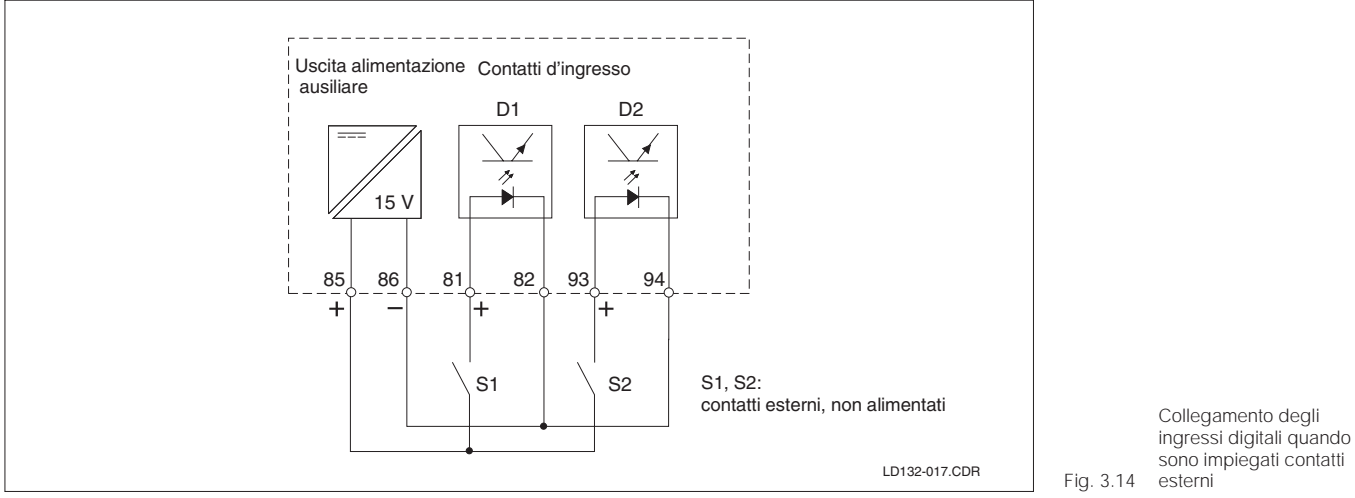

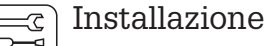

#### Targhetta adesiva della sezione dei collegamenti

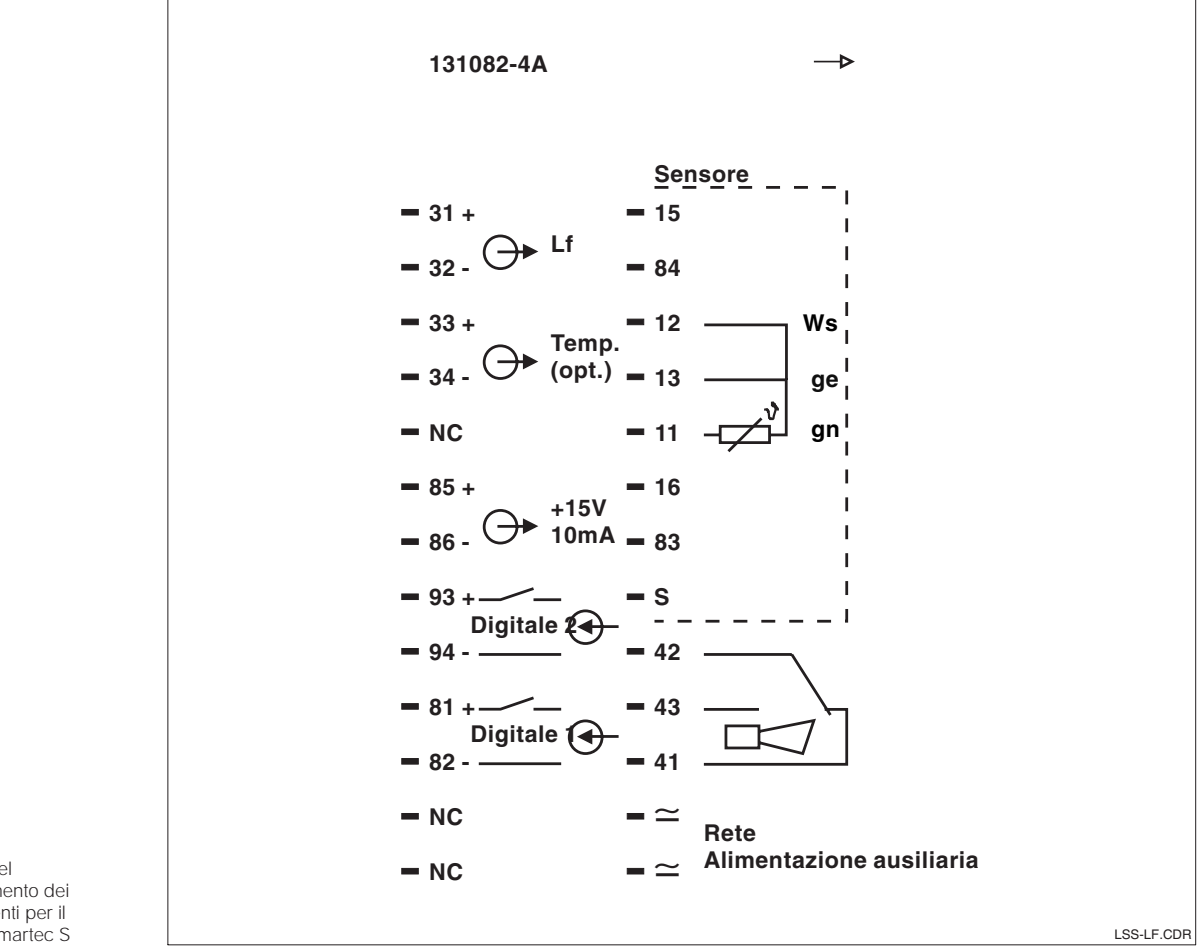

Adesivo del compartimento dei collegamenti per il Fig. 3.15 modello Smartec S

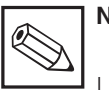

#### Nota:

La classe di protezione di questa apparecchiatura è I. La custodia metallica deve essere connessa con PE.

#### Cavi di misura da utilizzare

Schermo semiconduttore

verde (11)

bianco (12)

giallo (13)

In caso di versione separata, il sensore di conducibilità CLS 52 si connette tramite il cavo speciale schermato, multifilare CLK 5. Le istruzioni per il monaggio sono fornite con il cavo.

#### Struttura e terminali del cavo di misura

Schermo

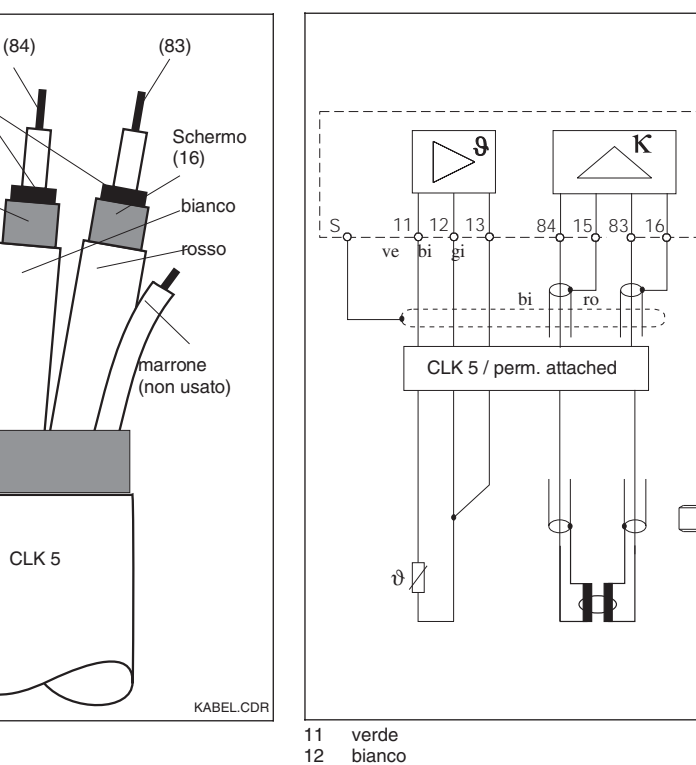

bianco

13 giallo

15 schermo del cavo coassiale bianco

Usare cassetta di collegamento VBM (v. cap.

9) per estendere il cavo di misura. La max.

lungh. del cavo, usando una cassetta di

collegamento, è di 55 m.

16 schermo del cavo coassiale rosso Connessione del sensore

LD132-14.CDR

Sinistra Struttura del cavo di misura CLK 5

Destra: Collegamento elettrico Fig. 3.16 del sensore CLS 52

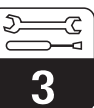

### 4 Funzionamento

### 4.1 Interfaccia operativa

L'interfaccia operativa è localizzata sotto al coperchio della custodia. Il display ed il LED d'allarme sono visibili attraverso la finestra di visualizzazione.

Per poter operare si deve aprire il coperchio della custodia svitando le 4 viti.

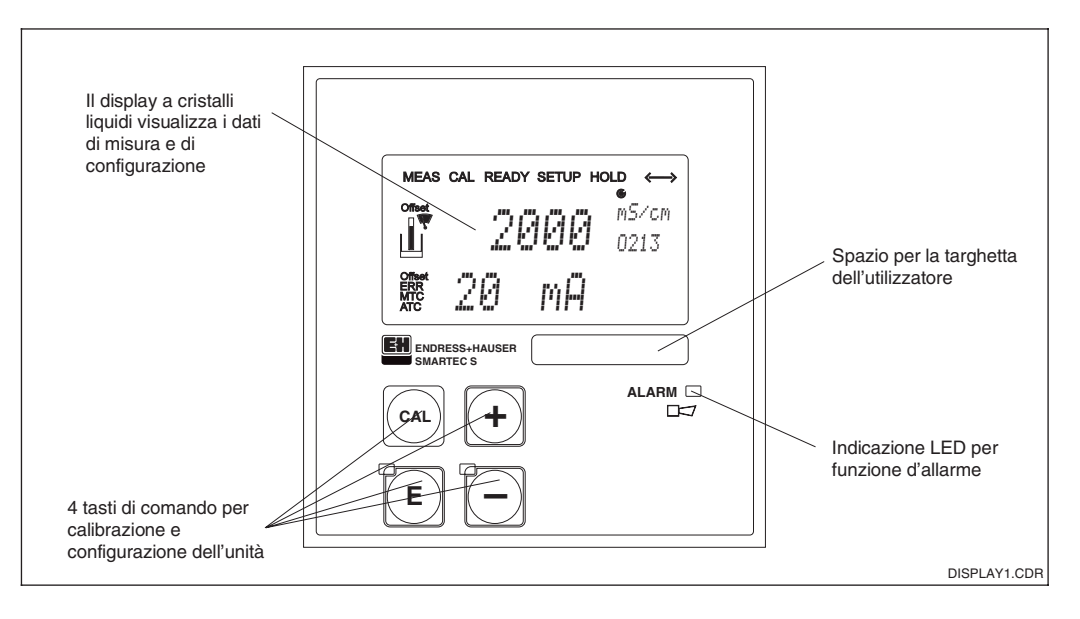

Elementi operativi dello Fig. 4.1 Smartec S CLD 132

### 4.2 Display

#### LED

ALARM 🗆 🗖

Indicazione d'allarme per continuo superamento della soglia, guasto del sensore di temperatura o errori di sistema (v. elenco errori al cap. 7)

#### Display a cristalli liquidi

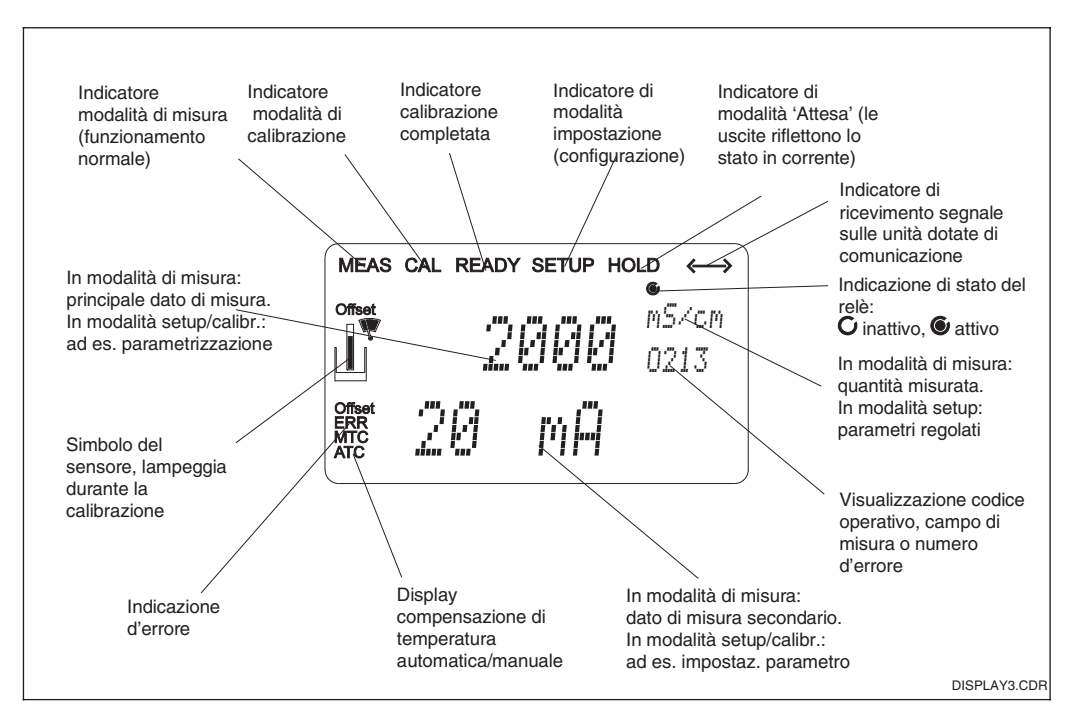

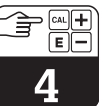

LD132E04.CHP

### 4.3 Tasti operativi

| CAL  |
|------|
| 0/12 |

### Tasto CAL

Premendo il tasto CAL, lo strumento è pronto a ricevere il codice di accesso per la calibrazione (impostazione fissata: 22 per la calibrazione o qualsiasi altro numero per vedere i dati di calibrazione). Confermare il procedimento con il tasto CAL. Usare il tasto CAL per continuare la taratura.

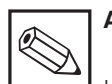

### Avviso:

I dati di calibrazione, impostati nel gruppo operativo C, sono quelli usati per calibrare.

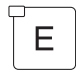

### Tasto ENTER

- Il tasto ENTER svolge diverse funzioni:
- Richiama i menu di opzioni dalla modalità di misura
- Viene usato per immagazzinare dati inseriti in modalità di setup
- Viene usato per iniziare la calibrazione (stessa funzione del tasto CAL)

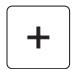

### Tasto PIU'

# -

### Tasto MENO

I tasti PIU' e MENO offrono le seguenti funzioni:

- Selezione di gruppi operativi.
- Impostazione di parametri e dati numerici (la velocità di impostazione aumenta se si tiene premuto il tasto).
- Commutazione a °F e soppressione della visualizzazione della temperatura (tasto PIU', v. cap. 4.6).
- Visualizzazione del valore di conducibilità non compensato (tasto PIU').
- Selezione per la visualizzazione di errori (tasto MENO, v. cap. 4.6).
- Visualizzazione del campo di misura in corrente (tasto MENO).

#### Opzione d'uscita

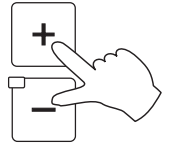

Premere contemporaneamente i tasti PIU' e MENO per ritornare al menu principale. Durante la calibrazione, questa combinazione dei tasti conduce direttamente alla fine della calibrazione. Premendo ancora una volta i tasti PIU' e MENO, l'unità ritorna in modalità di misura.

#### Blocco dell'hardware

Quando l'hardware è bloccato, i parametri / le impostazioni possono essere solo visualizzati, ma non stampati.

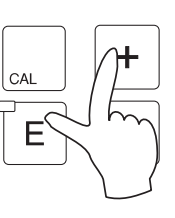

Premere simultaneamente i tasti PIU' ed ENTER per bloccare l'apparecchiatura. II (prompt del codice) visualizza il codice 9999.

#### Sbloccaggio dell'hardware

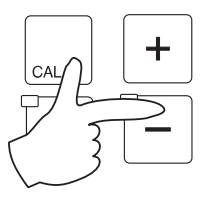

Per sbloccare, premere contemporaneamente i tasti CAL e MENO. II prompt del codice visualizza il codice 0.

### 4.4 Concetto operativo

#### Modalità operative

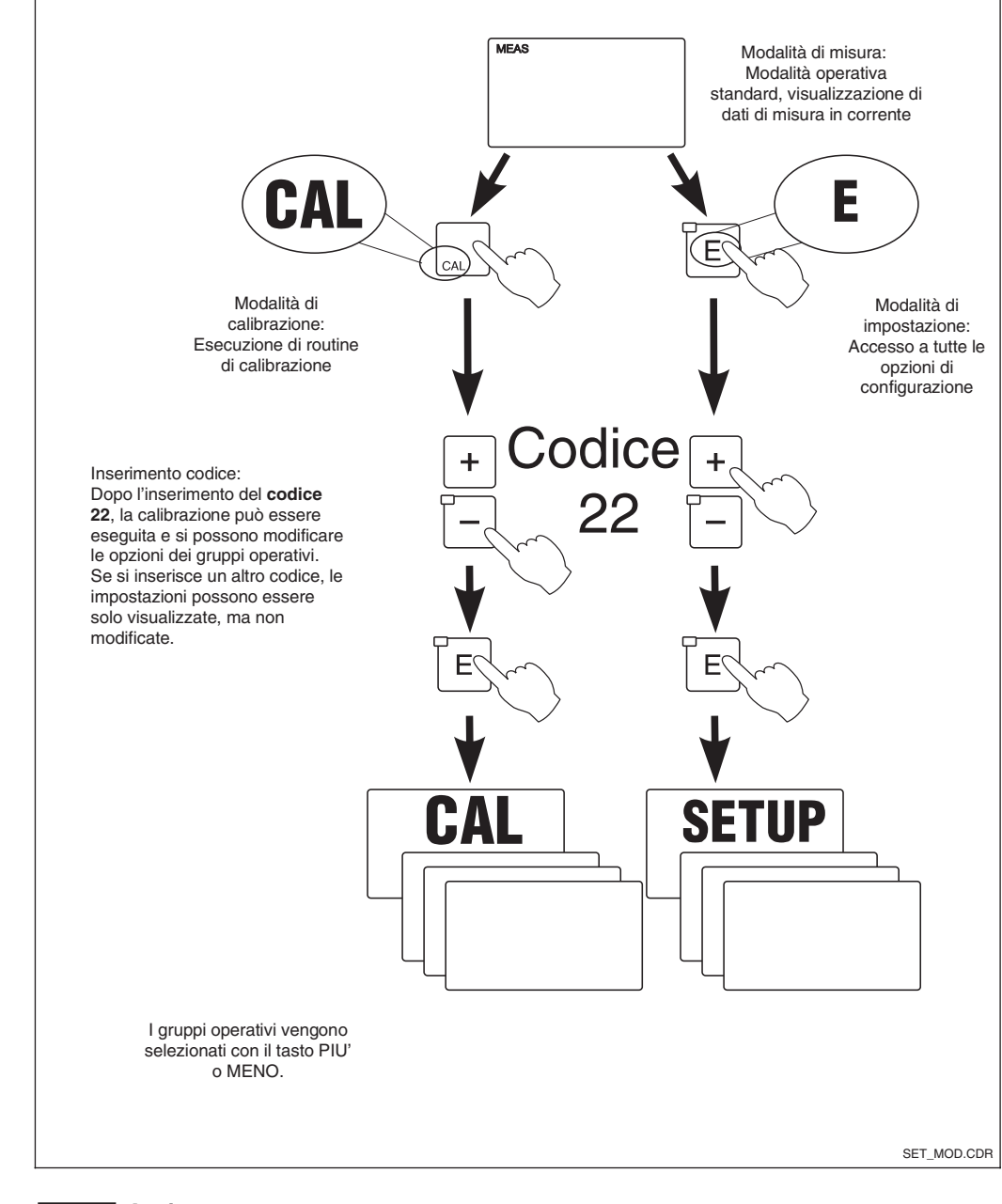

Fig. 4.3 Descrizione delle modalità operative

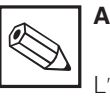

### 

L'utilizzatore può mettere funzioni e contatti in Hold durante la calibrazione e la configurazione (v. cap. 5.8, campo S2); la durata del tempo di Hold può essere anche variata.

LD132E04.CHP

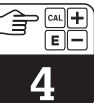

### Struttura a menu

Le funzioni di configurazione e calibrazione sono organizzate in una struttura a menu in base a gruppi operativi.

I gruppi operativi vengono selezionati in modalità di setup tramite i tasti PIU' e MENO. Il tasto ENTER serve per passare da un'opzione all'altra all'interno di un gruppo operativo.

I tasti PIU' e MENO sono usati per selezioni opzionali e di scrittura. Le scelte devono essere confermate premento il tasto ENTER. Questo permette anche l'accesso alla funzione successiva.

Premendo contemporaneamente i tasti PIU' e MENO si termina la programmazione (ritorno al menu principale).

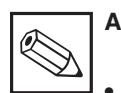

### Avviso:

- Se si esegue un cambiamento, ma non si conferma con il tasto ENTER, rimane l'impostazione precedente.
- Vedere l'appendice di questo manuale operativo per le generalità della struttura a menu dell'unità Smartec.

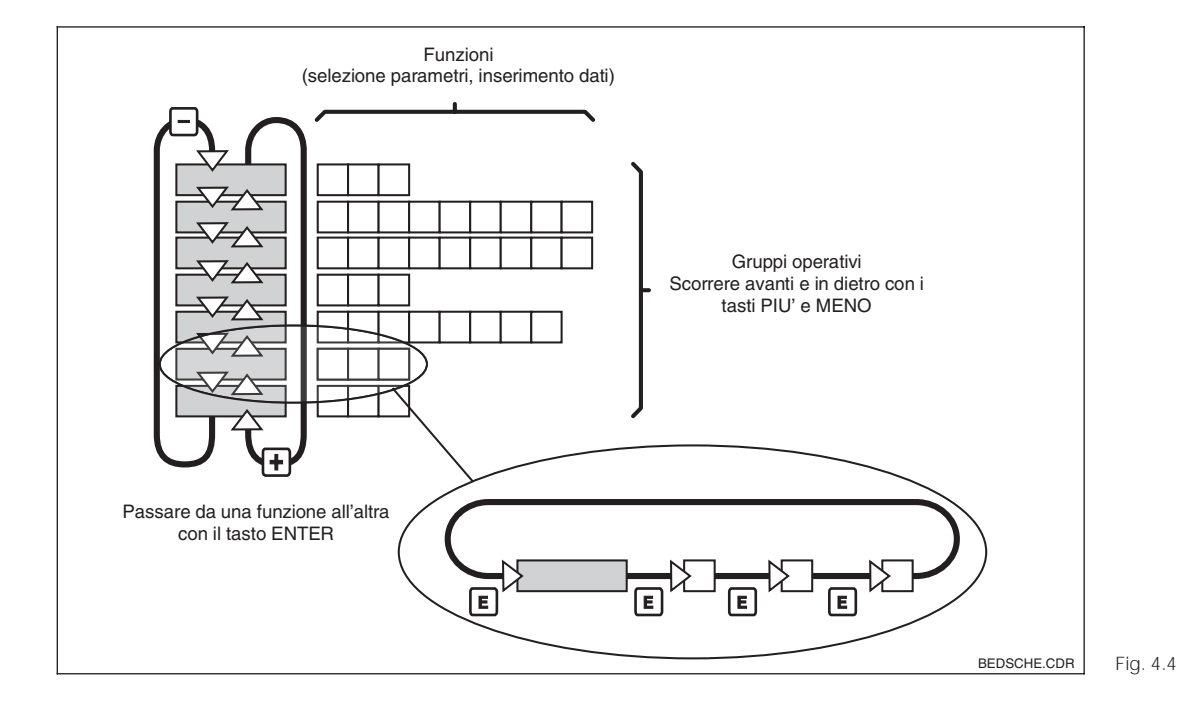

Rappresentazione schematica della struttura a menu dell'unità Smartec

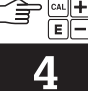

#### Funzione di attesa: "congelamento" delle uscite

L'uscita in errore può essere "congelata" in modalità di setup e durante la calibrazione, ad es. l'ultimo valore viene costantemente indicato. Il display visualizza il messaggio di "HOLD" (v. cap. 5.8 per l'opzione di attesa).

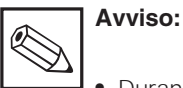

 Durante l'attesa in modalità di misura, il contatto andrà in posizione normale, se è stato configurato come contatto di soglia.

### 4.5 Codici di accesso

Il codice d'accesso dello strumento è fisso, e non può essere modificato.

- Tutti i codici: Accesso alla modalità di lettura, ad es.si possono vedere tutte le opzioni, ma non si possono modificare (accesso con tasto ENTER/CAL, v. Fig. 4.3).
- Codice 22: Accesso al menu di calibrazione (accesso tramite tasto CAL, v. Fig. 4.3).

### 4.6 Visualizzazione durante la misura

La visualizzazione delle misure può essere adattata in base alle necessità dell'utente.

Opzioni controllate dal tasto PIU':

- Il tasto PIU' serve per visualizzare la temperatura in °F anzichè °C.
- Premendo una seconda volta il tasto PIU' si sopprime la visualizzazione della temperatura.
- Premendo il tasto PIU' per una terza volta si visualizza la conducibilità non compensata. In modalità di concentrazione, sono visibili concentrazione e conducibilità non compensata.
- Premendo ancora una volta il tasto PIU' per ritornare alla visualizzazione standard.

### 4.7 Calibrazione

Far riferimento al cap. 5.11 per le procedure di calibrazione.

- Questa funzione può essere anche attivata esternamente, attraverso l'ingresso di Hold (v. schema di connessione in Fig. 3.13; ingresso digitale 1).
- L'attesa manuale (campo S5) rimane attiva anche in mancanza di alimentazione..

- Codice 22: Accesso ai menu configurativi per la configurazione dell'unità e le impostazioni personalizzate (accesso tramite tasto ENTER, v. Fig. 4.3).
- Vedere capitolo 4.3 per il blocco e lo sbloccaggio dell'hardware.

Opzioni controllate dal tasto MENO:

- Il tasto MENO serve per visualizzare il campo di misura in corrente.
- Premendolo una seconda volta, visualizza il primo messaggio d'errore.
- Premendo ancora il tasto MENO si vedono altri messaggi d'errore (sino a 10), o, se non esistono altri errori, si ritorna alla visualizzazione della misura.

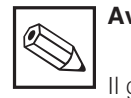

### Avviso:

Il gruppo operativo F (allarme, cap. 5.4.1) può servire per definire un allarme per ogni codice d'errore.

Dopo aver acceso lo strumento (collegamento all'alimentazione), l'apparecchiatura esegue un autocontrollo e, quindi, entra in modalità di misura.

A questo punto è pronto per la prima congifuazione e calibrazione.

I seguenti gruppi operativi sono presenti sul modello Smartec S CLD 132 (i gruppi operativi, disponibili solo con la versione dotata di estensione operativa, sono contrassegnati nelle relative descrizioni funzionali):

#### Modalità di impostazione

| $\rightarrow$ IMPOSTAZIONE 1 (A) | v. capitolo 5.2.1 |
|----------------------------------|-------------------|
| ➔ IMPOSTAZIONE 2 (B)             | v. capitolo 5.2.2 |
| → USCITA (O)                     | v. capitolo 5.3   |
| → ALLARME (F)                    | v. capitolo 5.4.1 |
| → CONTROLLO (P)                  | v. capitolo 5.4.2 |
| → RELE' (R)                      | v. capitolo 5.5   |
| → TABELLA ALPHA (T)              | v. capitolo 5.6   |
| → CONCENTRAZIONE (K)             | v. capitolo 5.7   |
| → ASSISTENZA (S)                 | v. capitolo 5.8   |
| → ASSISTENZA E+H (E)             | v. capitolo 5.9   |
| → INTERFACCIA (I)                | v. capitolo 5.10  |
| → COEFFICIENTE DI                |                   |
| TEMPERATURA (D)                  | v. capitolo 5.12  |
| → MRS (M)                        | v. capitolo 5.13  |

#### Modalità di calibrazione

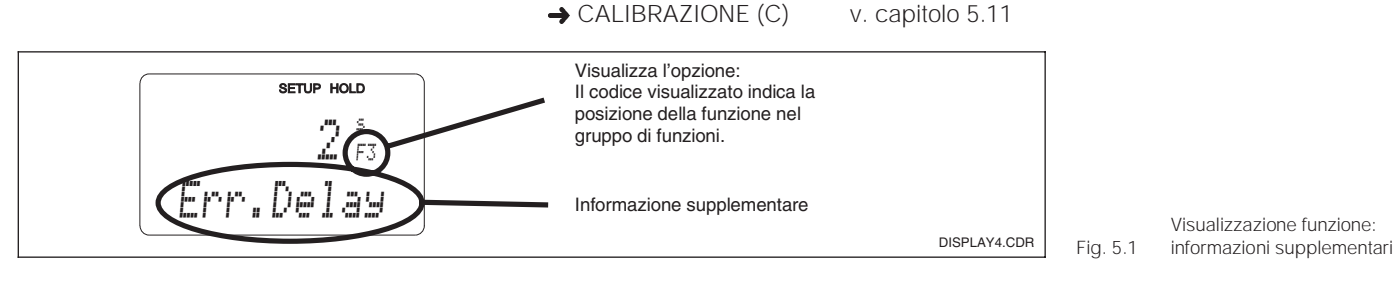

Selezionare e localizzare opzioni è facilitato da un codice visualizzato, per ogni funzione, in uno speciale campo del display (Fig. 5.1) . La struttura di questa codifica è riportata in Fig. 5.2. La prima colonna indica in lettere il gruppo operativo (v. le definizioni dei gruppi operativi). Le opzioni all'interno dei singoli gruppi sono conteggiate dall'alto verso il basso e da sinistra a destra.

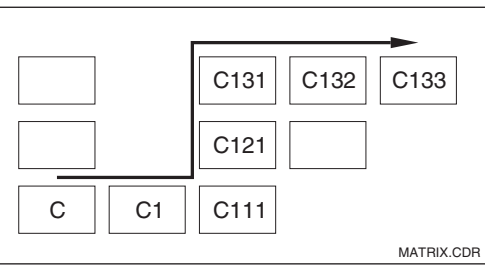

Fig. 5.2 Codifica operativa

#### Configurazione di fabbrica

Quando si accende per la prima volta lo strumento, è attiva la calibrazione di fabbrica. La seguente tabella consente una panoramica di tutte le principali opzioni. Per tutte le altre impostazioni di fabbrica, far riferimento alla descrizione delle singole funzioni al capitolo 5 (le opzioni di fabbrica sono stampate in grassetto).

| Tipo di misura                          | Misura di conducibilità induttiva,<br>misura di temperatura in °C |
|-----------------------------------------|-------------------------------------------------------------------|
| Tipo di compensazione della temperatura | Lineare con temperatura di riferimento di 25 °C                   |
| Compensazione temperatura               | Automatica (ATC attivo)                                           |
| Soglia di commutazione                  | 2000 mS/cm                                                        |
| Hold                                    | Attiva durante configurazione e calibrazione                      |
| Campo di misura                         | 10 μS/cm 2 S/cm (non devono essere impostati campi di misura) .   |

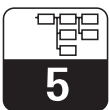

#### LD132E5A.CHP

| Uscite in corrente 1 e 2*                                        | 4 20 mA    |
|------------------------------------------------------------------|------------|
| Uscita in corrente 1: misura per segnale in corrente 4 mA        | 0 μS/cm    |
| Uscita in corrente 1: misura per segnale in corrente 20 mA       | 2000 mS/cm |
| Uscita in corrente 2: temperatura per segnale in corrente 4 mA*  | 0.0 °C     |
| Uscita in corrente 2: temperatura per segnale in corrente 20 mA* | 150.0 °C   |

\*Se conformemente equipaggiato

Le opzioni specifiche del cliente possono essere inserite nei campi liberi previsti nel menu operativo (cap. 11, Appendice).

#### Contatti d'allarme

Dopo aver acceso l'unità, il contatto d'allarme si trova in condizione libera, il circuito d'allarme è aperto e la lampadina è spenta. In caso d'errore, il contatto d'allarme chiude il circuito d'allarme e la lampadina si accende.

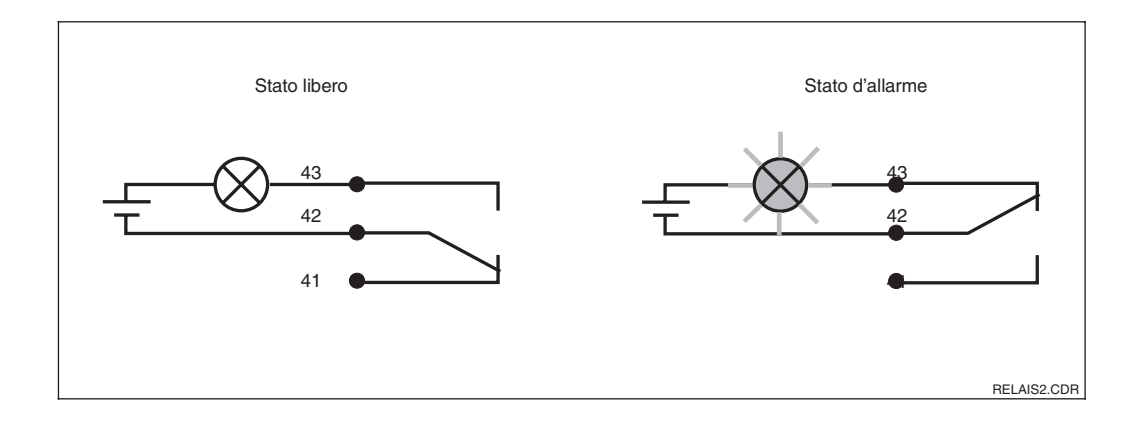

Circuito del Fig. 5.3 contatto d'allarme

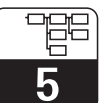

LD132E5A.CHP

### 5.1 Messa in marcia

Dopo aver acceso lo strumento (effettuato la connessione con l'alimentazione), l'operatore deve eseguire le seguenti selezioni all'interno dei gruppi operativi specifici:

- Gruppo operativo SERVICE (S) S1: Selezionare il linguaggio e uscire dal gruppo operativo.
- Gruppo operativo SETUP 1 (A) Regolare tutti i parametri di questo gruppo; v. cap. 5.2.1.
- Gruppo operativo SETUP 2 (B) Regolare tutti i parametri di questo gruppo; v. cap. 5.2.2.

Altre opzioni configurative sono esposte nei capitoli relativi ad ogni menu.

### 5.2 Configurazione del sistema

Il sistema viene configurato tramite i gruppi operativi SETUP 1 e SETUP 2. Qui si scelgono il tipo di misura ed il sensore e si imposta la misura di temperatura. Tutti i parametri di questi due gruppi operativi devono essere configurati per evitare errori di misura od, addirittura, di mancata misura.

#### 5.2.1 Setup 1

|   | Codifica | Campo                                                                    | Selez. o campo<br>Impostaz. di fabbrica                 | Visualizzazione                                | Informazioni                                                                    |
|---|----------|--------------------------------------------------------------------------|---------------------------------------------------------|------------------------------------------------|---------------------------------------------------------------------------------|
| А |          | Gruppo operativo<br>SETUP 1                                              |                                                         |                                                | Visualizzazione iniziale nel<br>gruppo operativo SETUP 1.                       |
|   | A1       | Selezione<br>modalità operativa                                          | <b>cond = conducibilità</b><br>conc =<br>concentrazione | setup Hold<br>Cond <sub>A1</sub><br>Oper "Mode | La visualizzazione varia secondo<br>la versione dell'unità:<br>- cond<br>- conc |
|   | A2       | Scelta dell'unità di<br>concentrazione<br>da visualizzare                | %<br>ppm<br>mg/l<br>TDS<br>none = nessuna               | setup Hold<br>": A2<br>Conc. Unit              |                                                                                 |
|   | A3       | Scelta del formato<br>dell'unità di<br>concentrazione<br>da visualizzare | <b>XX.xx</b><br>X.xxx<br>XXX.x<br>XXX.x<br>XXXX         | setup HOLD<br>XX: XX A3<br>Format              |                                                                                 |

Le impostazioni di fabbrica sono stampate in **grassetto**; la versione base non include opzioni in corsivo.

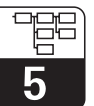

| Codifica | Campo                                                           | Selez. o campo<br>Impostaz. di fabbrica                | Visualizzazione                             | Informazioni                                                                                                    |
|----------|-----------------------------------------------------------------|--------------------------------------------------------|---------------------------------------------|----------------------------------------------------------------------------------------------------|
| A4       | Selezione<br>dell'unità da<br>visualizzare                      | <b>auto,</b> μS/cm, mS/cm,<br>S/cm, μS/m, mS/m,<br>S/m | setup Hold<br>äuto <sub>A4</sub><br>Umit.   | Nel caso si selezioni "auto", è<br>impostata automaticamente la<br>massima risoluzione possibile.                                                                                                    |
| A5       | Inserire la<br>costante di cella<br>per il sensore<br>collegato | 0.10 <b>5.9 9.99</b>                                   | setup Hold<br>5. 900 as<br>Cellconst        | Far riferimento al certificato di<br>qualità della cella di misura per<br>l'esatta costante di cella.                                                                                                    |
| A6       | Fattore<br>d'installazione                                      | 0.10 <b>1</b> 5.00                                     | setup Hold<br>1.00 <sub>A6</sub><br>InstFac | Qui viene visualizzato il fattore<br>d'installazione. Il fattore esatto è<br>determinato in C1(3), v. cap.<br>5.11 oppure v. diagramma in Fig.<br>3.6.                                                                                                    |
| A7       | Inserimento<br>dell'attenuazione<br>del valore di<br>misura     | <b>1</b><br>1 60                                       | setup Hold<br>1 A7<br>Damping               | L'attenuazione della misura<br>produce una media del numero<br>specificato di singole misure.<br>Ad es., è usata per stabilizzare la<br>visualizzazione in applicazioni<br>con quantità fortemente variabili.<br>Se si inserisce"1" non si ha<br>attenuazione. |

5.2.2 Setup 2

|   | Codifica | Campo                                                       | Selezione o campo<br>Impostaz. di fabbrica                                            | Visualizzazione                                | Informazioni                                                                                                    |
|---|----------|-------------------------------------------------------------|---------------------------------------------------------------------------------------|------------------------------------------------|----------------------------------------------------------------------------------------------------|
| В |          | Gruppo operativo<br>SETUP 2                                 |                                                                                       | setup hold<br>B<br>SETUP 2                     | Visualizzazione iniziale del<br>gruppo operativo SETUP 2.                                                                             |
|   | B1       | Selezione del<br>sensore di<br>temperatura                  | Pt100<br>Pt1k = Pt 1000<br>NTC30<br>fixed = fissato                                   | setup Hold<br>Pt100 <sub>B1</sub><br>ProcTemp. | Se impostato su "fissato":<br>non si ha misura di temperatura,<br>al suo posto viene inserito un<br>valore di temperatura prefissato. |
|   | B2       | Selezione del tipo<br>di compensazione<br>della temperatura | lin = lineare<br>Tab = tabella<br>NaCl = sale comune<br>(IEC 60746)<br>none = nessuna | setup hold<br>1 i m b2<br>TempComp .           | Questa opzione non viene<br>visualizzata per la misura di<br>concentrazione.                                                          |

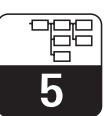

LD132E5A.CHP

| Codifica | Campo                                                 | Selezione o campo<br>Impostaz. di fabbrica                                    | Visualizzazione                                | Informazioni                                                                                                    |
|----------|-------------------------------------------------------|-------------------------------------------------------------------------------|------------------------------------------------|----------------------------------------------------------------------------------------------------|
| В3       | Inserire il<br>coefficiente di<br>temperatura α       | <b>2.1 %/K</b><br>0.0 20.0 %/K                                                | setup Hold<br>2.10 <sup>%/K</sup><br>Alpha Val | Solo se B2 = lin.<br>In questo caso, le tabelle definite<br>non sono attive.                                               |
| Β4       | Inserire la<br>temperatura di<br>processo             | <b>25.0 °C</b><br>−10.0 150.0 °C                                              | setup hold<br>25.0°C<br>ProcTemp.              | Solo se B1 = fisso.<br>Questo valore può essere<br>definito solo in °C.                                                    |
| В5       | Calibrazione del<br>sensore di<br>temperatura         | Inserimento e<br>visualizzazione della<br>temperatura reale<br>–10.0 150.0 °C | setup hold<br>D . D .<br>C .<br>C .            | Questa opzione è usata per<br>calibrare il sensore di<br>temperatura per una misura<br>esterna.<br>Omesso se B1 = fissato. |
| В6       | Visualizzazione<br>della differenza di<br>temperatura | <b>0.0 °C</b><br>−5.0 5.0 °C                                                  | setup hold<br>Ö, Ö, Ö, B6<br>TempOffs.         | Viene visualizzata la differenza<br>tra la termperatura misurata ed<br>inserita.<br>Omesso se B1 = fissato.                |

### 5.3 Uscite in corrente

Il gruppo operativo OUTPUT è usato per configurare le singole uscite.

Inoltre, può essere simulato un valore in uscita per controllare le uscite in corrente (O2 (2)).

|    | Codifica | Campo                                    | Selezione o campo<br>Impostaz. di fabbrica               | Visualizzazione                    | Informazioni                                                                              |
|----|----------|------------------------------------------|----------------------------------------------------------|------------------------------------|-------------------------------------------------------------------------------------------|
| 0  |          | Gruppo operativo<br>OUTPUT               |                                                          |                                    | Visualizzazione iniziale all'interno<br>del gruppo operativo OUTPUT.                      |
| 01 |          | Selezione uscita<br>in corrente          | <b>Out1 = uscita 1</b><br>Out2 = uscita 2                | setup Hold<br>Duit 1 01<br>Sel Out | Per ogni uscita può essere scelta<br>una caratteristica diversa.                          |
|    | O2 (1)   | Inserimento<br>caratteristica<br>lineare | <b>lin</b> = <b>lineare</b> (1)<br>sim = simulazione (2) | setup hold<br>lin 02<br>Sel, Type  | La pendenza della caratteristica<br>(slope of charac.) può essere<br>positiva o negativa. |

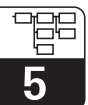

| Codifica | Campo                                                             | Selezione o campo<br>Impostaz. di fabbrica                                          | Visualizzazione                                      | Informazioni                                                                                                    |
|----------|-------------------------------------------------------------------|-------------------------------------------------------------------------------------|------------------------------------------------------|----------------------------------------------------------------------------------------------------|
| 0211     | Selezione del<br>campo in corrente                                | <b>4–20 mA</b><br>0–20 mA                                                           | етир ноцо<br>4—20 <sub>0211</sub><br>5е1. Range      |                                                                                                    |
| 0212     | Valore 0/4 mA;<br>inserire il<br>corrispondente<br>dato di misura | Ind.: 0.00 µS/cm<br>Conc.: 0.00 %<br>Temp.: 0.0 °C<br>campo di misura<br>completo   | етир ноцо<br>0212<br>0212                            | Inserire la misura corrispondente<br>al valore minimo in corrente (0/4<br>mA) in uscita dal trasmettitore.<br>Formato di visualizzazione da A3.<br>(Spreading: v. Dati tecnici.) |
| O213     | Valore 20 mA;<br>inserire il<br>corrispondente<br>dato di misura  | Ind.: 2000 mS/cm<br>Conc.: 9999 %<br>Temp.: 150.0 °C<br>campo di misura<br>completo | етир носо<br>2000 <sup>m5/cm</sup><br>0213<br>20 mA  | Inserire la misura corrispondente<br>al massimo valore in corrente (20<br>mA) in uscita dal trasmettitore.<br>Formato di visualizzazione da A3.<br>(Spreading: v. Dati tecnici.) |
| O2 (2)   | Simulazione<br>uscita in corrente                                 | lin = lineare (1)<br>sim = simulazione (2)                                          | setup Hold<br>Seim <sub>02</sub><br>Seim Type        | La simulazione viene terminata selezionando (1).                                                                                                    |
| O221     | Inserire il valore di<br>simulazione                              | valore in corrente<br>0.00 22.00 mA                                                 | setup Hold<br>4.00 <sup>MA</sup><br>0221<br>Simulat. | Il valore in corrente qui inserito<br>viene trasmesso via l'uscita in<br>corrente.                                                                                               |

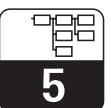

### 5.4 Funzioni di controllo

Le funzioni di controllo sono utilizzate per definire gli allarmi e per impostare i contatti in uscita. Ogni singolo errore può essere definito se attivo o non (sul contatto oppure come un errore in corrente).

### 5.4.1 Allarme

| Co | odifica | Campo                                                             | Selezione o campo<br>Impostaz. di fabbrica                    | Visualizzazione                                | Informazioni                                                                                                    |
|----|---------|-------------------------------------------------------------------|---------------------------------------------------------------|------------------------------------------------|----------------------------------------------------------------------------------------------------|
| F  |         | Gruppo operativo<br>ALLARME                                       |                                                               | SETUP HOLD<br>F<br>HLHRM                       | Impostazione funzioni d'allarme.                                                                                                    |
| F  | 1       | Scelta del tipo di<br>contatto                                    | Stead = contatto<br>stabile<br>Fleet = contatto<br>fluttuante | setup Hold<br>Stead Fi<br>Cont. Type           | Il tipo di contatto qui selezionato<br>è usato solo per il contatto<br>d'allarme.                                                                                                    |
| F2 | 2       | Scelta dell'unità di<br>tempo                                     | <b>s</b> = sec<br>min                                         | setup Hold<br>S. F2<br>Time Unit.              |                                                                                                    |
| F  | 3       | Inserimento<br>ritardo d'allarme                                  | <b>0 sec (min)</b><br>0 2000 sec (min)                        | SETUP HOLD                                     | A secondo dell'unità selezionata<br>in F2, il ritardo d'allarme è<br>inserito in sec. o min.<br>Il ritardo d'allarme non ha effetti<br>sul LED; indica immediatamente<br>l'allarme.<br>L'errore non deve ricadere<br>all'interno del campo di<br>corrente (campo O211).                                            |
| F4 | 4       | Selezione<br>dell'errore in<br>corrente                           | <b>22 mA</b><br>2.4 mA                                        | setup hold<br>22mA <sub>F4</sub><br>Eppt. Cupp | Questa selezione deve essere<br>eseguita anche se in F5 sono<br>stati soppressi tutti i messaggi<br>d'errore.                                                                                                    |
| F  | 5       | Selezione<br>dell'errore                                          | <b>1</b><br>1 255                                             | SETUP HOLD                                     | Qui vengono selezionati gli errori<br>che conducono ad un segnale<br>d'allarme. Gli errori vengono<br>selezionati attraverso il numero<br>d'errore. Per i numeri d'errore, far<br>riferimento alla tabella del cap. 7.<br>Le impostazioni di fabbrica<br>rimangono effettive per tutti gli<br>errori non attivati. |
| F  | 6       | Impostare il<br>contatto d'allarme<br>per l'errore<br>selezionato | <b>yes</b> = si<br>no                                         | етир ноцо<br>Чел, <sub>F6</sub><br>Пел, Пеле   | Se "no", sono disattivate anche<br>tutte le altre opzioni d'errore (ad<br>es. ritardo d'allarme). Le<br>impostazioni rimangono<br>memorizzate.<br>Questa selezione appare <b>solo</b><br>per l'errore selezionato in F5.<br>L'impostazione di fabbrica <b>non</b> si<br>attiva con E080!                           |

| Codifica | Campo                                                                  | Selezione o campo<br>Impostaz. di fabbrica | Visualizzazione                                 | Informazioni                                                                                                    |
|----------|------------------------------------------------------------------------|--------------------------------------------|-------------------------------------------------|----------------------------------------------------------------------------------------------------|
| F7       | Impostazione<br>dell'errore in<br>corrente per<br>l'errore selezionato | <b>no</b> = no<br>yes = si                 | setup hold<br>MÖ f7<br>Cumm. Ass9               | L'errore in corrente selezionato in<br>F4, all'occorrenza, si attiva<br>oppure viene soppresso.<br>Questa opzione vale <b>solo per</b><br>I'errore selezionato in F5. |
| F8       | Ritorno al menu o<br>selezione<br>dell'errore<br>successivo            | next = prossimo errore<br><—R              | setup Hold<br>$\leftarrow$ $H_{F8}$<br>5e1ec.t. | Se si seleziona <—-R, il<br>programma ritorna a F. Se si<br>seleziona "next", il programma<br>ritorna in F5.                                                          |

### 5.4.2 Controllo

#### Allarme PCS (Process Check System)

Questa funzione è utilizzata per esaminare le deviazioni del segnale di misura. Se il segnale di misura rimane costante per un certo periodo di tempo (numerosi valori di misura), viene emesso un allarme. Questo tipo di comportamento della cella di misura può essere causato da sporco, ecc.

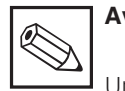

### Avviso:

Un allarme PCS attivo viene azzerrato automaticamente al variare del segnale di misura.

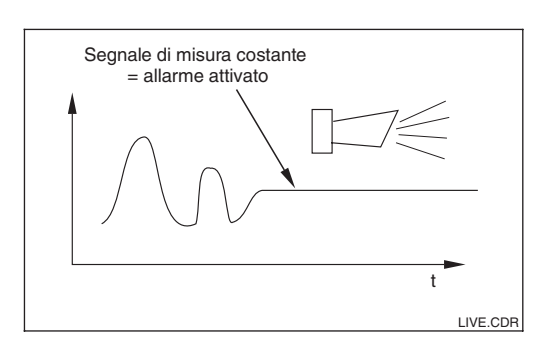

Allarme PCS Fig. 5.4 (controllo in diretta)

|   | Codifica | Campo                                                      | Selezione o campo<br>Impostaz. di fabbrica | Visualizzazione                   | Informazioni                                                                                                    |
|---|----------|------------------------------------------------------------|--------------------------------------------|-----------------------------------|----------------------------------------------------------------------------------------------------|
| Р |          | Gruppo operativo<br>CHECK<br>(solo con funzioni<br>estese) |                                            | SETUP HOLD<br>P<br>CHECK          | Impostazioni per il monitoraggio<br>del sensore e del processo.                                                                                                    |
|   | P1       | Impostazione<br>allarme PCS<br>(controllo in<br>diretta)   | <b>off</b> = disattivo<br>1h<br>2h<br>4h   | setup Hold<br>Off P2<br>PCS alarm | Questa funzione è usata per<br>esaminare il segnale di misura.<br>Viene emesso un allarme se non<br>cambia per il periodo qui<br>selezionato .<br>Soglia di monitoraggio: 0.3 % del<br>valore principale per il periodo di<br>tempo selezionato.<br>(Numero d'errore: E152.) |

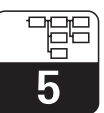

### 5.5 Configurazione relè

Per configurare il relè sono disponibili tre opzioni (selezione nel campo R1):

- Allarme
   Il relè si chiude se si verifica una condizione d'allarme come in cap. 7.4 e se l'opzione nella colonna "Contatto d'allarme" è "si". Se necessario, queste impostazioni possono essere cambiate dall'utente (campo F5 ff).
- Soglia
   Il relè si chiude se viene superato uno dei limiti impostati (valore più alto o più basso della soglia, v. fig. 5.5), ma non quando si ha una condizione d'allarme.
- Allarme + soglia

Il relè si chiude se ricorre una condizione d'allarme. La violazione del limite induce il relè a commutare solo se l'errore E067 è stato impostato su "si" durante la configurazione del relè (campo F6). Far riferimento alla Fig. 5.5 per una descrizione grafica dello status del contatto d'allarme.

Quando il valore di misura cresce (max. funzionamento), il relè si chiude al tempo  $t_2$ , quando il punto di attivazione è stato superato ( $t_1$ ) ed il ritardo di rilevazione (delay time) è scaduto ( $t_2 - t_1$ ).

Quando il valore di misura diminuisce, il relè si riapre quanado il valore di misura cade sotto il punto di disattivazione e dopo il ritardo di caduta  $(t_4 - t_3)$ .

Quando i ritardi di pickup e dropout sono impostati a 0 sec, i punti di attivazione e disattivazione coincidono con quelli di commutazione.

Impostazioni analogiche al massimo funzionamento possono essere eseguite per implementare un funzionamento al minimo.

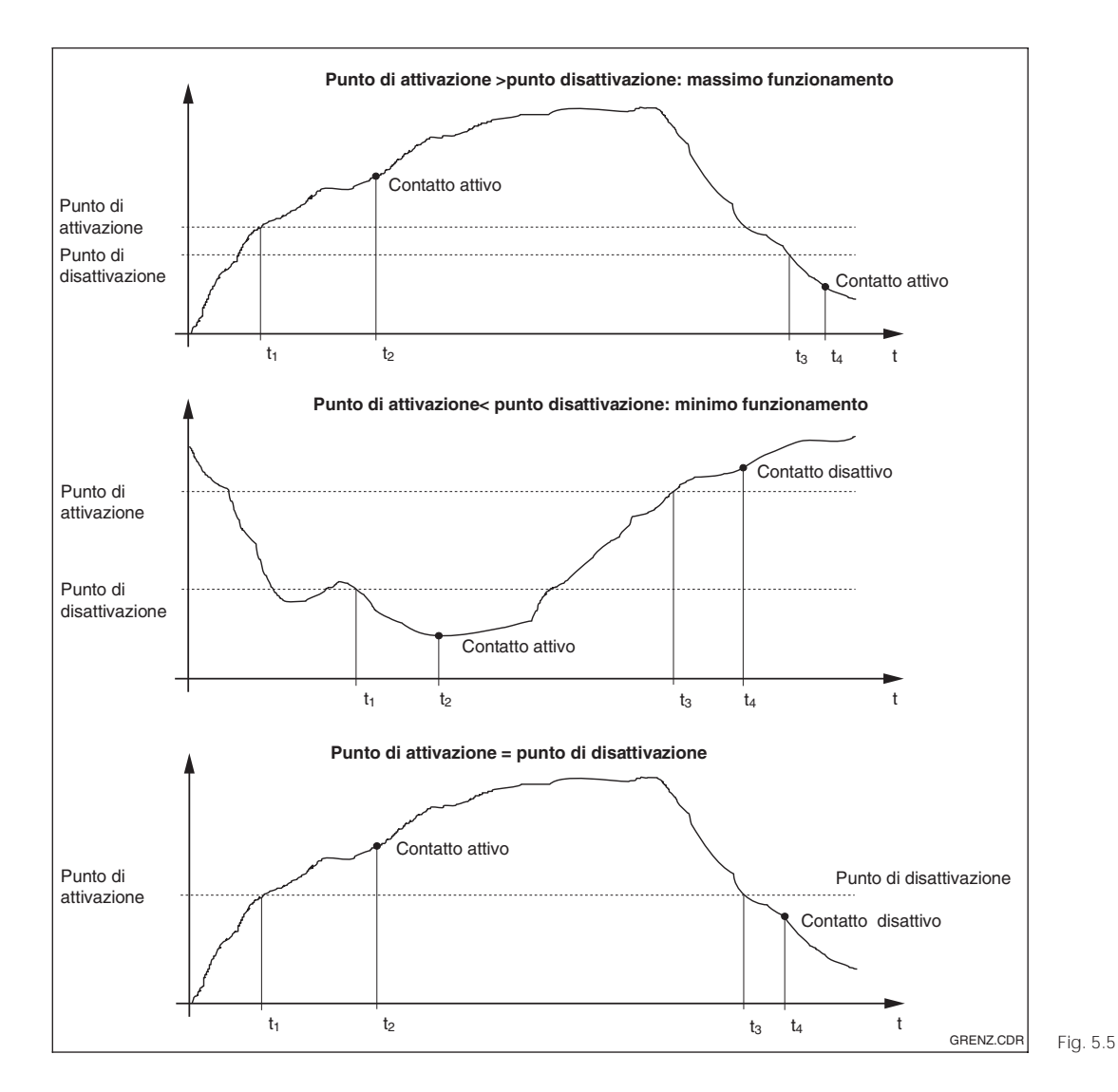

Relazione tra punto di attivazione-disattivazione e ritardi di pickup e dropout

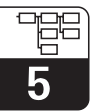

| Codifica | Campo                                                | Selezione o campo<br>Impostaz. di fabbrica                    | Visualizzazione                                 | Informazioni                                                                                                    |
|----------|------------------------------------------------------|---------------------------------------------------------------|-------------------------------------------------|----------------------------------------------------------------------------------------------------|
| R        | Gruppo operativo<br>RELE'                            |                                                               | r<br>R<br>RELAY                                 | l contatti a relè possono essere<br>selezionati e regolati.                                                                                                    |
| R1       | Selezione<br>operativa                               | Allarme<br>limite<br>allarme+limite                           | setup Hold<br>alarm <sub>R1</sub><br>Function   | Se si seleziona allarme, i campi<br>R2 R5 risultano irrilevanti.<br>lim = limite                                                                                                    |
| R2       | Inserire punto di<br>attivazione<br>contatto         | Ind.: 2000 mS/cm<br>Conc.: 9999 %<br>campo misura<br>completo | setup Hold<br>2000 <sup>n57cm</sup><br>On Value | Appare solo la modalità<br>operativa selezionata in A1.                                                                                                    |
| R3       | Inserire punto di<br>disattivazione<br>contatto      | Ind.: 2000 mS/cm<br>Conc.: 9999 %<br>campo misura<br>completo | setup Hold<br>2000 RS<br>Off Value              | L'inserimento del punto di<br>disattivazione seleziona un<br>contatto max (punto attivaz. ≤<br>punto disattivaz.) o un contatto<br>min (punto disattivaz. > punto<br>attivaz.), implementando in tal<br>modo una funzione di isteresi (v.<br>Fig. 5.5). |
| R4       | Inserire pickup<br>delay (ritardo di<br>rilevazione) | <b>0 sec</b><br>0 2000 sec                                    | setup Hold<br>B s<br>0n Delay                   |                                                                                                    |
| R5       | Inserire ritardo di caduta                           | <b>0 sec</b><br>0 2000 sec                                    | SETUP HOLD<br>Dr R5<br>Dr F Delay               |                                                                                                    |
| R6       | Selezione<br>simulazione                             | <b>auto</b><br>manuale                                        | setup HOLD<br>auto R6<br>Simulat.               | Questa selezione può essere<br>effettuata solo se è stato<br>selezionato il limite in R1.                                                                                                    |
| R7       | Attivare o<br>distattivare il relè                   | <b>off= disattivo</b><br>on = attivo                          | setup Hold<br>Off R7<br>Relay                   | Questa selezione può essere<br>effettuata solo se è stato<br>selezionato "manuale" in R6. Il<br>relè può essere attivato e<br>disattivato.                                                                                                    |

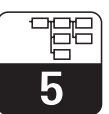

LD132E5C.CHP

### 5.6 Compensazione della temperatura

La compensazione della temperatura deve essere eseguita solo in modalità di conducibilità (selezione nel campo A1).

Il coefficiente di temperatura esprime il cambiamento di conducibilità per ogni grado di variazione di temperatura. Dipende dalla composizione chimica del mezzo e dalla stessa temperatura.

Per il modello Smartec S, allo scopo di compensare questa influenza, possono essere scelti tre tipi diversi di compensazione.

#### **Compensazione lineare**

La variazione tra due punti di temperatura è considerata costante, ad es.  $\alpha$  = const. Il valore di  $\alpha$  può essere digitato per la compensazione di tipo lineare. La temperatura di riferimento è 25 °C.

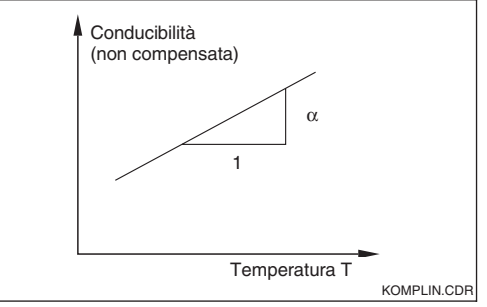

.CDR Fig. 5.6

Compensazione lineare di temperatura

#### Compensazione con NaCl

La compensazione con NaCl (secondo IEC 60746) si basa su di una curva prefissata, non lineare, che definisce la relazione tra il coefficiente di temperatura e la temperatura. La curva è impiegata per basse concentrazioni, di ca. 0.1 ... 5 % NaCl.

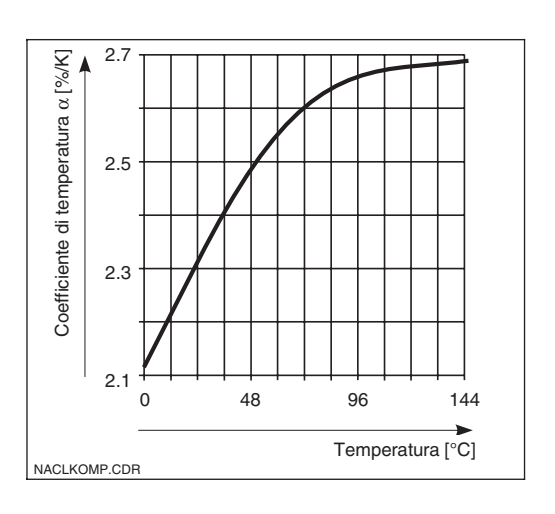

Fig. 5.7 Compensazione con NaCl

#### Compensazione di temperatura con tabella

L'operatore può impostare una tabella, con sino a 10 paia di valori per un mezzo specifico, in modo da poter controllare, per ogni fluido, l'influenza della temperatura sul coefficiente di temperatura.

Se è noto il coefficiente per diverse temperature, si può inserire il dato corrispondentete in tabella. Se non è nota la dipendenza del mezzo dalla temperatura, deve essere innanzitutto determinata.

Procedere come segue per determinare il coefficiente di temperatura, se non è nota la curva di compensazione:

L'esempio qui sotto deve essere usato come base per la determinazione del coefficiente di temperatura. Nell'esempio, 4 coppie di valori (temperatura T(x1) con coefficiente di temperatura  $\alpha$ 1 sino a T(x4) con  $\alpha$ 4) vengono determinati per derivare la curva di compensazione. Per elaborazioni molto accurate possono essere inserite sino a 10 coppie di valori.

- Determinare il campo di temperatura del quale si vuole calcolare la compensazione (T<sub>1</sub>... T<sub>5</sub> nell'esempio).
- 2. Prendere un campione della soluzione di processo.
- Scaldare il campione da T1 a T5 e annotare le 5 coppie di valori temperatura / conducibilità non compensata.
- Quindi la curva di compensazione viene rappresentata dalle rette calcolate in base alle coppie di valori da T(x1) / α1 sino a s T(x4) / α4.

Calcolo:

$$T(1) = \frac{T_2 - T_1}{2} \quad \Theta \alpha(1) = \frac{(\frac{\chi_2}{\chi_1} - 1) \times 100}{T_2 - T_1}$$

$$T_{(4)} = \frac{T_5 - T_4}{2} \quad e \quad \alpha_{(4)} = \frac{(\frac{\chi_5}{\chi_4} - 1) \times 100}{T_5 - T_4}$$

dove

- $\chi_n = \qquad \mbox{valore di misura non compensato alla} \\ temperatura T_n$
- $\alpha_n$  = coefficiente di temperatura determinato
- Inserire le coppie di valori calcolati (da T(x1) / α1 sino a T(x4) / α4) nei campi T5 e T6.

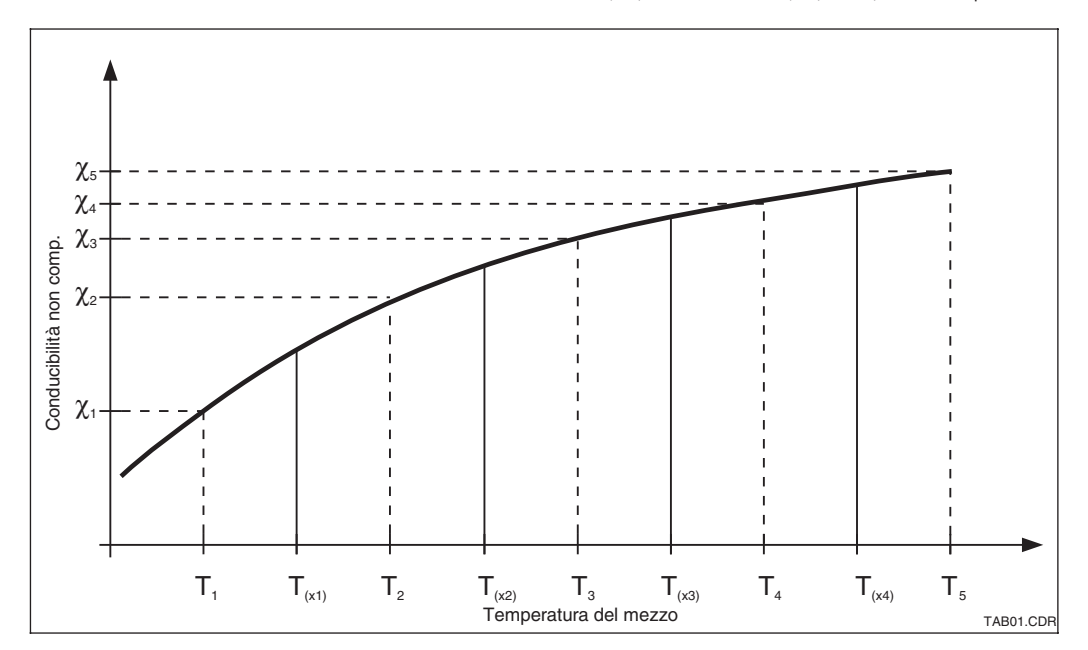

 $\begin{array}{c} \mbox{Determinatione del} \\ \mbox{coefficiente di} \\ \mbox{Fig. 5.8} & \mbox{temperatura } \alpha_{(x)} \end{array}$ 

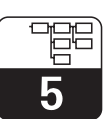

LD132E5C.CHP

| Codifica | Campo                                                   | Selezione campo<br>Impostaz. di fabbrica            | Visualizzazione                                | Informazioni                                                                                                    |
|----------|---------------------------------------------------------|-----------------------------------------------------|------------------------------------------------|----------------------------------------------------------------------------------------------------|
| Т        | Gruppo operativo<br>TABELLA ALPHA                       |                                                     | SETUP HOLD<br>T<br>HL.PHH THB                  |                                                                                                    |
| T1       | Selezione tabella                                       | <b>1</b><br>1 4                                     | setup Hold<br>1 Ti<br>@CitCuptu@               | Selezione la tabella da elaborare.<br>Sono disponibili solo le opzioni<br>14 se l'unità dispone di<br>commutazione remota del<br>campo di misura.                             |
| T2       | Selezione opzione<br>tabella                            | <b>read</b> = leggi<br>edit = digita                | setup Hold<br>read T2<br>Sel. Table            |                                                                                                    |
| Т3       | Inserire numero<br>coppie valori nella<br>tabella       | <b>1</b><br>1 10                                    | setup hold<br>1 73<br>No. Elem.                | Nella tabella α possono essere<br>inserite sino a 10 coppie di dati.<br>Sono numerate da 110 e<br>possono essere digitate<br>singolarmente od in sequenza.                    |
| Τ4       | Selezione coppie<br>valori della tabella                | <b>1</b><br>1 numero coppie<br>valori della tabella | SETUP HOLD                                     |                                                                                                    |
| Т5       | Inserire valore<br>temperatura<br>(valore x)            | <b>0.0 °C</b><br>−35.0 250.0 °C                     | setup hold<br>Ö. Ö <sup>°C</sup><br>Temp. val. | I dati di temperatura devono<br>avere distanza minima di 1 K.<br>Impostaz. di fabbrica per valore<br>x della coppia dati in tabella:<br>0.0 °C; 10.0 °C; 20.0 °C; 30.0 °C<br> |
| Т6       | Inserire<br>coefficiente<br>temperatura α<br>(valore y) | <b>2.10 %/K</b><br>0.00 20.00 %/K                   | setup Hold<br>2.10 <sup>2/K</sup><br>alpha val |                                                                                                    |
| Т7       | Inserire se lo stato<br>della teabella è<br>corretto    | <b>yes</b> = si<br>no = no                          | setup Hold<br>1983 77<br>Status ok             | Se "yes", ritornare a T.<br>Se "no", ritornare a T3.                                                                                                    |

### 5.7 Misura di concentrazione

I seguenti campi sono disponibili solo in modalità di concentrazione (selezione nel campo A1). Il trasmettitore Smartec S CLD 132 converte valori di conducibilità in valori di concentrazione.

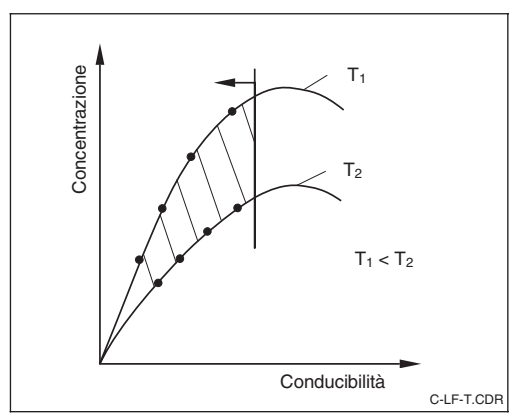

Il calcolo richiede un campo di valori bidimensionale, delimitato dai limiti superiori ed inferiori dell'operatore (gli 8 valori rappresentati in Fig. 5.9). I valori di misura previsti devono trovarsi nel campo tra le curve definite dall'utente (area tratteggiata). La curva definita dall'utente deve incrementare (come in Fig. 5.9) o decrescere a monotono.

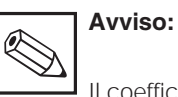

Il coefficiente di temperatura si ricava come descritto al cap. 5.6; la corrispondente concentrazione si calcola separatamente.

|   | Codifica | Campo                                                                                                | Selezione o campo<br>Impostaz. di fabbrica                                                                                                   | Visualizzazione                    | Informazioni                                                                                                    |
|---|----------|----------------------------------------------------------------------------------------------------|----------------------------------------------------------------------------------------------------|------------------------------------|----------------------------------------------------------------------------------------------------|
| к |          | Gruppo operativo<br>CONCENTRAZ.                                                                      |                                                                                                    | setup hold<br>k<br>CONCENTRA       | In questo gruppo operativo sono<br>immagazzinati quattro campi di<br>concentrazione fissi e quattro<br>liberamente impostabili.                                                                                             |
|   | К1       | Selezione della<br>curva di<br>concentrazione<br>da usare per<br>calcolare il valore<br>visualizzato | <b>NaOH 0 15%,</b><br>H <sub>2</sub> S0 <sub>4</sub> 0 30%,<br>H <sub>3</sub> PO <sub>4</sub> 0 15%,<br>HNO <sub>3</sub> 0 25%<br>Utente 1 4 | setup Hold<br>NaOH Ki<br>akt.Curve | Le tabelle dell'utente possono<br>essere selezionate solo se l'unità<br>consente la commutazione<br>remota del campo di misura.                                                                                             |
|   | K2       | Selezione fattore<br>di correzione                                                                   | <b>1</b><br>0.5 1.5                                                                                                    | setup Hold<br>1 K2<br>Conc. Fact   | Se richiesto, selezionare un<br>fattore di correzione (disponibile<br>solo per la tabella dell'utente).                                                                                                    |
|   | КЗ       | Selezione della<br>tabella da<br>elaborare                                                           | <b>1</b><br>1 4                                                                                                    | setup Hold<br>1 K3<br>editCurve    | Se si elabora una tabella, si<br>dovrebbe usare un'altra curva<br>per calcolare i valori da<br>visualizzare (v. K1).<br>Le selezioni 1 4 sono<br>disponibili solo in caso di<br>commutazione remota del<br>campo di misura. |
|   | К4       | Selezione delle<br>opzioni della<br>tabella                                                          | <b>read = leggi</b><br>edit = digita                                                                                                    | setup Hold<br>read K4<br>Table     | Questa selezione è idonea per<br>tutte le curve di concentrazione.                                                                                                    |

Relazione tra concentrazione, conducibilità e temperatura (rappresentazione qualitativa)

Fig. 5.9

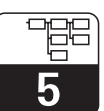

LD132E5D.CHP

| Codifica | Campo                                                    | Selezione o campo<br>Impostaz. di fabbrica     | Visualizzazione                                  | Informazioni                                            |
|----------|----------------------------------------------------------|------------------------------------------------|--------------------------------------------------|---------------------------------------------------------|
| K5       | Inserire il numero<br>di gruppi tripli                   | <b>1</b><br>1 16                               | setup ноld<br>1 к5<br>Мо. Е.1.ем.                | Ogni gruppo triplo è formato da<br>tre valori numerici. |
| К6       | Selezione del<br>gruppo triplo                           | <b>1</b><br>1 numero di gruppi<br>tripli in K4 | Setup Hold<br>1 K6<br>501.E1011.                 | Possono essere digitate tutte le combinazioni triple.   |
| K7       | Inserire il valore<br>non compensato<br>di conducibilità | <b>0.0 μS/cm</b><br>0.0 9999 mS/cm             | setup hold<br>Ö. Ö. K7<br>CONCLC.                |                                                         |
| K8       | Inserire il valore di<br>concentrazione<br>per K6        | <b>0.00 %</b><br>0.00 99.99 %                  | setup Hold<br>Ø. Ø <sup>%</sup><br>K8<br>CONCENT |                                                         |
| К9       | Inserire il valore di<br>temperatura per<br>K6           | <b>0.0 °C</b><br>−35.0 250.0 °C                | setup hold<br>D . D .<br>K9<br>Temp.             |                                                         |
| K10      | Inserie se lo stato<br>della tabella è<br>giusto.        | <b>yes</b> = si<br>no                          | setup Hold<br>1985 K10<br>Status ok              | Ritorna a K2.                                           |

### 5.8 Assistenza

|   | Codifica | Campo                       | Selezione o campo<br>Impostaz. di fabbrica                                                                           | Visualizzazione                  | Informazioni                                                                                                    |
|---|----------|-----------------------------|----------------------------------------------------------------------------------------------------|----------------------------------|----------------------------------------------------------------------------------------------------|
| S |          | Gruppo operativo<br>SERVICE |                                                                                                    | SETUP HOLD                       |                                                                                                    |
|   | S1       | Scelta della lingua         | <b>ENG</b> = <b>Inglese</b><br>GER = Tedesco<br>FRA = Francese<br>ITA = Italiano<br>NEL = Olandese<br>ESP = Spagnolo | SETUP HOLD<br>ENG 51<br>Language | Questo campo deve essere<br>configurato una sola volta,<br>durante la messa in marcia.<br>Dopo, si può uscire con S1. |

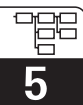

| Codifica | Campo                                                            | Selezione o campo<br>Impostaz. di fabbrica                                                           | Visualizzazione                             | Informazioni                                                                                                    |
|----------|------------------------------------------------------------------|----------------------------------------------------------------------------------------------------|---------------------------------------------|----------------------------------------------------------------------------------------------------|
| S2       | Effetto HOLD<br>(ATTESA)                                         | <b>froz. = ultimo valore</b><br>fix = valore fisso                                                   | setup Hold<br>froz: 52<br>Holdeffec         | froz.: Visualizza l'ultimo dato<br>prima di attivare l'attesa.<br>fix: Se si è in hold, viene<br>visualizzato il valore fissato<br>inserito in S3.                                                                                                   |
| S3       | Inserire il valore<br>fisso                                      | <b>0</b><br>0 100 %<br>(del valore in uscita in<br>corrente)                                         | setup HOLD<br>Ø 53<br>Fixed Val             | Solo se S2 = valore fisso                                                                                                    |
| S4       | Configurazione<br>dell'attesa                                    | <b>S+C</b> = setup e<br>calibrazione<br>CAL = calibrazione<br>Setup = setup<br>none = hold disattivo | setup hold<br>S+C 54<br>Auto HOLD           | S = setup,<br>C = calibrazione                                                                                                    |
| S5       | Hold manuale                                                     | <b>Off</b> = disattivo<br>On = attivo                                                                | setup Hold<br>Off f 55<br>Man HOLD          |                                                                                                    |
| S6       | Inserire il tempo di<br>hold                                     | <b>10 s</b><br>0 999 s                                                                               | setup HOLD<br>10 s<br>Cont. Time            |                                                                                                    |
| S7       | Inserire codice<br>per SW<br>funzioni estese                     | <b>0000</b><br>0000 9999                                                                             | setup hold<br>0000 <sub>57</sub><br>MRSCode | L'inserimento di un codice errato<br>riporta al menu di misura.<br>Il numero viene visualizzato con il<br>tasto PIU' o MENO e confermato<br>con il tasto ENTER.                                                                                      |
| S8       | Visualizzazione<br>del numero<br>d'ordine                        |                                                                                                    | setup HOLD<br>Order 58<br>XXXXXXX           | In caso di aggiornamento, il<br>codice d'ordine <b>non</b> viene<br>cambiato in automatico.                                                                                                    |
| S9       | Visualizzazione<br>del numero di<br>serie                        |                                                                                                    | SETUP HOLD<br>SerNo 59<br>XXXXXXXX          |                                                                                                    |
| S10      | Reset dell'unità<br>(reimpostazione<br>dei valori di<br>default) | <b>no</b><br>Sens = dati sensore<br>Facty= impostazioni di<br>fabbrica                               | setup Hold<br>MÖ 510<br>S.Default           | Facty = Tutti i dati vengono<br>azzerrati e reimpostati come da<br>impostazioni di fabbrica!<br>Sens = I dati del sensore vengono<br>azzerrati (offset di temp., valore del<br>Airset, costante di cella, fattore<br>d'installazione, nr. di serie.) |
| S11      | Esecuzione del<br>test dello<br>strumento                        | <b>no</b><br>Displ = test di<br>visualizzazione                                                      | setup hold<br>no 511<br>Test                |                                                                                                    |

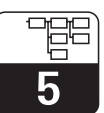

### 5.9 L'assistenza E+H

| Codifica |    | fica                         | Campo                                          | Selezione o campo<br>Impostaz. di fabbrica                                                                                 | Visualizzazione                             | Informazioni                                                                     |
|----------|----|------------------------------|------------------------------------------------|----------------------------------------------------------------------------------------------------|---------------------------------------------|----------------------------------------------------------------------------------|
| E        |    |                              | Gruppo operativo<br>E+H SERVICE                |                                                                                                    |                                             |                                                                                  |
|          | E1 |                              | Selezione del<br>modulo                        | <b>Contr</b> = <b>Regolatore (1)</b><br>Trans = trasmettitore(2)<br>MainB = quadro<br>principale (3)<br>Sens = sensore (4) | setup HOLD<br>Contr <sub>E1</sub><br>Select |                                                                                  |
|          |    | E111<br>E121<br>E131<br>E141 | Visualizzazione<br>versione software           |                                                                                                    | SETUP HOLD<br>XX XX E111<br>SW-V@rs         | Non può essere cambiato                                                          |
|          |    | E112<br>E122<br>E132<br>E142 | Visualizzazione<br>versione hardware           |                                                                                                    | SETUP HOLD<br>XX XX E112<br>HW-Vers         | Non può essere cambiato                                                          |
|          |    | E113<br>E123<br>E133<br>E143 | Visualizzazione<br>del numero di<br>serie      |                                                                                                    | SETUP HOLD<br>SerNo E113<br>XXXXXXXX        | Non può essere cambiato                                                          |
|          |    | E145<br>E146<br>E147<br>E148 | Inserire e<br>confermare il<br>numero di serie |                                                                                                    | SETUP HOLD<br>SerNo E145<br>XXXXXXXX        | E145: 0 9<br>E146: 1 9, A, B, C<br>E147: 1 FFF<br>E148: confermare con <b>si</b> |

### 5.10 Interfacce

|   | Codifica | Campo                           | Selezione o campo<br>Impostaz. di fabbrica                    | Visualizzazione                 | Informazioni            |
|---|----------|---------------------------------|---------------------------------------------------------------|---------------------------------|-------------------------|
| I |          | Gruppo operativo<br>INTERFACCIA |                                                               |                                 |                         |
|   | 11       | Inserire l'indirizzo            | Indirizzo<br>HART: <b>0</b> 15<br>o<br>PROFIBUS: 1 <b>126</b> | setup HOLD<br>126 II<br>Address | Solo per comunicazione. |

### 5 5

### 5.11 Calibrazione

Questo gruppo operativo è usato per calibrare il trasmettitore. Sono possibili due diversi tipi di calibrazione:

- Calibrazione tramite la misura di una soluzione di taratura a conducibilità nota.
- Calibrazione inserendo l'esatta costante di cella del sensore di conducibilità.

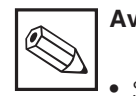

### Avviso:

- Se la procedura di calibrazione è sospesa premendo simultaneamente i tasti PIU' e MENO (ritorno a C114, C126 o C136) o se la calibrazione è errata, vengono riattivati i dati di calibrazione precedenti. Un errore di calibrazione è indicato dal messaggio "ERR" e dal simbolo del sensore lampeggiante sul display. Ripetere la calibrazione!
- Durante la calibrazione, l'unità viene posta automaticamente in hold (impostazioni di fabbrica).

|                                                                    | Codifica | Campo                                                             | Selezione o campo<br>Impostaz. di fabbrica                                                                      | Visualizzazione                                           | Informazioni                                                                                  |
|--------------------------------------------------------------------|----------|-------------------------------------------------------------------|----------------------------------------------------------------------------------------------------|-----------------------------------------------------------|-----------------------------------------------------------------------------------------------|
| С                                                                  |          | Gruppo operativo<br>CALIBRAZIONE                                  |                                                                                                    | CAL CALIBRAT                                              |                                                                                               |
|                                                                    | C1 (1)   | Calibrazione di<br>sensori induttivi<br>con apertura ad<br>anello | Airs = calibrazione<br>in aria (1)<br>Cellc = costante di<br>cella (2)<br>InstF= fattore<br>d'installazione (3) | Calibrat                                                  | La calibrazione del senore deve<br>essere eseguita in aria. La cella<br>deve essere asciutta. |
| Togliere il sensore dal mezzo ed asciugarlo <b>completamente</b> . |          |                                                                   |                                                                                                    |                                                           |                                                                                               |
|                                                                    | C11      | Accoppiamento<br>residuo<br>Avvio calibrazione<br>(Airset)        | valore di misura in<br>corrente                                                                                 | cal Hold<br><b>D D</b> <sup>MS/cm</sup><br>Ciii<br>AirSet | Avviare la calibrazione con CAL.                                                              |
|                                                                    | C11:     | Visualizzazione<br>2 dell'accoppiamento<br>residuo (Airset)       | -80.0 80.0 μS                                                                                                   | CAL HOLD<br>1 5.3 V <sup>S/CM</sup><br>AirSetVal          | Accoppiamento residuo del<br>sistema di misura (sensore e<br>trasmettitore).                  |

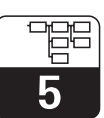

LD132E5D.CHP

| Codifica                                          |        | fica | Campo                                                                                | Selezione o campo<br>Impostaz. di fabbrica                                                                   | Visualizzazione                                                       | Informazioni                                                                                                    |
|---------------------------------------------------|--------|------|--------------------------------------------------------------------------------------|----------------------------------------------------------------------------------------------------|-----------------------------------------------------------------------|----------------------------------------------------------------------------------------------------|
|                                                   |        | C113 | Visualizzazione<br>stato di<br>calibrazione                                          | o.k.<br>E xxx                                                                                                | cal READY HOLD                                                        | Se lo stato di calibrazione non è<br>corretto, sulla seconda riga del<br>display appare una spiegazione<br>dell'errore.                                                                                |
|                                                   |        | C114 | Salvataggio dei<br>risultati di<br>calibrazione?                                     | <b>yes</b> = si<br>no<br>new = nuovo                                                                         | CAL READY HOLD                                                        | Se C113 = E xxx, si può solo "no"<br>o <b>"nuovo".</b><br>Se "nuovo", ritornare a C.<br>Se si/no, ritornare a "Misura".                                                                                |
|                                                   | C1 (2) |      | Calibrazione della<br>costante di cella                                              | Airs = Airset (1)<br><b>Cellc = costante di</b><br><b>cella (2)</b><br>InstF= Fattore<br>d'installazione (3) | Cellc ci<br>Cellbrat                                                  |                                                                                                    |
| Immergere il sensore nella soluzione di taratura. |        |      |                                                                                      |                                                                                                    |                                                                       | Il sensore deve essere immerso<br>ad una distanza sufficiente dalla<br>parete del serbatoio (il fattore<br>d'installazione non ha importanza<br>se a > 15 mm).                                         |
|                                                   |        | C121 | Inserire la<br>temperatura di<br>calibrazione<br>(MTC)                               | <b>25.0 °C</b><br>−35.0 250.0 °C                                                                             | CAL HOLD<br>1 25.0°C<br>ProcTemp.                                     | Solo se B1 = fisso.                                                                                                    |
|                                                   |        | C122 | Inserire il valore α<br>della soluzione di<br>taratura                               | <b>2.10 %/K</b><br>0.00 20.00 %/K                                                                            | CAL     HOLD       1     2.10       2.10     2.22       alpha     Val | Questo dato è specificato con<br>tutte le soluzioni di taratura E+H.                                                                                                    |
|                                                   |        | C123 | Inserire il valore<br>corretto di<br>conducibilità della<br>soluzione di<br>taratura | <b>valore di misura</b><br>0.0 9999 mS/cm                                                                    | сы ного<br>10.30 м5/см<br>Real val.                                   | Il campo effettivo dipende dal<br>sensore, ad es. la soluzione di<br>taratura dovrebbe essere il 40%<br>ca. del campo di misura del<br>sensore utilizzato. La<br>visualizzazione è sempre in<br>mS/cm. |
|                                                   |        | C124 | Visualizzazione<br>della costante di<br>cella ricavata                               | 0.1 <b>5.9</b> 9.99 cm <sup>-1</sup>                                                                         | CAL HOLD<br>1 5.900 C124<br>Cellconst                                 | La costante di cella calcolata è<br>visualizzata ed inserita in A5.                                                                                                    |
|                                                   |        | C125 | Visualizzazione<br>dello stato di<br>calibrazione                                    | o.k.<br>E xxx                                                                                                | cal ready Hold<br>D.K. C125<br>St.at.U.S                              | Se lo stato di calibrazione non è<br>corretto, sulla seconda riga del<br>display appare una spiegazione<br>dell'errore.                                                                                |

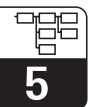

| Codifica                      |  | fica | Campo                                                                                | Selezione o campo<br>Impostaz. di fabbrica                                                     | Visualizzazione                                                                                                    | Informazioni                                                                                                    |
|-------------------------------|--|------|--------------------------------------------------------------------------------------|------------------------------------------------------------------------------------------------|----------------------------------------------------------------------------------------------------|----------------------------------------------------------------------------------------------------|
|                               |  | C126 | Salva i risultati di<br>calibrazione?                                                | <b>yes</b> = si<br>no<br>new = nuovo                                                           | cal ready Hold<br>Store                                                                                                 | Se C125 = E xxx, è possibile solo<br>"no" o " <b>nuovo".</b><br>Se "nuovo", ritornare a C.<br>Se si/no, ritornare a "Misura". |
| C1 (3)                        |  | (3)  | Calibrazione con<br>adattamento<br>sensore per<br>sensori induttiviti                | Airs = Airset (1)<br>Cellc = costante di<br>cella (2)<br>InstF= Fattore<br>d'installazione (3) | CAL HOLD<br>InstF <sub>C1</sub><br>Calibrat                                                                             | Calibrazione del sensore con<br>compensazione dell'influenza<br>della parete                                                  |
| Il sensore rimane installato. |  |      |                                                                                      |                                                                                                |                                                                                                    |                                                                                                    |
|                               |  | C131 | Inserire la<br>temperatura di<br>calibrazione (MTC)                                  | <b>25.0 °C</b><br>−35.0 250.0 °C                                                               | сац носо<br>11 25.0°с<br>МТС temp.                                                                                      | Solo se B1 = fisso.                                                                                                    |
|                               |  | C132 | Inserire il valore α<br>della soluzione<br>misurata                                  | <b>2.10 %/K</b><br>0.00 20.00 %/K                                                              | сац ноцо<br>11 2.10 сляд<br>алера val                                                                                   |                                                                                                    |
|                               |  | C133 | Inserire il valore<br>corretto di<br>conducibilità della<br>soluzione di<br>taratura | <b>valore di misura</b><br>0.09999 mS/cm                                                       | $ \begin{array}{c c} \textbf{CAL} & \textbf{HOLD} \\ \textbf{10.30} & \textbf{5/cm} \\ \textbf{Real Val.} \end{array} $ | Determinazione del valore<br>corretto di conducibilità tramite<br>una misura di riferimento.                                  |
|                               |  | C134 | Visualizzazione<br>del fattore<br>d'installazione                                    | <b>1</b><br>0.10 5.00                                                                          | <b>CAL HOLD</b><br><b>L</b> C134<br><b>InstFact</b>                                                                     |                                                                                                    |
|                               |  | C135 | Visualizzazione<br>dello stato di<br>calibrazione                                    | o.k.<br>E xxx                                                                                  | cal READY HOLD<br>D.K. C135<br>Status                                                                                   | Se la calibrazione non è corretta,<br>la seconda riga del display<br>visualizza una descrizione<br>dell'errore.               |
|                               |  | C136 | Salvare i risultati<br>di calibrazione?                                              | <b>yes</b> = si<br>no<br>new = nuovo                                                           | cal ready Hold<br>LIES. C136<br>Store                                                                                   | Se C135 = E xxx, è possibile solo<br>"no" o " <b>nuovo".</b><br>Se "nuovo", ritornare a C.<br>Se si/no, ritornare a "Misura". |

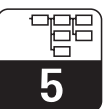

LD132E5D.CHP

### 5.12 Calcolo del coefficiente di temperatura

Il coefficiente di temperatura può essere determinato solo per apparecchiature dotate di funzioni estese. La strumentazione

standard (versione base) può essere aggiornata con le estensioni operative (v. cap. 9, Accessori).

| Codifica |    | Campo                                                    | Selezione o campo<br>Impostaz. di fabbrica | Visualizzazione                        | Informazioni |
|----------|----|----------------------------------------------------------|--------------------------------------------|----------------------------------------|--------------|
| D        |    | Gruppo operativo<br>COEFFICIENTE<br>TEMPERATURA          |                                            | setup Hold<br>D<br>Det.alpha           |              |
|          | D1 | Inserire<br>conducibilità<br>compensata                  | valore corrente<br>0 9999                  | setup hold<br>2000 µS/cm<br>Cond.comp  |              |
|          | D2 | Visualizzazione<br>della conducibilità<br>non compensata | valore corrente<br>0 9999                  | setup Hold<br>2077 ds/cm<br>Cond. unc. |              |
|          | D3 | Inserire la<br>temperatura<br>corrente                   | <b>valore corrente</b><br>-35 +250         | erve Hold<br>60.00°C<br>bas.temp       |              |
|          | D4 | Visualizzazione<br>del valore alpha<br>determinato       |                                            | setup HOLD<br>2:20 04<br>alpha Val     |              |

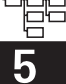

### 5.13 Commutazione remota del campo di misura (MRS)

Il coefficiente di temperatura può essere determinato solo per apparecchiature dotate di funzioni estese. La strumentazione standard (versione base) potrà essere aggiornata con le estensioni operative (v. cap. 9, Accessori).

La funzione di commutazione remota del campo di misura permette la completa impostazione dei parametri di sino a 4 sostanze.

#### Identificazione degli ingressi digitali

Il trasmettitore Smartec S CLD 132 ha 2 ingressi digitali. Possono essere definiti nel campo M1 come segue: Singole impostazioni per ogni gruppo di parametri:

- Modalità operativa (conducibilità o temperatura)
- Compensazione di temperatura
- Uscita in corrente (parametro principale e
- temperatura)Tabella di concentrazione
- Relè di soglia

| Identificazione del<br>campo M1 | Identificazione degli ingressi digitali                                                                                                    |
|---------------------------------|----------------------------------------------------------------------------------------------------|
| M1 = 0                          | MRS non attivo. L'ingresso digitale 1 può essere usato per hold esterno.                                                                                              |
| M1 = 1                          | L'ingresso digitale 2 può essere usato per commutare 2 campi di<br>misura (gruppi di parametri). L'ingresso digitale 1 può essere usato per<br>hold esterno.          |
| M1 = 2                          | Gli ingressi digitali 1 e 2 possono essere usati per commutare 4 campi<br>di misura (gruppi di parametri). Questa è l'impostazione applicata nel<br>seguente esempio. |

#### Impostazione di 4 gruppi di parametri

Esempio: pulizia CIP

| Ingress                 | o digitale 1           | 0                                               | 0                                            | 1                             | 1                                |
|-------------------------|------------------------|-------------------------------------------------|----------------------------------------------|-------------------------------|----------------------------------|
| Ingress                 | Ingresso digitale 2    |                                                 | 1                                            | 0                             | 1                                |
|                         |                        |                                                 |                                              |                               |                                  |
| Codifica /<br>campo sw. | Set parametri<br>Mezzo | 1<br>Birra                                      | 2<br>Acqua                                   | 3<br>Base                     | 4<br>Acido                       |
| M4                      | Modalità               | Conducibilità                                   | Conducibilità                                | Concentraz.                   | Concentraz.                      |
| M8, M9                  | Uscita in<br>corrente  | 1 3<br>mS/cm                                    | 0.1 0.8<br>mS/cm                             | 0 10%                         | 0 5%                             |
| M6                      | Temp. comp.            | Utente tab.1                                    | Lineare                                      | _                             | -                                |
| M5                      | Tab. conc.             | _                                               | _                                            | NaOH                          | User tab.                        |
| M10, M11                | Soglie                 | attiva:<br>2.3 mS/cm<br>disattiva: 2.5<br>mS/cm | attiva: 0.7 μS/cm<br>disattiva: 0.8<br>μS/cm | attiva: 2%<br>disattiva: 2.1% | attiva: 1.5%<br>distattiva: 1.6% |

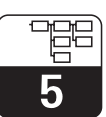

LD132E5D.CHP

|   | Codifica | Campo                                                         | Selezione o campo<br>Impostaz. di fabbrica                                   | Visualizzazione                                | Informazioni                                                                                                    |
|---|----------|---------------------------------------------------------------|------------------------------------------------------------------------------|------------------------------------------------|----------------------------------------------------------------------------------------------------|
| м |          | Gruppo operativo<br>COMMUTAZIONE<br>REMOTA CAMPO<br>DI MISURA |                                                                              | SETUP HOLD<br>M<br>MRS                         |                                                                                                    |
|   | M1       | Selezione degli<br>ingressi binari                            | <b>2</b><br>0, 1, 2                                                          | setup hold<br>2 Mi<br>Bin. Input               | 0 = no MRS<br>1 = 1campo di misura<br>selezionabile via ingresso<br>digitale 2.<br>Ingresso digitale 1 per hold.<br>2 = 4 campi di misura<br>selezionabili via ingressi<br>digitali 1+2 |
|   | M2       | Selezione gruppo<br>di parametri attivi                       | <b>4</b><br>1 4 se M1=0                                                      | setup hold<br>1 m2<br>A.c.t. MR                | Se M1=1 o 2, solo visualizzazione                                                                                                    |
|   | M3       | Selezione gruppo<br>di parametri                              | <b>1</b><br>1 4 se M1=0<br>1 2 se M1=1                                       | setup hold<br>1 M3<br>Edit MR                  | Selezione del campo di misura<br>da definire.                                                                                                    |
|   | M4       | Selezione della<br>modalità operativa                         | <pre>cond = conducibilità conc = concentraz. 1 1 2 se M1=1 1 4 se M1=1</pre> | setup HOLD<br>CONd. M4<br>Üper.Mode            | La modalità operativa può essere<br>definita singolarmente per ogni<br>gruppo di parametri.                                                                                             |
|   | M5       | Selezione del<br>mezzo                                        | NaOH, H2SO4,<br>H3PO4, HNO3,<br>Utente 1 2 se M1=2<br>Utente 1 4 se M1=1     | setup HOLD<br>NaOH M5<br>Conc. Tab.            | Disponibile solo se M4 = conc                                                                                                    |
|   | M6       | Selezione<br>temperatura di<br>compensazione                  | nessuna, <b>lin</b> , NaCl,<br>Tab 1 4<br>se M4 = cond                       | setup hold<br>1117 M6<br>TempComp              | Disponibile solo se M4 = cond                                                                                                    |
|   | M7       | Inserimento del<br>valore alpha                               | <b>2.1 %/K</b><br>0 20 %/K                                                   | setup Hold<br>2.10 <sup>%/K</sup><br>Alpha Val | Può essere inserito solo se<br>M6 = lin.                                                                                                    |
|   | M8       | Inserimento del<br>dato misurato per<br>il valore 0/4 mA      | Cond.: 0 2000<br>mS/cm<br>Conc.: 0 9999 %<br>Unità: A2<br>Formato: A3        | етир ногр<br>В M8<br>10/4 МА<br>10/4 МА        |                                                                                                    |

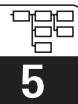

| C | Codifica | Campo                                                   | Selezione o campo<br>Impostaz. di fabbrica                         | Visualizzazione                          | Informazioni |
|---|----------|---------------------------------------------------------|--------------------------------------------------------------------|------------------------------------------|--------------|
|   | M9       | Inserimento del<br>dato misurato per<br>il valore 20 mA | Cond.: 0 2000 mS/cm<br>Conc.: 0 9999 %<br>Unità: A2<br>Formato: A3 | setup ноld<br>2000 м5/см<br>20 мА        |              |
|   | M10      | Inserimento punto<br>di attivazione<br>della soglia     | Cond.: 0 2000 mS/cm<br>Conc.: 0 9999 %<br>Unità: A2<br>Formato: A3 | setup hold<br>2000 m5/cm<br>M10<br>PV on |              |
|   | M11      | Inserimento punto<br>di disattivazione<br>della soglia  | Cond.: 0 2000 mS/cm<br>Conc.: 0 9999 %<br>Unità: A2<br>Formato: A3 | setup Hold<br>2000 MS/cm<br>PU off       |              |

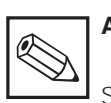

### Avviso:

Se si seleziona la commutazione remota del campo di misura, i gruppi di parametri inseriti vengono processati internamente, ma i campi A1, B1, B3, R2, K1, O212, O213 mostrano i valori del primo campo di misura.

LD132E06.CHP

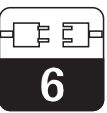

### 6 Interfacce

Far riferimento ai manuali operativi BA 212C/07/en (HART) o BA 213C/07/en (PROFIBUS) per i trasmettitori dotati di interfaccia di comunicazione.

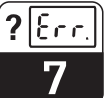

### 7 Manutenzione e ricerca guasti

### 7.1 Terminologia

**Manutenzione** significa che tutte le precauzioni - che garantiscono la sicurezza operativa e l'affidabilità dell'intero sistema di misura - sono considerate in tempo utile.

La manutenzione del modello CLD 132 prevede:

- Calibrazione (v. cap. 5.11)
- Pulizia dell'apparecchiatura e del sensore
- Controllo di cavi e connessioni

### 7.2 Istruzioni di sicurezza

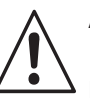

### Attenzione:

Far attenzione alle conseguenze di interventei eseguiti sull'unità sul sistema di controllo di processo o sul processo stesso.

la causa del problema. La ricerca guasti si riferisce ad interventi che possono essere eseguiti senza intervenire sullo strumento (v. cap. 8, Manutenzione correttiva, per difetti dell'unità). La ricerca guasti del modello CLD 132 e del sistema di misura si esegue con l'aiuto della tabella al cap. 7.3.

Ricerca guasti significa rilevare ed eliminare

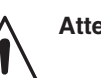

### Attenzione:

Durante la calibrazione o la manutenzione, quando si toglie il sensore, bisogna considerare i rischi potenziali dovuti a pressione, alte temperature e contaminazioni.

| Problema                                                                                  | Cause possibili                                                                                            | Rimedio                                                                                                | Attrezzatura, parti di ricambio                                                                              |
|-------------------------------------------------------------------------------------------|----------------------------------------------------------------------------------------------------|----------------------------------------------------------------------------------------------------|----------------------------------------------------------------------------------------------------|
|                                                                                           | – Errore di calibrazione                                                                                   | Calibrare l'unità come da cap. 5.11                                                                    | Soluz. di calibraz. o certificato cella                                                                      |
|                                                                                           | – Sensore sporco                                                                                           | Pulire il sensore.                                                                                     | v. cap. 8.7.1                                                                                                |
|                                                                                           | <ul> <li>Misura di temperatura non<br/>corretta</li> </ul>                                                 | Verificare il dato di temperatura dello strumento e del riferimento.                                   | Strumentazione di temperatura,<br>termometro di precisione                                                   |
| La visualizzazione non<br>corrisponde alla misura<br>di riferimento                       | <ul> <li>Compensazione di temperatura<br/>non corretta</li> </ul>                                          | Verificare modalità (nessuna / ATC<br>/ MTC) e tipo di compensaz.<br>(lineare /sost. /tabella utente). | Si prega notare: il trasmettitore ha<br>coefficienti di calibrazione e di<br>temperatura operativa separati. |
|                                                                                           | <ul> <li>Errore nella calibrazione dello<br/>strumento di riferimento</li> </ul>                           | Calibrare l'unità di riferimento o usare un'unità calibrata.                                           | Soluzione di taratura, manuale<br>operativo dello strumento di<br>riferimento.                               |
|                                                                                           | <ul> <li>Impostazione ATC dello<br/>strumento di riferimento non<br/>corretta</li> </ul>                   | I due strumenti devono avere<br>modalità e tipo di compensazione<br>identici.                          | Manuale operativo dello strumento di riferimento.                                                            |
|                                                                                           | – Corto / umidità nel sensore                                                                              | Verificare il sensore                                                                                  | v. cap. 8.7.3                                                                                                |
|                                                                                           | <ul> <li>Corto cavo, cassetta collegam.</li> </ul>                                                         | Verificare cavo, cassetta collegam.                                                                    | v. cap. 8.7.4                                                                                                |
| In generale, dati di                                                                      | <ul> <li>Interruzione nel sensore</li> </ul>                                                               | Verificare il sensore                                                                                  | v. cap. 8.7.3                                                                                                |
| – continuo superamento                                                                    | <ul> <li>Interruz. cavo, cassetta collegam.</li> </ul>                                                     | Verificare cavo, cassetta collegam.                                                                    | v. cap. 8.7.4                                                                                                |
| dato di misura                                                                            | <ul> <li>Impostaz. erratta costante cella</li> </ul>                                                       | Verificare costante di cella                                                                           | Targhetta del sensore o certificato                                                                          |
| <ul> <li>dato di misura sempre<br/>uguale a 000</li> <li>dato di misura troppo</li> </ul> | <ul> <li>Assegnamento uscite errato</li> </ul>                                                             | Verificare assegnazione del dato di misura al segnale in corrente                                      |                                                                                                    |
| basso<br>– dato di misura troppo                                                          | <ul> <li>Opzione di uscita errata</li> </ul>                                                               | Verificare selezione 0 / 4 -20 mA e<br>forma della curva (lineare/tabella)                             |                                                                                                    |
| alto<br>– dato di misura                                                                  | – Bolle d'aria nell'unità                                                                                  | Verificare l'unità e l'installazione                                                                   |                                                                                                    |
| – in uscita, valore in                                                                    | <ul> <li>Misura di temperatura errata /<br/>sensore di temperatura difettoso</li> </ul>                    | Verificare unità con resistenza<br>equival. / controllare Pt100 sensore                                | Simulazione Pt100 v. cap. 8.7.2 /<br>Prova Pt100 v. cap. 8.7.3                                               |
| corrente errato                                                                           | – Modulo del trasmettitore difettoso                                                                       | Prova con un modulo nuovo                                                                              | Diagn. e parti di ricambio v. cap. 8                                                                         |
|                                                                                           | <ul> <li>Stato opertivo dell'unità non<br/>accessibile (nessuna risposta<br/>premendo il tasto)</li> </ul> | Spegnere e riaccendere lo<br>strumento                                                                 | Disturbi EMC: verificare terra e<br>percorso cavi; se persistono i<br>problemi o chiamare SERVICE E+H        |

### 7.3 Ricerca guasti per problemi comuni

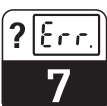

LD132E07.CHP

| Problema                                     | Cause possibili                                                                | Rimedio                                                                                                    | Attrezzatura, parti di ricambio                                                                                                    |
|----------------------------------------------|--------------------------------------------------------------------------------|----------------------------------------------------------------------------------------------------|----------------------------------------------------------------------------------------------------|
| Valore di temperatura                        | <ul> <li>Connessione sensore errata</li> </ul>                                 | Verificare le connessioni in<br>base allo schema;<br>connessione trifilare<br>obbligatoria                           | Schema connessioni al cap. 3.4                                                                                                    |
| non corretto                                 | <ul> <li>Cavo misura difettoso</li> </ul>                                      | Verificare cavo per<br>interruzione/corto/derivazione                                                                | Ohmmetro; v. anche capp. 7.2<br>/ 7.3                                                                                               |
|                                              | – Tipo di sensore errato                                                       | Selezionare tipo sensore sullo<br>strumento (campo B1)                                                               |                                                                                                    |
|                                              | <ul> <li>Nessuna / errata compensaz.<br/>di temperatura</li> </ul>             | ATC: scegliere tipo compensaz.;<br>lineare: impostare il<br>corretto coefficiente.<br>MTC: inserire temp.di processo |                                                                                                    |
|                                              | <ul> <li>Misura di temperatura errata</li> </ul>                               | Verificare valore temperatura                                                                                        | Strumento di rif., termomometro                                                                                                    |
| Misura di conducibilità                      | – Bolle nel mezzo                                                              | Eliminare formazione di bolle:<br>- trappola per bolle gassose<br>- contropressione (coprire)<br>- misura con bypass |                                                                                                    |
| del processo non<br>corretta                 | <ul> <li>Orientamento errato del<br/>sensore</li> </ul>                        | Il foro centrale del sensore<br>deve essere indirizzato<br>secondo il flusso del mezzo.                              | Versione comp.: Togliere<br>l'elettronica e girare il sensore<br>(v. dis. 8.4.1). Versione sep.:<br>girare il sensore nella flangia |
|                                              | <ul> <li>Portata troppo elevata (può<br/>causare bolle)</li> </ul>             | Ridurre la portata o scegliere<br>posizone di montaggio con<br>poca turbolenza                                       |                                                                                                    |
|                                              | <ul> <li>Interferenze del mezzo</li> </ul>                                     | Massa del mezzo vicino al<br>sensore; eliminare o riparare<br>l'alimentazione                                        | Causa più frequente correnti :<br>motori sommersi difettosi                                                                         |
|                                              | – Sensore sporco o incrostato                                                  | Pulire il sensore (v. cap. 8.7.1)                                                                                    | Mezzi sporchi:pulizia spray                                                                                                    |
|                                              | <ul> <li>Interferenza cavo di misura</li> </ul>                                | Connettere schermo del cavo<br>come da schema connessioni                                                            | v. cap. 3.5                                                                                                    |
| Valore di misura<br>fluttuante               | <ul> <li>Interferenza linea segnale in<br/>uscita</li> </ul>                   | Verificare il percorso dei cavi,<br>provare un percorso separato                                                     | Separare il percorso segnale in<br>uscita e linee in ingresso                                                                       |
|                                              | <ul> <li>Interferenza correnti presenti<br/>nel mezzo</li> </ul>               | Eliminare fonte disturbo o<br>massa del mezzo vicino al<br>sensore                                                   |                                                                                                    |
|                                              | <ul> <li>Relè configurato come<br/>allarme</li> </ul>                          | Attivare contatto di limite                                                                                          | v. campo R1                                                                                                    |
| Contatti di soglia non<br>funzionanti        | <ul> <li>Impostaz. attivazione ritardo<br/>troppo lunga</li> </ul>             | Accorciare ritardo di attivazione                                                                                    | v. campo R4                                                                                                    |
|                                              | – Opzione di "Attesa" attiva                                                   | "Attesa autom." durante la<br>calibrazione, ingresso "attesa"<br>attivato; "attesa" via tastiera                     | v. campi da S2 a S5                                                                                                    |
| Contatto di limite<br>funziona continuamente | <ul> <li>Impostazione dropout delay<br/>troppo lunga</li> </ul>                | Ridurre dropout delay                                                                                                | v. campo R5                                                                                                    |
|                                              | – Interruzione loop di controllo                                               | Verificare misura, uscita,<br>attuatori, prodotti chimici                                                            |                                                                                                    |
| Nessun segnale di<br>conducibilità in uscita | <ul> <li>Linea aperta o corto circuito</li> </ul>                              | Disconnettere la linea e<br>misurare direttamento sull'unità                                                         | Misuratore in mA per 0–20 mA                                                                                                    |
|                                              | <ul> <li>– Uscita difettosa</li> </ul>                                         | v. Diagnosi al cap. 8.3                                                                                              |                                                                                                    |
|                                              | – Simulazione in corrente attiva                                               | Disattivare la simulazione                                                                                           | v. campo O22                                                                                                    |
| Segnale in uscita fisso                      | <ul> <li>Stato operativo del sistema di<br/>processo non consentito</li> </ul> | Spegnere e riaccendere lo<br>strumento                                                                               | Disturbi EMC : verificare<br>installazione, schermo, terra;<br>contattare SERVICE E+H .                                             |

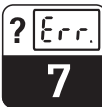

| Problema                                                                             | Cause possibili                                                                                                    | Rimedio                                                                                                    | Attrezzatura, parti di ricambio                                                                            |
|--------------------------------------------------------------------------------------|----------------------------------------------------------------------------------------------------|----------------------------------------------------------------------------------------------------|----------------------------------------------------------------------------------------------------|
|                                                                                      | – Assegnaz. in corrente errata                                                                                                   | Verificare assegnaz. corrente:<br>0–20 mA o 4–20 mA?                                                                                 | Campo O211                                                                                                 |
| Segnale in uscita non corretto                                                       | <ul> <li>Carico tot. del circuito in corrente<br/>eccessivo (&gt; 500 Ω)</li> </ul>                                              | Disconnettere l'uscita e misurare<br>direttamente sull'unità                                                                         | Amperometro per 0–20 mA DC                                                                                 |
|                                                                                      | <ul> <li>EMC (accoppiamento<br/>interferenze)</li> </ul>                                                                         | Disconnettere ambedue le linee<br>d'uscita e misurare direttamente<br>con lo strumento                                               | Usare linee schermate, schermi a<br>terra su ambedue i lati, deviare<br>percorso della linea se necessario |
| Nessun segnale di                                                                    | <ul> <li>L'unità non ha la seconda uscita<br/>in corrente</li> </ul>                                                             | V. targhetta per varianti; cambiare<br>modulo LSCH-x1 se necessario                                                                  | Modulo LSCH-x2,<br>v.cap. 8.4.4                                                                            |
| temperatura in uscita                                                                | – Stumento con PROFIBUS-PA                                                                                                    | Unità PA non ha uscite in corrente!                                                                                                  |                                                                                                    |
| Pacchetto funzioni<br>estese non disponibile                                         | <ul> <li>Estensioni non possibili (possibili<br/>con codice che dipende dal pr</li> </ul>                                        | <ul> <li>Aggiornamento pacchetto est.:<br/>codice rivelato con ⇒ enter</li> </ul>                                                    |                                                                                                    |
| (Live Check, curva corr.<br>24, curva valore<br>alpha 24, curva<br>conc. utente 1 4) | seriale e fornito dalla E+H con<br>l'ordine del pacchetto di<br>estensioni)                                                      | <ul> <li>Sostituz. modulo difettoso LSCH</li> <li>/ LSCP: inserire prima n.serie<br/>dell'unità (v. targhetta) poi codice</li> </ul> | Descrizione dettagliata v. cap.<br>8.4.5                                                                   |
|                                                                                      | – Nessun modulo centrale HART                                                                                                    | Verificare la scritta sulla targhetta:<br>HART = -xxx5xx e -xxx6xx                                                                   | Aggiornare con LSCH-H1 / -H2                                                                               |
|                                                                                      | – Uscita in corrente < 4 mA                                                                                                    |                                                                                                    |                                                                                                    |
|                                                                                      | <ul> <li>Nessun DD o errato<br/>(descrizione dell'unità)</li> </ul>                                                              |                                                                                                    |                                                                                                    |
|                                                                                      | - Interfaccia HART mancante                                                                                                    |                                                                                                    |                                                                                                    |
| Nessuna                                                                              | <ul> <li>Unità non registrata al server<br/>HART</li> </ul>                                                                      |                                                                                                    |                                                                                                    |
| comunicazione HART                                                                   | <ul> <li>Carico troppo basso (carico necessario &gt; 230 Ω)</li> </ul>                                                           | Per ulteriori informazioni<br>v. BA 212C/07/en, "Comunicazione                                                                       |                                                                                                    |
|                                                                                      | <ul> <li>Ricevitore HART (ad es. FXA<br/>191) non connesso via carico</li> </ul>                                                 | da campo HART"                                                                                                    |                                                                                                    |
|                                                                                      | <ul> <li>Indirizzo dell'unità errato<br/>(indir.= 0 per operazione singola,<br/>indir.&gt;0 per operazioni multidrop)</li> </ul> |                                                                                                    |                                                                                                    |
|                                                                                      | <ul> <li>Capacitanza linea troppo alta</li> </ul>                                                                                |                                                                                                    |                                                                                                    |
|                                                                                      | – Interferenze di linea                                                                                                    |                                                                                                    |                                                                                                    |
|                                                                                      | <ul> <li>Unità seriali impostate allo stesso<br/>indirizzo</li> </ul>                                                            | Indirizzare correttamente                                                                                                    | La comunicazione non è possibile<br>con più unità allo stesso indirizzo.                                   |
|                                                                                      | <ul> <li>Nessun modulo centrale<br/>PROFIBUS</li> </ul>                                                                          | Verificare la scritta sulla targhetta:<br>PROFIBUS = -xxx3xx                                                                         | Aggiornare al modulo LSCP                                                                                  |

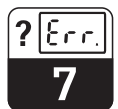

LD132E07.CHP

### 7.4 Soluzioni in base a messaggi d'errore

#### Messaggi d'errore

Il trasmettitore Smartec S CLD 132 esegue un monitoraggio continuo delle sue funzioni. Se rileva un difetto, il numero relativo a quell'errore appare sul visualizzatore. Questo numero d'errore appare sotto la visualizzazione del dato principale dell'unità. Se vengono rilevati più errori, possono essere richiamati con il tasto MENO.

| Errore | Visualizzazione                                                                                                    | Misure                                                                                                    | Contatto | allarme | Errore of | corrente |
|--------|----------------------------------------------------------------------------------------------------|----------------------------------------------------------------------------------------------------|----------|---------|-----------|----------|
| n.     | FIGULIELEITOTIO                                                                                                    |                                                                                                    | Fabbr.   | Utente  | Fabbr.    | Utente   |
| E001   | Errore memoria EEPROM                                                                                                    | 1. Spegnere e riaccendere l'unità                                                                                                    | si       |         | no        |          |
| E002   | Unità non calibrata, dati<br>calibraz. errati, nessun<br>dato utente o errato.<br>(errore EEPROM)<br>SW non idoneo al HW<br>(modulo centrale) | <ol> <li>Inserire impostaz. di fabbrica (S11)</li> <li>Caricare SW compatible con HW<br/>(con "Optoscope", v.cap. 8.6)</li> <li>Se il problema persiste, rivolgersi<br/>all'agenzia E+H più vicina per<br/>riparazione o sostituzione.</li> </ol> | si       |         | no        |          |
| E003   | Errore di trasmissione                                                                                                    | La trasmissione non deve avvenire<br>con funzioni bloccate (ad es.<br>tabella temp. per versione base).                                                                                                    | si       |         | no        |          |
| E007   | Malfunzionam.trasmettitore<br>SW non idoneo alla<br>versione del trasmettitore                                                                |                                                                                                    | si       |         | no        |          |
| E008   | Sensore o connessione<br>del sensore difettosi                                                                                                | Verificare sensore e connessione (v.<br>cap. 8.7.2 o contattare il Service E+H).                                                                                                    | si       |         | no        |          |
| E010   | Nessun sensore di<br>temperatura connesso o<br>in corto (difetto del<br>sensore di temperatura)                                               | Verificare sensore temperatura e<br>connessioni; se necessario, verificare<br>l'unità con un simulatore di temperatura.                                                                                                    | si       |         | no        |          |
| E025   | Superamento limite offset<br>della taratura in aria<br>(Airset)                                                                               | Ripetere Airset (in aria) o sostituire il<br>sensore. Pulire ed asciugare la cella<br>prima dell'Airset.                                                                                                    | si       |         | no        |          |
| E036   | Superamento campo di<br>calibrazione del sensore                                                                                              | Purlire e ricalibrare il sensore; se<br>necessario controllare la cella di misura                                                                                                    | si       |         | no        |          |
| E037   | Al di sotto del campo di calibrazione del sensore                                                                                             | e le connessioni.                                                                                                    | si       |         | no        |          |
| E045   | Calibrazione fallita                                                                                                    | Ricalibrare.                                                                                                    | si       |         | no        |          |
| E049   | Superam. campo di<br>calibrazione fattore<br>d'installazione                                                                                  | Verificare il diametro della tubazione,<br>pulire il sensore e ricalibrare.                                                                                                    | si       |         | no        |          |
| E050   | Al di sotto campo calibraz del fattore d'installazione                                                                                        | Verificare il diametro della tubazione, pulire il sensore e ricalibrare.                                                                                                    | si       |         | no        |          |
| E055   | Al di sotto campo misura<br>parametro principale                                                                                              | Immergere il sensore in mezzo coduttivo od eseguire l'Airset.                                                                                                    | si       |         | no        |          |
| E057   | Superam. campo misura parametro principale                                                                                                    | Verificare misura, controlli e connessioni<br>(Simulazione v. cap. 8.7.2).                                                                                                    | si       |         | no        |          |
| E059   | Al di sotto campo di<br>misura di temperatura                                                                                                 |                                                                                                    | si       |         | no        |          |
| E061   | Superam. campo di<br>misura di temperatura                                                                                                    |                                                                                                    | si       |         | no        |          |
| E063   | Al di sotto campo uscita<br>in corrente 1                                                                                                    | Verificare misura e assegnazione uscita in corrente (gruppo operativo O).                                                                                                    | si       |         | no        |          |
| E064   | Superamento campo<br>uscita in corrente                                                                                                    | Verificare misura e assegnazione uscita in corrente (gruppo operativo O).                                                                                                    | si       |         | no        |          |

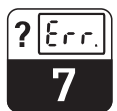

| Errore | Visualizzazione                                                        | Misure                                                                                                    |        | Contatto allarme |        | Errore corrente |  |
|--------|------------------------------------------------------------------------|----------------------------------------------------------------------------------------------------|--------|------------------|--------|-----------------|--|
| n.     | VISUAIIZZAZIONE                                                        | Misure                                                                                                    | Fabbr. | Utente           | Fabbr. | Utente          |  |
| E065   | Al di sotto campo uscita<br>in corrente 2                              | Verificare dato di misura e assegnazione uscita in corrente                                                                             | si     |                  | no     |                 |  |
| E066   | Superamento campo<br>uscita in corrente 2                              |                                                                                                    | si     |                  | no     |                 |  |
| E067   | Superamento valore<br>impostato per contatto di<br>soglia              | Verificare misura, impostazione soglia e<br>misuratori.<br>Disponibile solo con R1 = allarme +<br>valore limite o solo valore di limite | si     |                  | no     |                 |  |
| E077   | Temperatura fuori campo valori tabella $\alpha$                        | Verificare misura e tabelle.                                                                                                    | si     |                  | no     |                 |  |
| E078   | Temperatura fuori tabella<br>di concentrazione                         |                                                                                                    | si     |                  | no     |                 |  |
| E079   | Conducibilità fuori tabella<br>di concentrazione                       |                                                                                                    | si     |                  | no     |                 |  |
| E080   | Uscita in corrente 1 con<br>campo parametri troppo<br>piccoli          | Spread (Dividere) l'uscita in corrente.                                                                                                 | si     |                  | no     |                 |  |
| E081   | Uscita in corrente 2 con<br>campo parametri troppo<br>piccolo          | Spread (Dividere) l'uscita in corrente.                                                                                                 | si     |                  | no     |                 |  |
| E100   | Simulaz. corrente attiva                                               |                                                                                                    | no     |                  | no     |                 |  |
| E101   | Funzione service attiva                                                | Disattivare la funzione di service o spegnere e riaccendere l'unità.                                                                    | no     |                  | no     |                 |  |
| E102   | Modalità manuale attiva                                                |                                                                                                    | no     |                  | no     |                 |  |
| E106   | Trasmissione in corso                                                  | Attendere la fine della trasmissione                                                                                                    | no     |                  | no     |                 |  |
| E116   | Errore di trasmissione                                                 | Ripetere la procedura di trasmissione                                                                                                   | no     |                  | no     |                 |  |
| E150   | Differenze, tra i valori di temp. in tabella $\alpha$ , troppo piccole | Inserire i valori corretti nella tabella $\alpha$<br>(la distanza minima necessaria tra i<br>valori di temperatura è di 1K).            | no     |                  | no     |                 |  |
| E152   | Allarme controllo in diretta                                           | Verificare sensore e connessione.                                                                                                    | no     |                  | no     |                 |  |

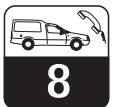

### 8 Diagnosi e manutenzione correttiva

### 8.1 Terminologia

**Diagnosi** significa identificare i malfunzionamenti ed i difetti dell'unità.

#### Manutenzione correttiva significa

- sostituzione di parti diagnosticate difettose;
  prova dello strumento e del funzionamento
- del sistema di misura;
- ripristino della completa funzionalità.

#### Diagnosi, basate sulla tabella degli errori e che dipendono dalla difficoltà e dall'attrezzatura di misura posseduta, devono essere eseguite da:

- personale operativo addestrato
- elettricisti dell'impianto
- responsabile di installazione /
  - funzionamento dei sistemi
- Assistenza E+H

Far riferimento alle tabelle del cap. 8.4.4 per identificare le parti di ricambio necessarie.

### 8.2 Istruzioni di sicurezza

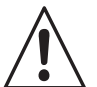

#### Attenzione:

- Disconnettere lo strumento dalla fonte elettrica prima di aprirlo. Interventi sotto tensione possono essere eseguiti solo da elettricisti specializzati.
- I contatti di commutazione dovrebbero essere alimentati da circuiti separati. Questi circuiti devono essere de-alimentati prima di intervenire sui terminali.

### Precauzione: ESD!

- I componenti elettrici sono sensibili alle scariche elettrostatiche. Devono essere prese misure protettive: scaricare via PE o messa a terra permanente con una fascetta da polso.
- Per la Vostra sicurezza, usare solo parti di ricambio originali. Dopo la riparazione, i pezzi originali garantiscono funzionalità, precisione ed affidabilità.

### 8.3 Diagnosi

La sottostante tabella aiuta a diagnosticare i problemi e specifica le parti di ricambio necessarie. Far riferimento ai capp. 8.4.1 e 8.4.4 per informazioni sull'esatta designazione dei ricambi e per la loro installazione.

| Problema                                  | Cause posssibili                                                                                    | Prove e/o rimedi                                                                          | Attrezzatura, ricambi, personale                                 |
|-------------------------------------------|----------------------------------------------------------------------------------------------------|-------------------------------------------------------------------------------------------|------------------------------------------------------------------|
| Visualizzatore nero,<br>nessun LED attivo | <ul> <li>Alimentaz. principale assente</li> </ul>                                                   | Verificare se è presente<br>l'alimentazione principale                                    | Elettricista / ad es. multimetro                                 |
|                                           | <ul> <li>Tensione d'alimentazione<br/>errata / tensione troppo bassa</li> </ul>                     | Controllare alimentaz. prncipale<br>e taratura sulla targhetta                            | Operatore (specifiche della società o multimetro)                |
|                                           | <ul> <li>Difetto di connessione</li> </ul>                                                          | Terminale non fissato;<br>isolamento fissato al terminale;<br>uso dei terminali sbagliati | Elettricista                                                     |
|                                           | – Fusibile bruciato                                                                                 | Sostituire il fusibile,<br>prima controllare sulla targhetta<br>tensione e taratura       | Elettricista /<br>fusibile corretto;<br>v. disegni al cap. 8.4.1 |
|                                           | <ul> <li>– Unità d'alimentazione difettosa</li> </ul>                                               | Sostituire l'unità d'alimentazione<br>con la versione corretta                            | Diagnosi in campo service E+H<br>(necessario test del modulo)    |
|                                           | <ul> <li>Modulo centrale LSCH / LSCP<br/>difettoso</li> </ul>                                       | Sostituire il modulo centrale con<br>la versione corretta                                 | Diagnosi in campo service E+H<br>(necessario test del modulo)    |
|                                           | <ul> <li>Cavo piatto tra modulo<br/>centrale ed alimentazione<br/>allentato o difettoso.</li> </ul> | Verificare il cavo piatto,<br>sostituirlo se necessario.                                  | v. Parti di ricambio                                             |
| Visualizzatore nero,<br>LED attivo        | <ul> <li>Modulo centrale difettoso<br/>(module: LSCH/LSCP)</li> </ul>                               | Sostituire modulo centrale                                                                | Diagnosi in campo Service E+H<br>(necessario test del modulo)    |

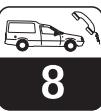

Т

| Problema                                                                                                    | Cause posssibili                                                                                                    | Prove e/o rimedi                                                                                                    | Attrezzatura, ricambi, personale                                                                                                    |
|----------------------------------------------------------------------------------------------------|----------------------------------------------------------------------------------------------------|----------------------------------------------------------------------------------------------------|----------------------------------------------------------------------------------------------------|
| Visualizzazione dati<br>di misura, ma<br>– valori non variano<br>e/o                                                                       | <ul> <li>Cavo a nastro o modulo<br/>trasmettitore installati errata.</li> </ul>                                                                                                    | Reinserire il modulo trasmettitore,<br>se necessario usare vite di<br>fissaggio addizionale M3, cavo a<br>nastro inserito correttamente?                                                                                                | Far riferimento agli schemi di<br>montaggio del cap. 8.4.1                                                                                                    |
| – lo strumento non<br>risponde                                                                                                    | <ul> <li>Stato operativo del sistema non<br/>consentito</li> </ul>                                                                                                    | Spegnere e riaccendere l'unità                                                                                                    | Possibile disturbo EMC: se<br>persiste, richiedere controllo<br>dell'installazione al Service E+H.                                                                                                    |
| Visualizzazione non<br>corretta,<br>perdita di punti,<br>segmenti, caratteri<br>o righe                                                    | <ul> <li>Umidità o sporco nella cornice<br/>del display, tenuta in gomma<br/>fissata non correttamente o<br/>contatti PCB sporchi.</li> </ul>                                         | Sostituire modulo centrale LSC<br>Emergenza: Togliere il coperchio,<br>pulire vetro e PCB, asciugare<br>bene e rimontare. Non toccare la<br>gomma con le mani!                                                                          | v. Parti di ricambio cap. 8.4.4                                                                                                    |
| Lo strumento si<br>scalda                                                                                                    | <ul> <li>Tensione non corretta / troppo<br/>alta</li> </ul>                                                                                                    | Controllare la tensione principale e la taratura sulla targhetta                                                                                                    | Operatore, elettricista                                                                                                    |
|                                                                                                    | <ul> <li>Calore dal processo o dalla<br/>radiazione solare</li> </ul>                                                                                                    | Migliorare il posizionamento o<br>usare versione separata.<br>Usare protezione solare.                                                                                                    |                                                                                                    |
|                                                                                                    | – Unità di alimentazione difettosa                                                                                                    | Sostituire unità di alimentazione                                                                                                    | Rivolgersi al Service E+H                                                                                                    |
| Misura di<br>conducibilità errata<br>e / o<br>valore di temp. non<br>corretto                                                              | <ul> <li>Modulo trasmettitore difettoso<br/>(modulo: MKIC),<br/>eseguire le prove ed intervenire<br/>come da cap. 7.3</li> </ul>                                                      | <ul> <li>Prova ingressi di misura:</li> <li>Simulazione di resistenza,</li> <li>v. tabella al cap. 8.7.2</li> <li>Connettere 100 Ω ai terminali</li> <li>11 / 12 + 13 = visualizzati 0 °C</li> </ul>                                    | Prova negativa: sostituire il<br>modulo (usando la versione<br>corretta), far riferimento agli<br>esplosi del cap. 8.4.1                                                                                          |
| Segnale in uscita in corretto                                                                                                    | <ul> <li>Tarato non correttamente</li> <li>Carico eccessivo</li> <li>Derivazione / corto circuito nel<br/>coperchio con circuito chiuso</li> <li>Modalità operativa errata</li> </ul> | Prova, con simulazione in<br>corrente inserita (campo O221),<br>connettendo un amperometro<br>direttamente all'uscita in corrente<br>Controllare se è stato selezionato<br>0–20 mA o 4–20 mA                                            | Se il valore di simulazione è<br>errato: ricalibrazione in fabbrica o<br>richiedere nuovo modulo LSCxx<br>Se il valore di simulazione è<br>corretto: controllare il circuito<br>chiuso per carichi e derivazioni. |
| Nessun segnale in uscita in corrente                                                                                                    | <ul> <li>Uscita in corrente difettosa<br/>(modulo LSCH/LSCP)</li> </ul>                                                                                                    | Prova, con simulazione in<br>corrente inserita, collegando un<br>amperometro direttamente<br>all'uscita in corrente                                                                                                    | Se la prova fallisce:<br>Sostituire il modulo centrale<br>(usando la versione corretta)                                                                                                    |
| Perdita di funzioni<br>addizionali<br>(funzioni estese o<br>commutazione                                                                   | <ul> <li>Non è stato utilizzato il codice<br/>della versione oppure è<br/>sbagliato</li> </ul>                                                                                        | Se aggiornato: Controllare se è<br>stato usato il n. di serie corretto<br>per l'ordine delle funzioni estese<br>o del MRS                                                                                                    | Rivolgersi al commerciale E+H                                                                                                    |
| campo misura)                                                                                                    | <ul> <li>N. di serie errato caricato nel<br/>modulo LSCH/LSCP</li> </ul>                                                                                                    | Controllare se il n. di serie sulla<br>targhetta corrisponde al SNR del<br>LSCH/ LSCP (campo S 10)                                                                                                    | Nel LSCH/LSCP, per l'estensione<br>delle funzioni, è necessario il n. di<br>serie dello <b>strumento</b> .                                                                                                    |
| Funzioni addizionali<br>(estensioni o<br>commutazione<br>campo misura) non<br>disponibili dopo la<br>sostituzione del<br>modulo LSCH-/LSCP | <ul> <li>Moduli sostitutivi LSCH o LSCP<br/>vengono forniti con il n. di serie<br/>0000 dello strumento.<br/>In fabbrica non vengono<br/>effettuate estensioni.</li> </ul>            | Per LSCH / LSCP con SNR 0000,<br>il n. di serie dello <b>strumento</b> può<br>essere inserito <b>una volta sola</b><br>nel campo <b>da</b> E115a E118.<br>Poi inserire il codice della<br>versione del pacchetto di funzioni<br>estese. | Descrizione dettagliata al cap.<br>8.4.5                                                                                                    |
| Nessun<br>funzionamento<br>dell'interfaccia<br>HART o<br>PROFIBUS                                                                          | – Modulo centrale errato                                                                                                    | HART: modulo LSCH-H1 or-H2<br>PROFIBUS- PA: modulo LSCP-PA,<br>v. campi E111 113                                                                                                    | Sostituire modulo centrale;<br>Operatore o Service E+H                                                                                                    |
|                                                                                                    | – SW dell'unità errato                                                                                                    | Versione SW v. campo E111                                                                                                    | SW può essere cambiato con<br>"Optoscope"                                                                                                    |
|                                                                                                    | - Configurazione non corretta                                                                                                    | v. tabella Ricerca guasti al cap.7.3                                                                                                    |                                                                                                    |
|                                                                                                    | <ul> <li>Descrizioni SW errata per unità<br/>connesse (file DDs, DLLs, GSD)</li> </ul>                                                                                                | Usare file corretti                                                                                                    | Dischetto E+H 943157-0000 o<br>Internet (http://www.endress.com)                                                                                                    |

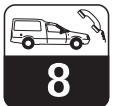

LD132E08.CHP

### 8.4 Manutenzione correttiva per il modello Smartec CLD 132

#### 8.4.1 Vista esplosa

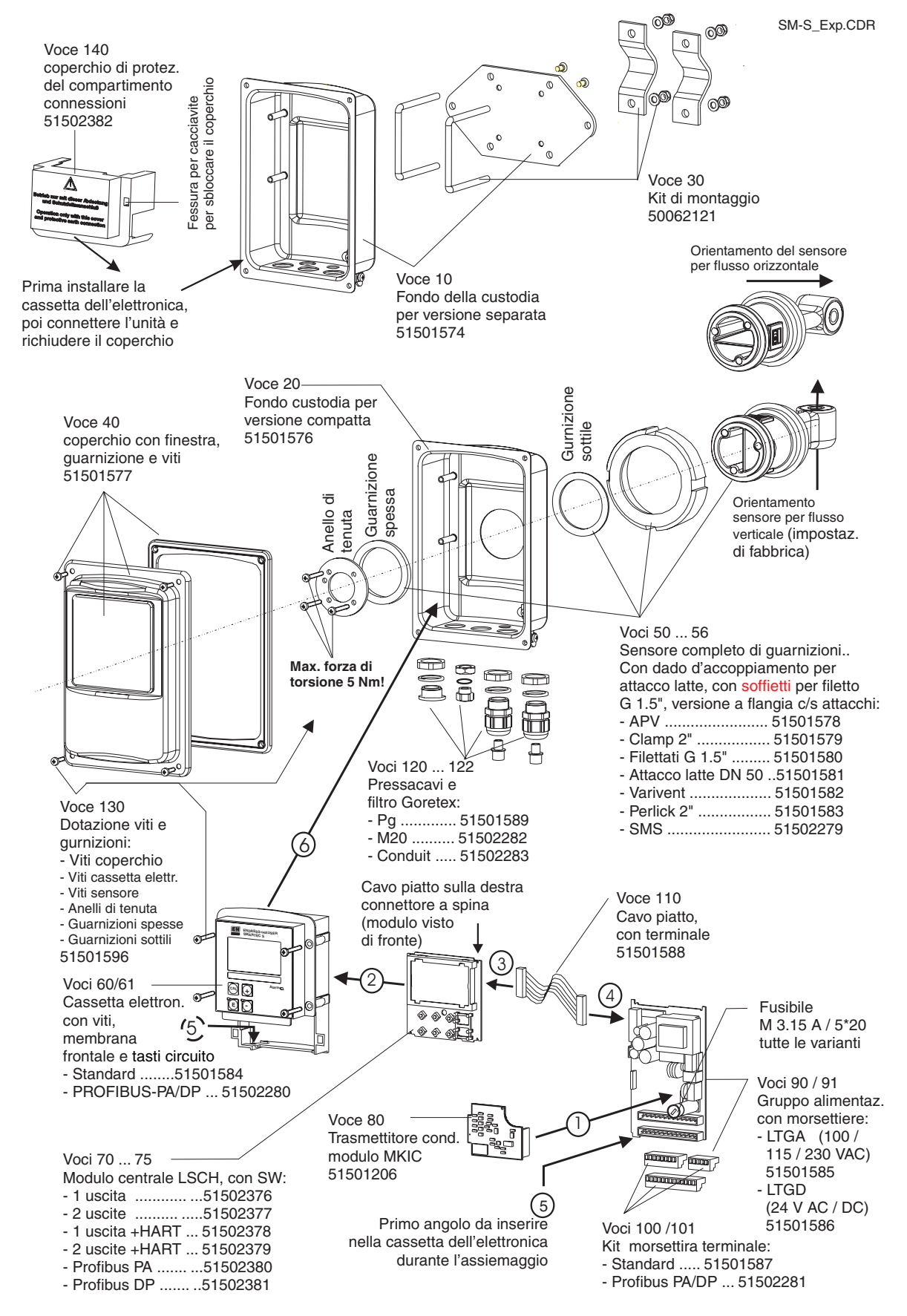

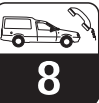

#### 8.4.2 Smontaggio del CLD 132

Se si pone l'apparecchiatura fuori servizio, considerare sempre gli effetti potenziali sul processo!

- Togliere il coperchio (voce 40)
- Togliere il coperchio interno di protezione (voce 140). Allentare le briglie laterali con il cacciavite.
- Tirare fuori la morsettiera terminale a cinque poli per diseccitare lo strumento.
- Poi togliere le restanti morsettiere. A questo punto è possibile smontare l'unità.
- Svitare le 4 viti per togliere la cassetta dell'elettronica dalla custodia in acciaio.

#### 8.4.3 Posizionamento del sensore

Nella custodia compatta, il sensore deve essere orientato secondo la direzione del flusso (v. anche vista esplosa 8.4.1). Se necessario, riposizionarlo, togliere la cassetta

#### 8.4.4 Kit di ricambi per il modello CLD 132

- Il modulo d'alimentazione è inserito a pressione e può essere rimosso curvando leggermente le paretti della cassetta. Iniziare con i tappi posteriori (catches)!
- Estrarre il cavo piatto collegato (voce 110); a questo punto si può togliere la corrente.
- Anche il modulo centrale è inserito a pressione ed è di semplice rimozione. Precauzione! Il modulo centrale può essere fissato con una vite centrale. Nel caso, toglierla.

dell'elettronica e svitare le tre viti di fissaggio del sensore finchè risulta possibile girarlo. Allineare il sensore e stringere le viti. Forza di torsione 1.5 Nm!

| Voce | Definizione kit             | Nome    | Funzione/ contenuto                                          | N. Ordine |
|------|-----------------------------|---------|--------------------------------------------------------------|-----------|
| 10   | Fondo custodia, separato    |         | Assieme fondo                                                | 51501574  |
| 20   | Fondo custodia, compatto    |         | Assieme fondo                                                | 51501576  |
| 30   | Kit di montaggio            |         | 1 coppia parti di montaggio                                  | 50062121  |
| 40   | Coperchio custodia          |         | Coperchio e accessori                                        | 51501577  |
| 50   | Assieme sensore. APV        |         | Sensore, guarnizioni                                         | 51501578  |
| 51   | Assieme sensore Clamp 2"    |         | Sensore, guarnizioni                                         | 51501579  |
| 52   | Assieme sensore G 1,5"      |         | Sensore con soffietti, guarniz.                              | 51501580  |
| 53   | Assieme sensore MR DN 50    |         | Sensore con dado di raccordo                                 | 51501581  |
| 54   | Assieme sensore Varivent    |         | Sensore, guarnizioni                                         | 51501582  |
| 55   | Assieme sensore Perlick 2"  |         | Sensore, guarnizioni                                         | 51501583  |
| 56   | Assieme sensore SMS 2"      |         | Sensore, guarnizioni                                         | 51502279  |
| 60   | Cassetta dell'elettronica   |         | Cassetta e membr., tappi tasti                               | 51501584  |
| 61   | Cassetta elettronica PA/DP  |         | Cassetta e membr.frontale,<br>tappi tasti, coperchio protez. | 51502280  |
| 70   | Modulo centrale             | LSCH-S1 | 1 uscita in corrente                                         | 51502376  |
| 71   | Modulo centrale             | LSCH-S2 | 2 uscite in corrente                                         | 51502377  |
| 72   | Modulo centrale             | LSCH-H1 | 1 uscita in corrente + HART                                  | 51502378  |
| 73   | Modulo centrale             | LSCH-H2 | 2 uscite in corrente + HART                                  | 51502379  |
| 74   | Modulo centrale             | LSCP-PA | PROFIBUS-PA / nessuna<br>uscita in corrente!                 | 51502380  |
| 75   | Modulo centrale             | LSCP-DP | PROFIBUS-DP / nessuna<br>uscita in corrente                  | 51502381  |
| 80   | Trasmettitore conducibilità | MKIC    | Conducib. + ingresso temp.                                   | 51501206  |

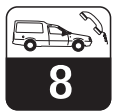

LD132E08.CHP

Voce **Definizione dotazione** Nome Funzione / contenuto N. Ordine 100/115/230 V AC 51501585 90 Unità alimentazione **LTGA** 91 Unità alimentazione LTGD 24 V AC + DC 51501586 100 Kit morsettiera terminale 51501587 Morsettiere a 5/8/13 poli 101 Kit morsettiera term. PA/DP Morsettiere a 5/8/13 poli 51502281 110 Cavo piatto Linea a 20 fili con connettore 51501588 Pressacavi, tappi, filtro 120 Kit pressacavo Pg 51501589 Goretex Kit pressacavo M20 Pressacavi, tappi, filtro G. 51502282 121 122 Kit pressacavo Conduit Pressacavi, tappi, filtro G. 51502283 130 Kit viti e guarnizioni Tutte le viti e guarnizioni 51501596

#### 8.4.5 Caso particolare: sostituzione del modulo centrale

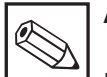

#### Avviso:

Il modulo centrale sostitutivo LSCx-x è fornito dalla E+H con il n. di serie dello **strumento** riferito al nuovo modulo. Dato che i nn. di serie e di versione sono collegati per consentire le funzioni estese e la commutazione del campo di misura, non deve essere attiva un'estensione / MRS già esistente. Dopo la sostituzione del modulo centrale, tutti i dati visualizzabili tornarno alle impostazioni di fabbrica.

Dopo la sostituzione del modulo centrale, procedere come qui descritto:

- Se possibile, memorizzare le impostazioni personalizzate dell'unità, ad es.:
  - Dati di calibrazione
  - Assegnaz. conducibilità e temperatura in corrente
  - Selezioni funzionamento relè
  - Impostazione dei limiti
  - Impostaz. allarme, assegnaz. allarme in corrente
  - Funzioni di monitoraggio
- Parametri interfaccia
- Smontare l'unità come al cap. 8.4.2.
  Far riferimento al n. di parte del nuovo modulo per determinare se ha lo stesso n. del vecchio.
- Assiemare l'unità con il nuovo modulo.

### 8.5 Ordini per parti di ricambio

Le parti di ricambio devono essere ordinate all'Ufficio Commerciale E+H più vicino. Vedere il retro di questo manuale operativo per tutti gli indirizzi. Specificare i numeri d'ordine come al cap. 8.4.4.

Per sicurezza, è bene riportare **sempre** sull'ordine di parti di ricambio i seguenti dati:

- Avviare l'unità e provare le funzioni base (ad es. display dato di misura e temp., operazioni via tastiera).
  - Inserire il numero di serie dello strumento:
  - Leggere il n. serie ("ser-no.") sulla targhetta d'identificazione.
  - Visualizzare i campi E115 (anno), E116 (mese), E117 (numero sequenziale) e inserire i dati riportati sulla targhetta.
  - Il campo E118 mostra il numero di verifica completo; confermare con ENTER o abbandonare e reinserire.

**Far attenzione:** Il n. di serie può essere inserito – **solo una volta** – nel caso di modulo nuovo con nuovo n. di modulo! Accertarsi che l'inserimento sia corretto prima di confermare con ENTER! Un codice errato non permette l'attivazione delle funzioni estese. Un n. di serie errato può essere corretto solo dal produttore.

- Verificare che le funzioni siano attive:
   Funzioni estese, ad es. selezionando il gruppo operativo CHECK / codice P, si devono rendere disponibili le funzioni PCS;
   Commutazione campo di misura ad es. richiamando le tabelle alpha (il gruppo operativo T / 1 ... 4 deve essere selezionabile in T1).
- Ricaricare le impostazioni personalizzate dello strumento.
- Codice d'ordine dell'unità ("order code")
- Numero di serie ("ser-no.")
- Versione SW, se presente

Far riferimento alla targhetta per codice d'ordine e numero di serie.

La versione SW è visualizzata nel campo E111 qundo è in funzione il processore di sistema dell'unità.

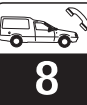

### 8.6 L'assistenza "Optoscope"

L' Optoscope consente la documentazione, il caricamento e scaricamento dei dati dell'utente **senza** dover rimuovere o aprire lo Smartec e **senza** stabilire una connessione galvanica con lo strumento (Carico / scarico dati dell'unità via interfaccia HART o PROFIBUS).

L'Optoscope serve come interfaccia tra lo Smartec ed il PC / portatile. Lo scambio dati avviene tramite l'interfaccia ottica posta sul fronte dello Smartec e via un'interfaccia standard RS 232 sul PC / portatile. Bisogna aprire il coperchio della custodia per le funzioni Optoscope. Impiego e funzionamento sono descritti nel manuale operativo dell'Optoscope. Il software Windows necessario per il PC o per il portatile è fornito con l'Optoscope.

L'Optoscope è fornito, con tutti gli accessori necessari, in una robusta custodia di plastica.

• N. Ordine per l'Optoscope: 51500650

### 8.7 Manutenzione correttiva del sistema di misura

#### 8.7.1 Pulizia dei sensori di conducibilità

I sensori induttivi sono meno sensibili allo sporco di quelli conduttivi convenzinali in quanto non si ha un contatto galvanico con il mezzo.

Comunque, lo sporco si può depositare sull'apertura del sensore (assottigliandola), provocando una variazione della costante di cella. In tal caso, anche un sensore induttivo necessità di pulizia.

Procedure di pulizia raccomandate:

 Rivestimenti oleosi e di unto Pulire con detergente (sovente grasso, ad es. alcool, acetone).

Attenzione:

Mani, occhi e vestiti devono essere ben protetti durante l'uso dei detergenti qui descritti.

- Depositi di calcare o rivestimenti di idrossido metallico metal hydroxide Staccare i rivestimenti con acido cloridrico diluito (3 %); se necessario, spazzolare con cura e lavare perfettamente con abbondante acqua pulita.
- Rivestimenti a base di solfuri (dal FGD o dagli impianti di depurazione)
   Usare una miscela di acido cloridrico (3 %) e tiourea (disponibile in commercio), spazzolare attentamente e lavare perfettamente con acqua pulita.
- Rivestimenti proteici (industria alimentare) Usare una miscela di acido cloridrico (0.5 %) e pepsine (disponibili in commercio), spazzolare attentamente e lavare perfettamente con acqua pulita.

### 8.7.2 Controllo dell'unità con mezzo di simulazione

Il sensore induttivo non può essere simulato.

Comunque, il sistema in generale, compreso il CLD 132 e la cella di misura induttiva, può essere controllato usando resistenze equivalenti. Far attenzione alla costante di cella ( $k_{nominale} = 5.9$  per il CLS 52).

Per una precisa simulazione, bisogna impiegare la costante di cella effettiva (riportata al campo C124)e calcolare il valore a display:

display di  $CD_{[mS/cm]} = k \cdot 1/R_{[k\Omega]}$ . Valori di simulazione con CLS 52 a 25 °C:

#### Simulazione di conducibilità:

Inserire un cavo nell'apertura del sensore e connettere, ad es. ad una resistenza a decadi.

| Resistenza<br>simulazione<br>R | Costante k<br>di default<br>della cella | Conducibilità<br>visualizzata |
|--------------------------------|-----------------------------------------|-------------------------------|
| 5,9 Ω                          | 5.90 cm <sup>-1</sup>                   | 1000 mS/cm                    |
| 10 Ω                           | 5.90 cm <sup>-1</sup>                   | 590 mS/cm                     |
| 29.5 Ω                         | 5.90 cm <sup>-1</sup>                   | 200 mS/cm                     |
| 100 Ω                          | 5.90 cm <sup>-1</sup>                   | 59 mS/cm                      |
| 295 Ω                          | 5.90 cm <sup>-1</sup>                   | 20 mS/cm                      |
| 2.95 kΩ                        | 5.90 cm <sup>-1</sup>                   | 2 mS/cm                       |
| 29.5 kΩ                        | 5.90 cm <sup>-1</sup>                   | 200 µS/cm                     |

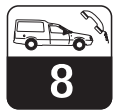

LD132E08.CHP

#### Simulazione del sensore di temperatura:

Il sensore di temperatura del sensore induttivo è connesso alle morsettiere 11, 12 e 13 dello strumento (versione compatta e separata).

Per la simulazione, il sensore di temperatura viene scollegato e, al suo posto, è collegata una resistenza equivalente. Questa resistenza deve essere connessa usando un sistema a tre fili, ad es. connessione ai terminali 11 e 12 con un ponte dal 12 al 13.

La tabella mostra alcuni valori di resistenza per la simulazione di temperatura:

#### Resistenza Temperatura 92.13 **Ω** -20 °C -10 °C 96.07 Ω 0°C 100.00 Ω 10 °C 103.90 **Ω** 20 °C 107.79 **Ω** 109.73 **Ω** 25 °C 50 °C 119.40 **Ω** 80 °C 130.89 **Ω** 100 °C 138.50 **Ω** 157.32 **Ω** 150 °C 200 °C 175.84 **Ω**

### 8.7.3 Controllo dei sensori induttivi di conducibilità

Queste specifiche si riferiscono al CLS 52. Le linee del sensore sullo strumento o nella cassetta di collegamento devono essere sconnesse durante le prove qui descritte!

- Prova bobine di trasmissione e ricezione:
  - resistenza in ohm ca. 0.5 ... 2  $\Omega$
  - indutt. 260 ... 450 mH (a 2 kHz) ca.

Versione separata: misura dei cavi coassiali bianchi e rossi. Versione compatta: misura dei cavi coassiali bianchi e marroni. (Nei due casi, tra il conduttore interno e lo schermo).

- Prova shunt della bobina:
  - Non è permesso uno shunt tra le due bobine del sensore. La resistenza misurata dovrebbe essere >20 M $\Omega$ .

Prova con ohmmetro tra il cavo coassiale marrone o rosso e quello bianco.

Prova del sensore di temperatura:

Usare la tabella al cap. 8.7.2 per verificare la Pt100 del sensore. Misurare tra i cavi verdi e bianchi, nel caso di versione separata, e tra verde e giallo. Il

valore di resistenza dovrebbe essere identico.

Versione compatta: misurare tra i due cavi rossi.

- Prova shunt del sensore di temperatura:
  - Non sono consentite deviazioni tra il sensore di temperatura e le bobine. Controllare con ohmmetro per >20 MΩ.

Misurare tra i cavi del sensore di temperatura (verde + bianco + giallo o rosso + rosso) e le bobine (cavi coassiali rossi e bianchi o marroni e quelli bianchi).

#### 8.7.4 Prova estensione linea e cassetta di collegamento

- Usare i metodi descritti ai capp. 8.7.2 e 8.7.3 per eseguire un veloce controllo funzionale, dal sensore di conducibilità al misuratore, via un'estensione.
- Controllare il tipo di cavo d'estensione:
   Il sensore induttivo funziona in sicurezza solo con il cavo originale CLK 5!
- Controllare l'umidità nella cassetta di collegamento (sensibile ai bassi campi di conducibilità):
  - Asciugare la cassetta di collegamento
  - Sostituire la guarnizione del coperchio
  - Verificare la tenuta dei pressacavi
  - Usare sacchetto anti-umidità

- Controllare le connessioni di linea delle cassette di collegamento:
  - Se si usa il cavo originale prescritto CLK5, i fili del cavo (colori) sono connessi 1:1.
- Controllare le connessioni esterne allo schermo della cassetta di collegamento:
   Immunità alle interferenze garantita solo se sono connessi gli schemi!
- Controllare la cassetta di collegamento per la tenuta delle viti e per la corrosione:
- Stringere le viti dopo un po' di tempo dalla messa in marcia
  - Sostituire le morsettiere se corrose; assicurarsi che la cassetta sia ben chiusa.

### 9 Accessori

#### Accessori per connessioni

 Cassetta di collegamento VBM Cassetta di collegamento per estensione del cavo di misura tra sensore e strumento Materiale: fusione d'alluminio; protezione: IP 65; n. ordine.: 50003987

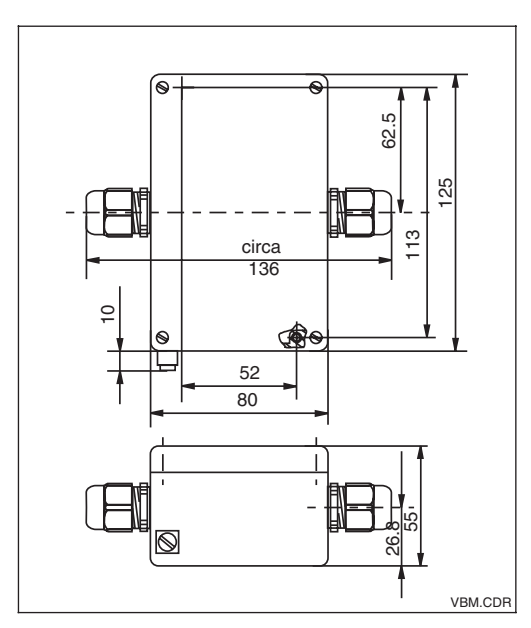

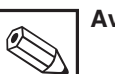

### Avviso:

Il sacchetto anti umidità deve essere controllato e sostituito ad intervalli regolari, che dipendono dalle condizioni ambientali, e serve a prevenire misure imprecise causate da ponti d'umidità sulla linea di misura.

Dimensioni della cassetta Fig. 9.1 di collegamento VBM

> Cavo di estensione CLK 5 Cavo di misura senza terminazione per sensori induttivi (al metro) N.ordine: 50085473

#### Aggiornamento software

(specificare sul'ordine il numero di serie dello strumento)

 Commutazione remota campo di misura (coefficiente di temperatura, MRS) N. ordine: 51501643

#### Sensori di conducibilità

 Sensore CLS 52
 Per misura di conducibilità induttiva, con sensore di temperatura integrato.

 Informazioni Tecniche TI 167C/07/en
 N. ordine: 50086109

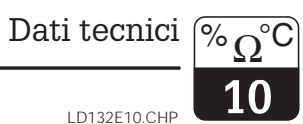

#### 10 Dati tecnici

| Specifiche generali | Produttore                                                                             | Endress+Hauser                                                                                                    |
|---------------------|----------------------------------------------------------------------------------------|----------------------------------------------------------------------------------------------------|
|                     | Denominazione dell'apparecchiatura                                                     | Smartec S CLD 132                                                                                                    |
|                     |                                                                                        | 1                                                                                                    |
| Design              | Dimensioni del trasmettitore separato con piastra di fissaggio $(H \times L \times P)$ | 225 × 142 × 109 mm                                                                                                    |
|                     | Peso                                                                                   | 2.5 kg ca.                                                                                                    |
|                     | Dimensioni delle versioni compatte<br>MV1, CS1, GE1, SMS (H × L × P)                   | 225 × 142 × 242 mm                                                                                                    |
|                     | Dimensioni delle versioni compatte<br>VA1, AP1, PER (H × L × P)                        | 225 × 142 × 180 mm                                                                                                    |
|                     | Peso incluso il sensore CLS 52                                                         | 3 kg ca.                                                                                                    |
|                     | Visualizzazione dato di misura                                                         | Display LC , due righe, testo a cinque o nove cifre, con indicatori di stato                                                                                                    |
| M. 1. 2. P          |                                                                                        |                                                                                                    |
| nateriali           |                                                                                        |                                                                                                    |
|                     | Finestra trontale                                                                      | policarbonato                                                                                                    |
|                     | Sensore CLS 52                                                                         | PEEK                                                                                                    |
| ngressi             | Variabili misurate                                                                     | conducibilità, concentrazione, temperatura                                                                                                    |
|                     |                                                                                        |                                                                                                    |
|                     | Distanza minima per il segnale 0 / 4 20 mA                                             | 1                                                                                                    |
|                     | Misura di conducibilità                                                                | valori di misura 0 19.99 μS/cm:2 μS/cm<br>valori di misura 20 199.9 μS/cm:20 μS/cm<br>valori di misura 200 1999 μS/cm:200 μS/cm<br>valori di misura 2 19.99 mS/cm:2 mS/cm<br>valori di misura 20 200 mS/cm:20 mS/cm<br>valori di misura 200 2000 mS/cm:200 mS/cm |
|                     | Misura di concentrazione                                                               | nessuna distanza minima                                                                                                    |
|                     | Misura conducibilità induttiva                                                         |                                                                                                    |
|                     | Campo di misura                                                                        | 10 μS 2000 mS/cm                                                                                                    |
|                     | Costante di cella                                                                      | $k = 5.9 \text{ cm}^{-1}$                                                                                                    |
|                     | Massima lunghezza cavo                                                                 | 55 m (CLK 5)                                                                                                    |
|                     | Frequenza di misura                                                                    | 2 kHz                                                                                                    |
|                     | Misura di temperatura                                                                  |                                                                                                    |
|                     | Sensore di temperatura                                                                 | Pt 100, classe A secondo JEC 60751                                                                                                    |
|                     |                                                                                        | -10 +150 °C                                                                                                    |
|                     | Campo offset di temperatura                                                            | +5.0 °C                                                                                                    |
|                     |                                                                                        |                                                                                                    |
|                     | Compensazione di temperatura                                                           |                                                                                                    |
|                     | Tipi di compensazione                                                                  | nessuna (α=0), lineare, tabella, NaCl                                                                                                    |
|                     | Campo                                                                                  | -10 +150 °C                                                                                                    |
|                     | Distanza minima                                                                        | 1 K                                                                                                    |
|                     | Temperatura di riferimento                                                             | 25 °C                                                                                                    |
|                     | In success divideli 1 o 0                                                              |                                                                                                    |
|                     | myressi aigitair i e z                                                                 |                                                                                                    |

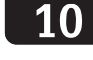

#### Uscite

#### Uscita segnale di conducibilità

| Campo in corrente           | 0 / 4 20 mA, isolato galvanicam.; errore in corr. 2.4/22 mA |
|-----------------------------|-------------------------------------------------------------|
| Carico                      | 500 <b>Ω</b> max.                                           |
| Massima risoluzione         | 700 cifre / mA                                              |
| Campo uscita                | regolabile                                                  |
| Tensione di separazione     | 350 V <sub>RMS</sub> / 500 V DC max.                        |
| Protezione di sovratensione | secondo EN 61000-4-5:1995                                   |

#### Uscita segnale di temperatura (opzionale)

| Campo in corrente                          | 0 / 4 20 mA, isolato galvanicamente                        |
|--------------------------------------------|------------------------------------------------------------|
| Carico                                     | 500 <b>Ω</b> max.                                          |
| Massima risoluzione                        | 700 cifre / mA                                             |
| Campo uscita                               | regolabile, $\Delta$ 10 $\Delta$ 100 % del campo di misura |
| Tensione di separazione                    | 350 V <sub>RMS</sub> / 500 V DC max.                       |
| Protezione di sovratensione (lampeggiante) | secondo EN 61000-4-5:1995                                  |

#### Uscita in tensione ausiliaria

| Tensione in uscita | 15 V ± 0.6 V |
|--------------------|--------------|
| Corrente in uscita | 10 mA max.   |

#### Contatto di limite

| Ritardo di eccitamento/diseccitamento relè | 0 2000 s |
|--------------------------------------------|----------|
|--------------------------------------------|----------|

#### Allarme

| Funzione (commutabile) | contatto stabile / fluttuante |
|------------------------|-------------------------------|
| Ritardo allarme        | 0 2000 s (min)                |

#### Accuratezza

#### Misura di conducibilità

| Deviazione visualizzata <sup>1</sup>                             | 0.5 % max. del dato di misura ± 4 cifre |
|------------------------------------------------------------------|-----------------------------------------|
| Ripetibilità                                                     | 0.2 % max. del dato di misura ± 2 cifre |
| Deviazione di misura <sup>1</sup> , uscita segnale conducibilità | 0.75 % del campo uscita in corrente     |

#### Misuradi temperatura

| Risoluzione dato di misura                                     | 0.1 °C                                                               |
|----------------------------------------------------------------|----------------------------------------------------------------------|
| Deviazione visualizzata <sup>1</sup>                           | 0.6 % max. del campo di misura                                       |
| Deviazione di misura <sup>1</sup> , uscita segnale temperatura | 0.75 % max. del campo uscita in corrente                             |
|                                                                |                                                                      |
| Tensione d'alimentazione                                       | 100 / 115 / 230 V AC +10 / –15 %, 48 62 Hz<br>24 V AC/DC +20 / –15 % |
| Assorbimento elettrico                                         | 7.5 VA max.                                                          |
| Fusibili di rete                                               | fusibile a filo fine, tempo medio-lag, 250 V / 3.15 A                |

Alimentazione

<sup>1</sup> secondo IEC 60746-1

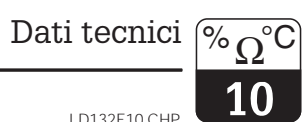

LD132E10.CHP

| Dati operativi versione compatta | Temperatura operativa max.                       | 55 °C max. con 55 °C temperatura ambiente<br>140 °C (30 min) max. con 35 °C temperatura ambiente                       |  |  |
|----------------------------------|--------------------------------------------------|----------------------------------------------------------------------------------------------------|--|--|
|                                  | Pressione operativa max.                         | 16 bar (90 °C) max.                                                                                                    |  |  |
| Condizioni ambientali            | Temperatura di immagazzinamento e trasporto      | -25 +70 °C                                                                                                    |  |  |
|                                  | Umidità relativa (condizioni operative nominali) | 5 95 %, non condensa                                                                                                   |  |  |
|                                  | Classe di protezione della custodia              | IP 67                                                                                                    |  |  |
|                                  | Compatibilità elettromagnetica                   | emissione e resistenza alle interferenze secondo<br>EN 61326-1:1997                                                    |  |  |
|                                  |                                                  |                                                                                                    |  |  |
| Resistenza alle vibrazioni       | Luogo d'installazione                            | tubazione                                                                                                    |  |  |
| secondo IEC 770                  | Frequenza di oscillazione                        | 10 60 Hz                                                                                                    |  |  |
|                                  | Amplitudine picchi                               | 0.21 mm                                                                                                    |  |  |
| Design Marcalla                  |                                                  |                                                                                                    |  |  |
| Prova d Impatto                  | Resistenza d'impatto della finestra dei display  | 95                                                                                                    |  |  |
| Dati sensore del CLS 52          | Campo di misura della conducibilità              | 10 μS 2000 mS/cm                                                                                                    |  |  |
|                                  | Costante di cella                                | $k = 5.9 \mathrm{cm}^{-1}$                                                                                             |  |  |
|                                  | Campo di misura della temperatura Pt 100         | −5 +140 °C                                                                                                    |  |  |
|                                  | Sensore di temperatura                           | Pt 100, classe A secondo IEC 60751                                                                                     |  |  |
|                                  | Tempo di risposta alla temperatura               | t <sub>90</sub> < 5 s                                                                                                  |  |  |
|                                  | Deviazione di misura                             | $\pm 10~\mu S/cm$ + 0.5% del valore di misura con $-5$ 100 °C $\pm 30~\mu S/cm$ + 0.5% del valore di misura $>$ 100 °C |  |  |
|                                  | Lunghezza cavo max.                              | 55 m                                                                                                    |  |  |
|                                  | Materiali a contatto con il mezzo                | PEEK, acciaio inossidabile 1.4435, Chemraz                                                                             |  |  |
|                                  | Temperatura operativa max.                       | 140 °C (max. 30 min)                                                                                                   |  |  |
|                                  | Pressione operativa max.                         | 6 bar (90 °C) max.                                                                                                    |  |  |
|                                  | Classe di protezione                             | IP 67                                                                                                    |  |  |
|                                  |                                                  |                                                                                                    |  |  |
| Documentazione supplementare     | Informazioni Tecniche CLS 52                     | n. oraine : 50086109                                                                                                   |  |  |

Soggetto a modifiche.

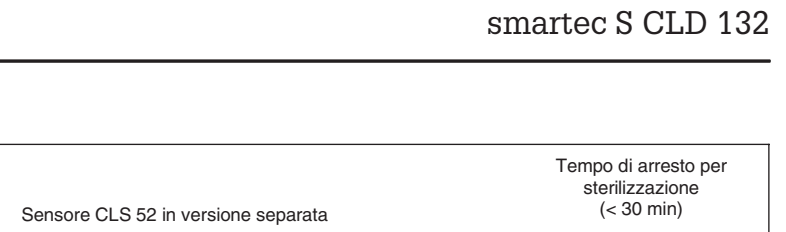

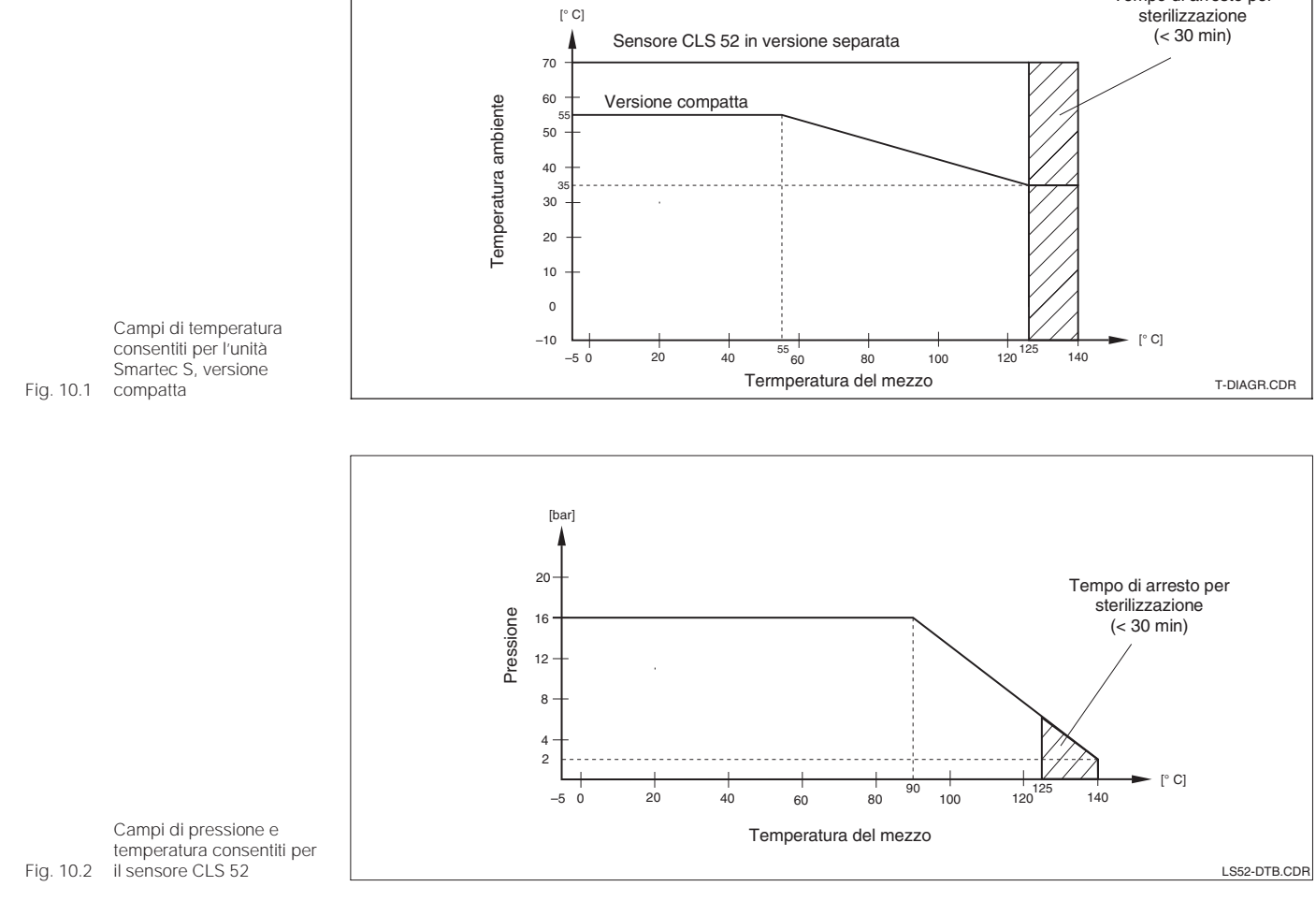

Dati tecnici

 $\widetilde{^{\circ}\Omega^{\circ}C}$ 

LD132E11.CHP

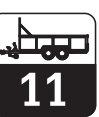

### 11 Appendice

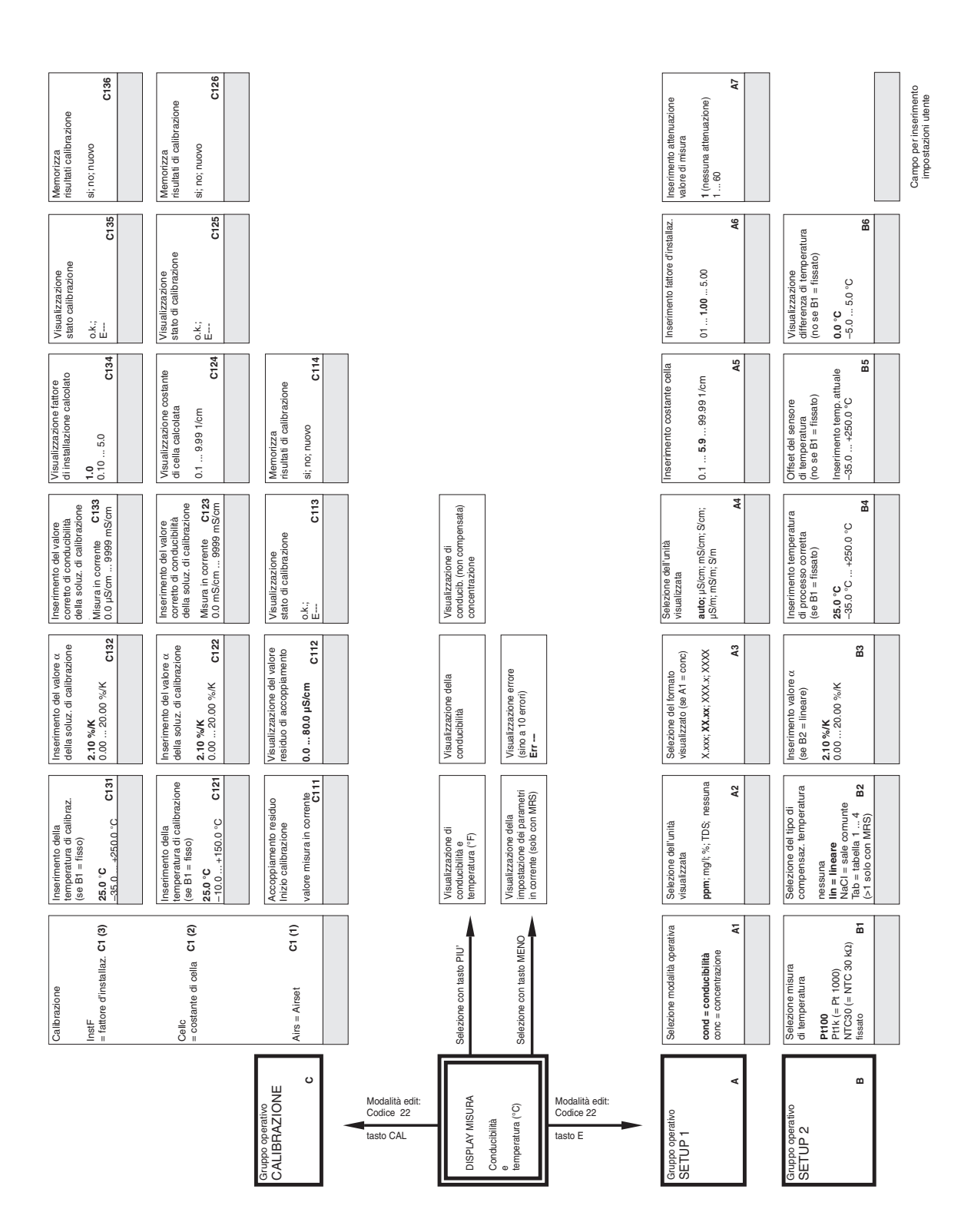

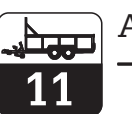

K10

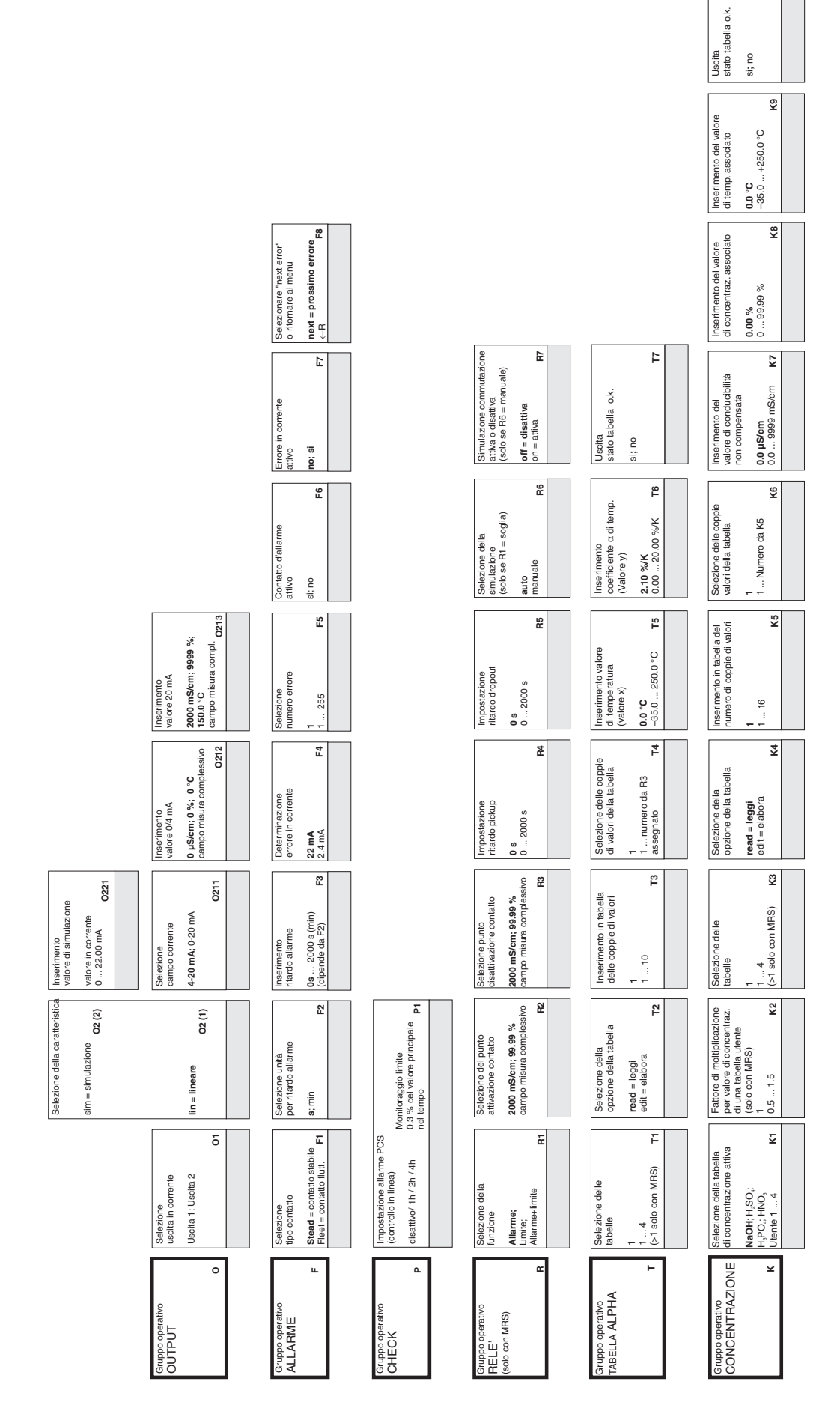

|                                                                                                    |                                                                    |                                             |                                              |                                             |                                                                 |                                                                                           | LD132E11.CH                                                                                                    |
|----------------------------------------------------------------------------------------------------|--------------------------------------------------------------------|---------------------------------------------|----------------------------------------------|---------------------------------------------|-----------------------------------------------------------------|-------------------------------------------------------------------------------------------|----------------------------------------------------------------------------------------------------|
| Inizio prova<br>dello strumento<br>no:<br>Display S11                                                                             |                                                                    |                                             |                                              |                                             |                                                                 |                                                                                           | Insertmentio punto<br>disathvazione soglia<br>cond.: 0 2000 mS/cm<br>cond.: 0 2003 939 %<br>Drints. A2 M11<br>Formato. A3 M11  |
| Reimpostaz. unttä<br>noi<br>Sens dati sensore;<br>Tacty = impostaz tabbrica<br>Instr = strumento<br>S-Hinst = sens.+strum. 510    |                                                                    |                                             |                                              |                                             |                                                                 |                                                                                           | Insertmento punto<br>attivacióne sogia<br>anti-or2000 mScim<br>conc03888.989 %<br>Formato: A3 M10                              |
| Visualizzazione<br>numero di serie \$9                                                                                            | Conterma<br>numero di serie<br>si<br>no<br>E146                    |                                             |                                              |                                             |                                                                 |                                                                                           | Ireerimento valore misura<br>per valore 20 mA<br>cont.c 2000 mS/cm<br>ont.c 9999.999 %<br>Unta: A2<br>Formato: A3<br>M9        |
| Visualizzazione<br>numero d'ordine<br>S8                                                                                          | Inserimento<br>dala 36 cira<br>numero di serie<br>1 FFF E146       |                                             |                                              |                                             |                                                                 |                                                                                           | Insertmento valore misura<br>per valore 0/4 mK<br>cont.: 0 2000 mS/cm<br>cont.: 0 3939, 939 %<br>Untak A2<br>Formato: A3<br>M8 |
| Inserimento codice<br>versione per<br>aggiorram. SW del MRS<br>0000<br>0000 ST                                                    | Inserimento<br>2. cifra del<br>numero di serie<br>19. A. B. C E146 |                                             |                                              |                                             |                                                                 |                                                                                           | Inserimento<br>valore alpha<br>2.1<br>020%/K M7                                                                                |
| Insermento<br>periodo sosta HOLD<br>10<br>0 999 s S6                                                                              | Inserimento<br>1. citra del<br>numero di serie<br>0<br>09 E145     |                                             |                                              |                                             |                                                                 |                                                                                           | Selectione della<br>comparazi, temp.<br>nessuna: Iln; NaCI;<br>Tab 1 4 M6<br>se M4=cond M6                                     |
| HOLD manuale<br>off = disattivo<br>on = attivo<br>S5                                                                              | Inserimento<br>numero di serie<br>si<br><b>E 144</b>               |                                             |                                              |                                             |                                                                 |                                                                                           | Selezione del mezzo<br>MaOH: H.S.O.;<br>H.P.O.; H.N.O.;<br>H.D.: 2 8 MI=1<br>Ulente 1 2 8 MI=2<br>Ulente 1 4 8 MI=2 MS         |
| comguzatione FULU<br>nessura = no HOLD<br>S+C = durante impostaz<br>e e alibrazione<br>Setup = in impostaz.<br>CAL = in calibraz. | Visualizzazione<br>numero di serie<br>E143                         | Visualitzazione<br>numero di serie<br>E133  | Visualizzazione<br>numero di serte           | Visualizzazione<br>numero di serie<br>E113  |                                                                 | Visualizzazione<br>valore alpha calcolato<br>2.10 %/K D4                                  | Selezione modalità oper.<br>cond = conducibilità<br>conne = conducibilità<br>conne = contrazione<br>1 4 se M1=2<br>MM          |
| instemento<br>valore fissato<br>(solo se fissato)<br>0100 %<br>of 20 or 16 mA S3                                                  | Versione<br>hardware<br>Versione HW<br>E142                        | Versione<br>hardware<br>Versione HW<br>E132 | Versione<br>hardware<br>Versione HW<br>E 122 | Versione<br>hardware<br>Versione HW E112    |                                                                 | Inserimento<br>temperatura corrente<br>misura in corrente<br>-35 +250 °C D3               | Selectone<br>imposita: parametri<br>1 4 se M1=0<br>1 2 se M1=1<br>M3                                                           |
| Selezione<br>effetto HOLD<br>froz = uttimo valore<br>fitr = valore fissato<br>\$2                                                 | Versione<br>software<br>Versione SW<br>E141                        | Versione<br>software<br>Versione SW<br>E131 | Versione<br>software<br>Versione SW<br>E121  | Versione<br>software<br>Versione SW<br>E111 |                                                                 | Visualizzazione<br>conducibilità<br>non compensatità<br>misura in corrente<br>09999<br>D2 | Visualizzazione<br>impositaz. parametri<br>4<br>14 if M1=0<br>M2                                                               |
| inguaggio<br>linguaggio<br>ENG; GER<br>ENP; FRA<br>ESP; NEL<br>S1                                                                 | Selezione modulo<br>Sens = sensore E1(4)                           | MainB = E1(3)<br>quadro princip.            | Trans = <b>E1(2)</b><br>trasmetitiore        | Contr = controller E1(1)                    | Insertimento indirizzo<br>HART: 015<br>PROFIBUS: 1 <b>126</b> H | Insertmento<br>conducibilità<br>compensata<br>misura in corrente<br>09999<br>Dr           | Selezione ingressi<br>binari per MRS<br>2<br>02<br>M1                                                                          |
| Gruppo operativo<br>SERVICE<br>s                                                                                                  |                                                                    |                                             |                                              | E+H SERVICE                                 | Function group<br>INTERFACE                                     | DETERMIN. OF<br>TEMPERATINE<br>COEFFICIENT<br>D                                           | MEAS. RANGE<br>SWITCHING<br>(MFS) M                                                                                            |

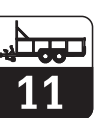

Endress+Hauser

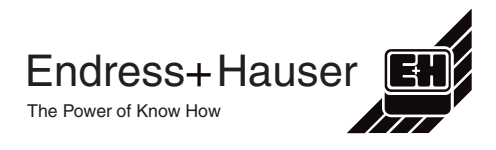